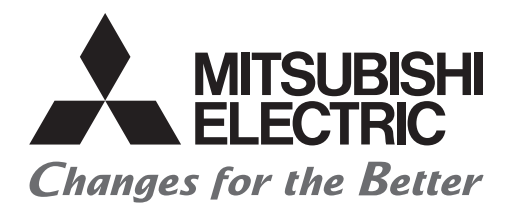

# FATEC

# Programmable Controllers Training Manual C Controller Basic Course

# SAFETY PRECAUTIONS

(Read these precautions before exercise.)

When designing the system, always read the relevant manuals and give sufficient consideration to safety. During the exercise, pay full attention to the following points and handle the product correctly.

## [EXERCISE PRECAUTIONS]

## 

- Do not touch the terminals while the power is on to prevent electric shock.
- Before opening the safety cover, turn off the power or ensure the safety.

## 

- Follow the instructor's direction during the exercise.
- Do not remove the module of the demonstration machine or change wirings without permission. Doing so may cause failures, malfunctions, personal injuries and/or a fire.
- Turn off the power before mounting or removing the module.
   Failure to do so may result in malfunctions of the module or electric shock.
- When the demonstration machine emits abnormal odor/sound, press the "Power switch" or "Emergency switch" to turn off.
- When a problem occurs, notify the instructor as soon as possible.

# REVISIONS

\*The manual number is given on the bottom left of the back cover.

| Revision date | *Manual number     | Description   |
|---------------|--------------------|---------------|
| March 2022    | SH(NA)-082520ENG-A | First edition |

This manual confers no industrial property rights or any rights of any other kind, nor does it confer any patent licenses. Mitsubishi Electric Corporation cannot be held responsible for any problems involving industrial property rights which may occur as a result of using the contents noted in this manual.

© 2022 MITSUBISHI ELECTRIC CORPORATION

# TRADEMARKS

Microsoft and Windows are either registered trademarks or trademarks of Microsoft Corporation in the United States and/or other countries.

Unicode is either a registered trademark or a trademark of Unicode, Inc. in the United States and other countries.

The company names, system names and product names mentioned in this manual are either registered trademarks or trademarks of their respective companies.

In some cases, trademark symbols such as '<sup>™</sup>' or '<sup>®</sup>' are not specified in this manual.

## CONTENTS

| SAFI | ETY PRECAUTIONS                                  |    |
|------|--------------------------------------------------|----|
| REV  | ISIONS                                           |    |
| TRA  | DEMARKS                                          |    |
| INTF | RODUCTION                                        | 6  |
| RELI | EVANT MANUALS                                    | 6  |
| СН   | APTER 1 OVERVIEW                                 | 8  |
| 1.1  | Features of the C Controller Module              | 8  |
| 1.2  | C Controller System Configuration                | 10 |
|      | Overall System Configuration                     | 10 |
|      | Peripheral configuration.                        |    |
|      | Applicable Software                              |    |
|      | SD Memory Card.                                  |    |
| 1.3  | External I/O Signals and I/O Numbers             | 13 |
| СН/  | APTER 2 STARTING UP THE DEMONSTRATION MACHINE    | 15 |
| 2.1  | Demonstration Machine System Configuration       | 15 |
| 2.2  | Wiring the Demonstration Machine                 |    |
| 2.3  | Procedures Before Operation                      |    |
|      | Executing initialization                         |    |
|      | Executing hardware diagnostics                   |    |
| 2.4  | TCP/IP setting on the personal computer          |    |
| СН   | APTER 3 OPERATING CW CONFIGURATOR                | 31 |
| 3.1  | Main functions of CW Configurator                |    |
| 3.2  | CW Configurator Screen Layout                    |    |
|      | Main frame                                       |    |
|      | Navigation window                                |    |
|      | Connection Destination window                    |    |
|      | Element Selection window                         |    |
| 3.3  | Parameter Settings                               |    |
|      | Starting up CW Configurator                      |    |
|      | Parameter setting procedure with CW Configurator |    |
|      | Specifying the connection destination            |    |
|      | Writing parameters to the C Controller module    |    |
| СН   | APTER 4 DEVICE ACCESS                            | 47 |
| 4.1  | Device List                                      |    |
| 4.2  | C Controller module dedicated functions          |    |
| 4.3  | Exercise 1 Device Control                        |    |
|      | Creating a project                               |    |
|      | Exercise 1.1 Switch input and lamp output        | 65 |
|      | Exercise 1.2 Input device and display device     | 00 |
|      |                                                  |    |
|      | Exercise 1.3 Executing two programs              |    |

#### CHAPTER 5 OPERATING INTELLIGENT FUNCTION MODULES

| Intelligent Function Modules                                                                            | 91                                                                                                    |
|----------------------------------------------------------------------------------------------------|----------------------------------------------------------------------------------------------------|
| Exchange of Information between Intelligent Function Modules and the C Controller Module                | 92                                                                                                    |
| I/O signals for the C Controller module                                                                 | 93                                                                                                    |
| Data communication with an intelligent function module                                                  | 94                                                                                                    |
| Methods of Communication with Intelligent Function Modules                                              | 95                                                                                                    |
| Types of methods of communication with intelligent function modules                                     | 95                                                                                                    |
| Exercise Structure for Intelligent Function Modules                                                     | 98                                                                                                    |
| Analog-Digital Converter Module R60AD4                                                                  | 99                                                                                                    |
| Part names                                                                                              | 99                                                                                                    |
| A/D conversion characteristics                                                                          | 100                                                                                                    |
| List of I/O signals and buffer memory area assignment                                                   | 101                                                                                                    |
| Setting intelligent function module data                                                                | 108                                                                                                    |
| Digital-Analog Converter Module R60DA4                                                                  | 110                                                                                                    |
| Part names                                                                                              | 110                                                                                                    |
| D/A conversion characteristics                                                                          | 111                                                                                                    |
| List of I/O signals and buffer memory area assignment                                                   | 112                                                                                                    |
| Setting intelligent function module data                                                                | 117                                                                                                    |
| Exercise 2 A/D conversion, D/A conversion                                                               | 119                                                                                                    |
| Exercise 2.1 Checking the operation of the analog-digital converter module and digital-analog converter | er module                                                                                                    |
|                                                                                                    | 119                                                                                                    |
| Exercise 2.2 Loading an A/D conversion output value into the HMI                                        | 122                                                                                                    |
| Exercise 2.3 Outputting a value in the HMI through D/A conversion                                       | 126                                                                                                    |
|                                                                                                    | Intelligent Function Modules         Exchange of Information between Intelligent Function Modules and the C Controller Module .         I/O signals for the C Controller module .         Data communication with an intelligent function module.         Methods of Communication with Intelligent Function Modules .         Types of methods of communication with intelligent function modules.         Exercise Structure for Intelligent Function Modules .         Analog-Digital Converter Module R60AD4         Part names         A/D conversion characteristics         List of I/O signals and buffer memory area assignment         Setting intelligent function module data.         Digital-Analog Converter Module R60DA4         Part names         D/A conversion characteristics         List of I/O signals and buffer memory area assignment         Setting intelligent function module data.         D/A conversion characteristics         List of I/O signals and buffer memory area assignment         Setting intelligent function module data.         Exercise 2 A/D conversion, D/A conversion         Exercise 2.1 Checking the operation of the analog-digital converter module and digital-analog converter         Exercise 2.2 Loading an A/D conversion output value into the HMI         Exercise 2.3 Outputting a value in the HMI through D/A conversion. |

#### APPENDICES

| APPENDICES                                                          | 131 |
|---------------------------------------------------------------------|-----|
| Appendix 1 Security Functions.                                      |     |
| Individual identification information                               | 131 |
| File access restriction                                             |     |
| Setting a service                                                   |     |
| Lockout                                                             | 135 |
| Appendix 2 Modules for Realizing Higher-Speed Analog I/O Conversion | 136 |
| High-speed analog input module R60ADH4                              | 136 |
| High-speed analog output module R60DAH4                             | 136 |
| Appendix 3 CW Workbench                                             |     |
| Features                                                            | 137 |
| Creating a new user program                                         | 137 |

# CONTENTS

91

### 5

# INTRODUCTION

To help users acquire the knowledge required for configuring a data collection system using the MES interface module, this manual describes the functions and specifications of hardware and software used to configure a system, explains the databases, and provides troubleshooting information.

## **RELEVANT MANUALS**

| Manual name [manual number]                                                                                 | Description                                                                                                    | Available<br>form |
|----------------------------------------------------------------------------------------------------|----------------------------------------------------------------------------------------------------|-------------------|
| MELSEC iQ-R C Controller Module User's Manual (Startup)<br>[SH-081366]                                      | Performance specifications, procedures before operation, and troubleshooting of the C Controller module                                         | e-Manual<br>PDF   |
| MELSEC iQ-R C Controller Module User's Manual<br>(Application)<br>[SH-081368]                               | Functions, devices, and parameters of the C Controller module                                                                                   | e-Manual<br>PDF   |
| MELSEC iQ-R C Controller Module Programming Manual [SH-081370]                                              | Programming specifications and dedicated function library of the C Controller module                                                            | e-Manual<br>PDF   |
| MELSEC iQ-R C Controller/C Intelligent Function Module<br>Programming Manual (Data Analysis)<br>[SH-081755] | Programming specifications and dedicated function library relating to data<br>analysis of the C Controller module/C Intelligent Function Module | e-Manual<br>PDF   |
| CW Workbench/CW-Sim Operating Manual<br>[SH-081372]                                                         | System configuration, specifications, functions, and troubleshooting of CW Workbench/CW-Sim                                                     | e-Manual<br>PDF   |
| CW Configurator Operating Manual<br>[SH-081381]                                                             | System configuration, parameter settings, and online operations of CW Configurator                                                              | e-Manual<br>PDF   |

Point P

e-Manual refers to the Mitsubishi Electric FA electronic book manuals that can be browsed using a dedicated tool.

e-Manual has the following features:

- Required information can be cross-searched in multiple manuals.
- Other manuals can be accessed from the links in the manual.
- The hardware specifications of each part can be found from the product figures.
- Pages that users often browse can be bookmarked.

1 OVERVIEW

The C Controller module is a CPU module developed based on the multi-core ARM<sup>®</sup> and capable of executing multiple programs simultaneously. Featuring both robustness and timing accuracy, the C Controller module can serve as an alternative platform to personal computers or MCUs. Moreover, the fanless design adopted by the C Controller module, which prevents the spread of dust, is most suitable for use in a clean environment such as a microchip factory. Taking advantage of the excellent features of the MELSEC iQ-R series, such as high performance, flexibility, and robustness, the C Controller module realizes automation systems for a variety of industrial uses.

## **1.1** Features of the C Controller Module

#### Easy access to programmable controller devices with dedicated functions

Applications for handling programmable controllers, such as access to the C Controller module, I/O module, intelligent function module, network module, programmable controller CPU, and Motion CPU, can be created by using dedicated functions.

There are four types of dedicated functions: the CCPU/CITL functions, QBF functions, ISR (Interrupt Service Routine) QBF functions, and MD functions.

#### High-speed calculation realized by using function libraries

Processing that is difficult to achieve with a ladder program, such as FFT operations and digital filter operations used for vibration analysis and other processes, can be used as a function library.

Using this data analysis library, data analysis and judgment processing can be realized easily.

In addition, calculation can be performed at speeds higher than when the programmable controller CPU is used.

#### Easy connection with peripherals

Compatible with SLMP (MC protocol), which is a predefined protocol for programmable controllers, the C Controller module can read from/write to devices via the Ethernet ports.

Regardless of the communication destination device, data communications can be performed by the same communication method from an external device. In addition, the R12CCPU-V is compatible with CC-Link IE Field Network Basic as well. CC-Link IE Field Network Basic is a network that can realize cyclic transmission by just implementing software, which allows various peripherals to be connected easily.

#### Checking made easy with LED indications

Without a personal computer, debugging, machine operating status check, and primary diagnostics when an error occurs can be performed easily by checking LED indications.

The dot matrix LED can display letters and symbols as well.

#### Easy maintenance without the need for battery replacement

Battery replacement is not required because MRAM (magnetoresistive random access memory) is adopted. Time and efforts associated with battery replacement can be saved, such as the recording of replacement dates, maintenance plan management, and the checking of ERR LED notifying a battery voltage drop.

#### Unauthorized access prevention by limiting access and setting account lockout

The C Controller Setting and Monitor Tool, FTP, login user for connection using telnet, and account lockout can be configured. In addition, by setting access rights (read/write/execute) to each login user, a role such as the administrator and field operator can be set on a login user basis to prevent unauthorized access.

8

#### Security improved by stopping connection services

The states of services operating in the C Controller module can be set.

Whether to enable/disable services can be set with the C Controller Setting and Monitor Tool parameter setting to improve security.

#### Polling processing for waiting for processing completion not required

Event driven programming, which is common for MCUs/personal computers, is available. CPU load reduction and high-speed response processing are realized because there is no need to wait for a processing completion signal from a module.

#### Load distribution realized by executing two tasks simultaneously

Two tasks can be executed simultaneously because a dual-core CPU is installed. Since an interrupt service routine and a task can be executed simultaneously as well, CPU load distribution can be realized.

# **1.2** C Controller System Configuration

Select the C Controller module and modules with various functions according to the application, and mount them on the base unit, which operates as a backplane, to flexibly build a system.

For a C Controller system, a system can be flexibly and easily built, just by selecting necessary modules according to the application and mounting them on a base unit.

## **Overall System Configuration**

The following shows the overall C Controller system configuration.

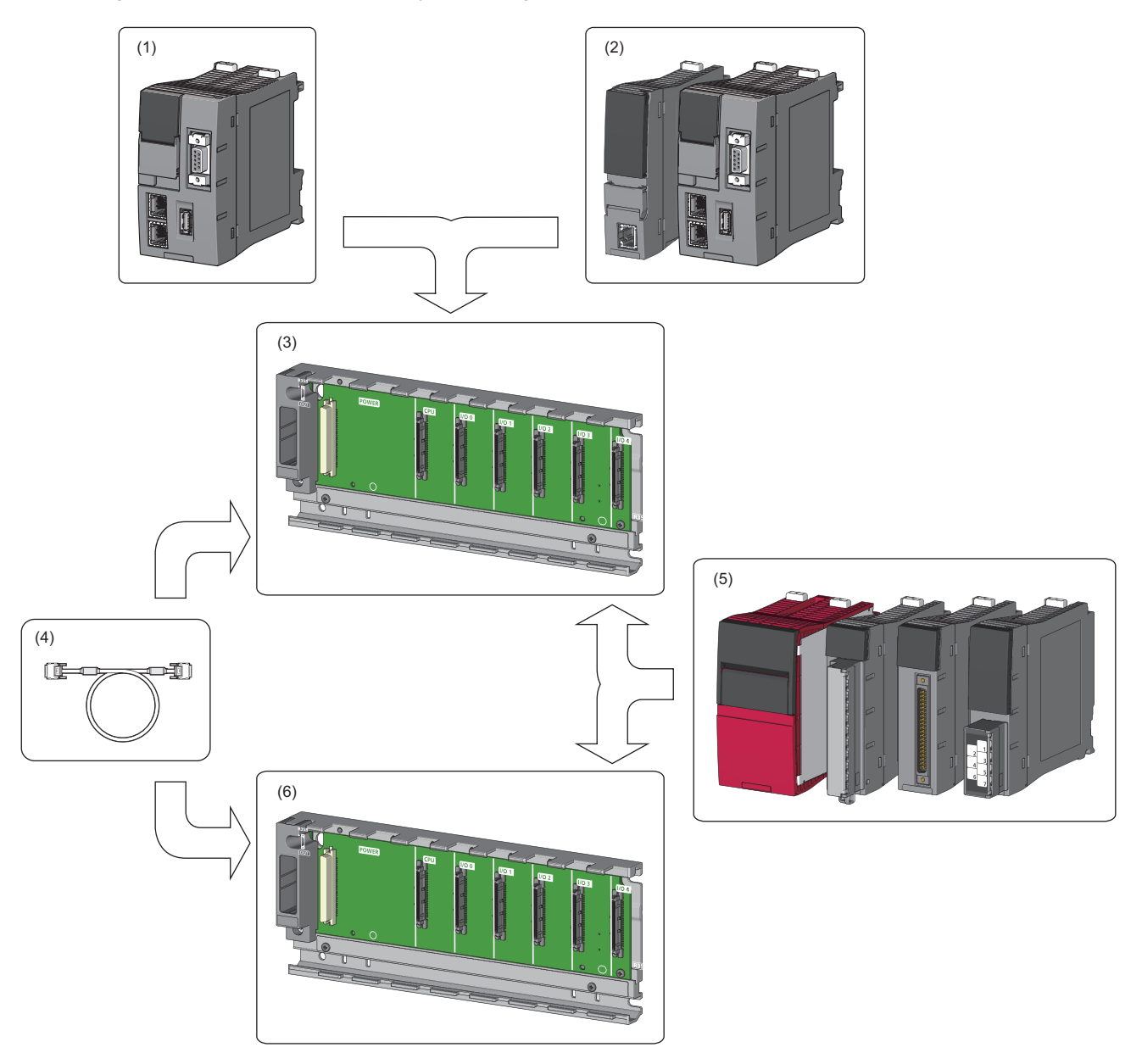

(1) C Controller module

(2) Programmable controller CPU, process CPU, Motion CPU, and C Controller module

(3) Main base unit

(4) Power supply module, I/O module, and intelligent function module

(5) Extension base unit and RQ extension base unit

## **Peripheral configuration**

The following figure shows a configuration with peripherals.

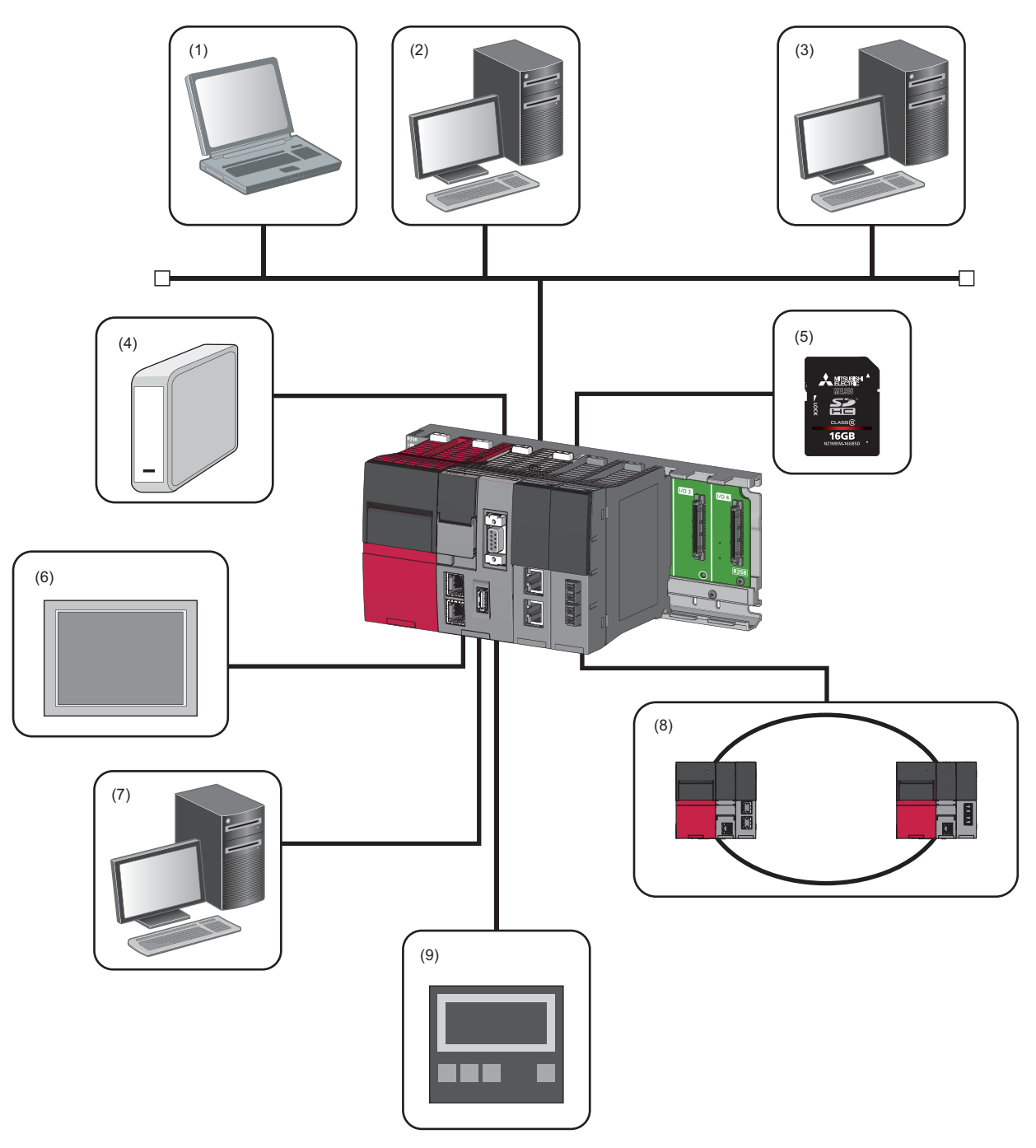

- (1) Maintenance personal computer (Telnet function and FTP function)
- (2) User program development environment (CW Workbench and CW-Sim)
- (3) SNTP server
- (4) USB Mass Storage Class compatible device
- (5) SD memory card
- (6) Connection via built-in Ethernet (HMI (Human Machine Interface) (GOT), SLMP-compatible device)
- (7) CW Configurator
- (8) Networks via network module (CC-Link IE Controller Network, CC-Link IE Field Network, MELSECNET/H Network, and CC-Link)
- (9) Connection via built-in Ethernet (CC-Link IE Field Network Basic compatible device)

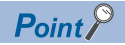

- USB devices can be used for a firmware version of the C Controller module "03" or later.
- To install and connect a peripheral to the C Controller module, comply with the specifications of both the C Controller module and the peripheral.
- For details on access via each network module and access using Ethernet communication, refer to the following.

MELSEC iQ-R C Controller Module User's Manual (Application)

## **Applicable Software**

The following table lists software that can be used for the MELSEC iQ-R C Controller module system. (LaManual for each software used)

| Software package     |                      | Version                 |  |  |
|----------------------|----------------------|-------------------------|--|--|
| CW Configurator      | SW1DND-RCCPU-J       | Version 1.00A or later  |  |  |
|                      | SW1DND-RCCPU-E       |                         |  |  |
| CW Workbench         | SW1DND-CWWR-E/EZ/EVZ | Version 1.00A or later  |  |  |
| CW-Sim               | SW1DND-CWWSIMR-EZ    | Version 1.00A or later  |  |  |
| CW-Sim Standalone    | SW1DND-CWWSIMSAR-E   | Version 1.00A or later  |  |  |
| Wind River Workbench | —                    | Version 3.3             |  |  |
| GX Works3            | SW1DND-GXW3-J        | Version 1.007H or later |  |  |
|                      | SW1DND-GXW3-E        |                         |  |  |
| GT Designer3         | SW1DNC-GTWK3-J       | Version 1.126G or later |  |  |
|                      | SW1DNC-GTWK3-E       |                         |  |  |
| MT Works2            | SW1DNC-MTW2-J        | Version 1.110Q or later |  |  |
|                      | SW1DNC-MTW2-E        |                         |  |  |

## **SD Memory Card**

One SD memory card can be inserted in the C Controller module.

#### SD memory cards that can be used

The following table lists the SD memory cards manufactured by Mitsubishi Electric that can be used.

| Model         | Description         |
|---------------|---------------------|
| NZ1MEM-2GBSD  | SD memory card 2GB  |
| NZ1MEM-4GBSD  | SD memory card 4GB  |
| NZ1MEM-8GBSD  | SD memory card 8GB  |
| NZ1MEM-16GBSD | SD memory card 16GB |

For commercially available SD memory cards, refer to the Mitsubishi Electric FA global website. Before using a commercially available SD memory card, check that the card does not affect the control of the target system. TECHNICAL BULLETIN No.FA-0023

#### Precautions

- Execute formatting for the SD memory card using the formatting function of CW Configurator.
- If an SD memory card other than those listed above is used, a problem, such as damage to data in the SD memory card and system operation stop, may occur.
- Data in the SD memory card may corrupt if any of the following operations is performed while the SD memory card is being accessed: powering off the system, resetting the C Controller module, or removing the SD memory card. Always power off or reset the C Controller module, or remove the SD memory card after access to the SD memory card stops.

## **1.3** External I/O Signals and I/O Numbers

Point P

Understand the rules for giving I/O numbers for the iQ-R series.

#### Wiring of I/O devices

Signals from an external input device are handled in a program by being replaced with input numbers determined by the mounting position of the connected input module and terminal numbers. In addition, output numbers determined by the mounting position of the output module to which the external output device is connected and terminal numbers are used for outputs of a program's calculation results (coils).

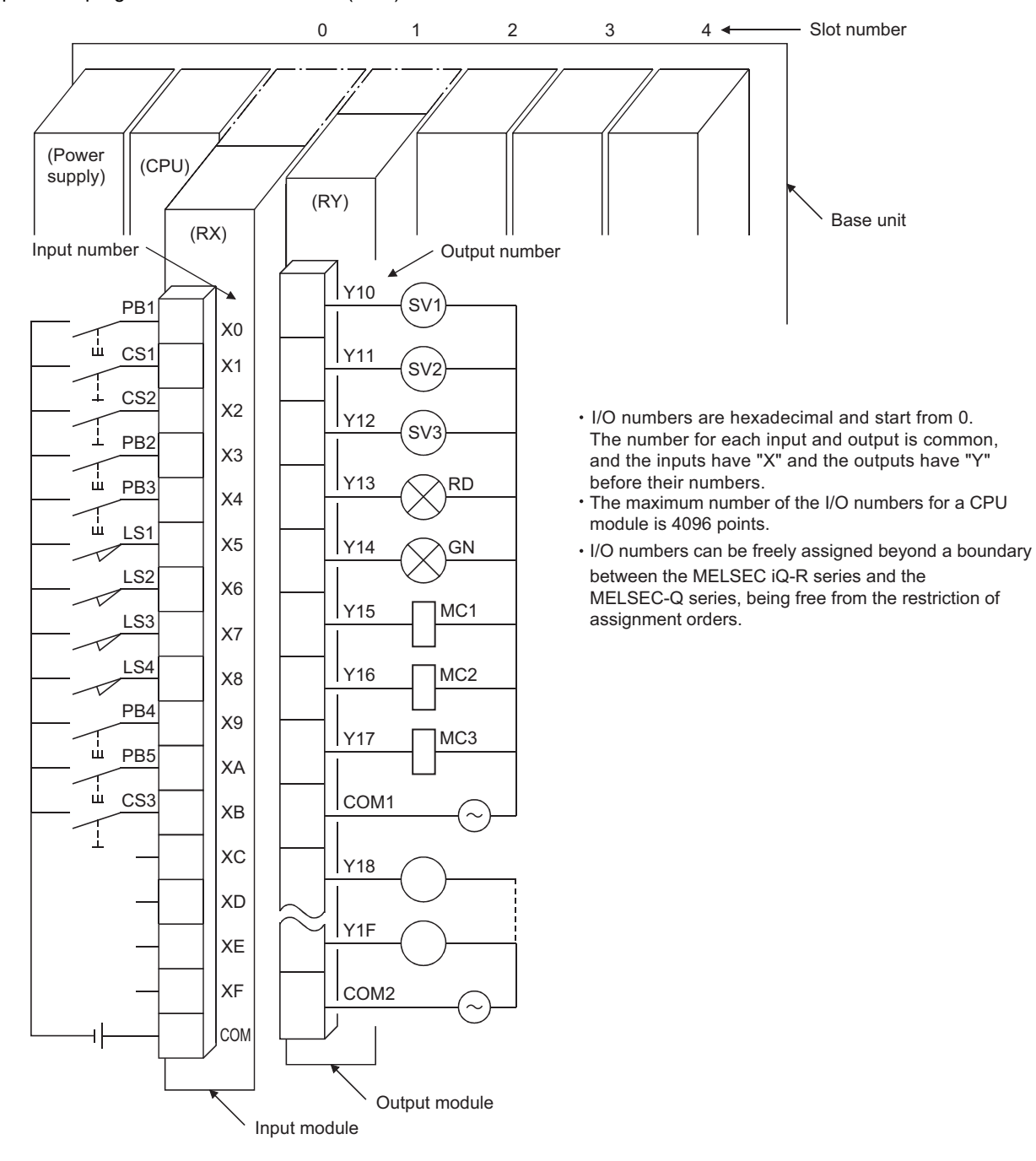

#### I/O numbers of the main base unit

The I/O numbers of the I/O module mounted on the main base unit are assigned as follows. The concept is the same for the I/O module and the intelligent function module.

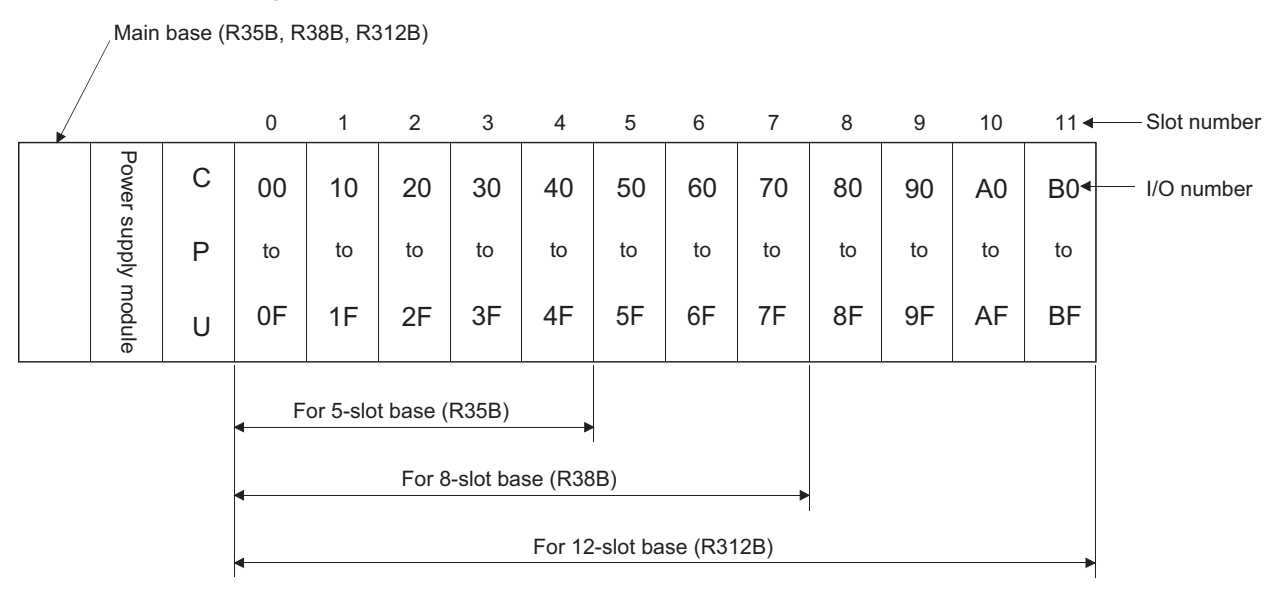

• I/O numbers for one slot (1 module) are assigned in units of 16 points (0 to FH), starting from the lowest number. In other words, basically a 16 point module is mounted on every slot.

For example, the following figure shows I/O numbers when a 32 point module is mounted on slot 5.

|                                                                                                    | Main base unit |                  |        |          |          |          |          |          |                                 |          | $\geq$   |             |
|----------------------------------------------------------------------------------------------------|----------------|------------------|--------|----------|----------|----------|----------|----------|---------------------------------|----------|----------|-------------|
|                                                                                                    |                | /                |        | 0        | 1        | 2        | 3        | 4        | 5                               | //w<br>6 | 7◄       | Slot number |
| When a module is<br>replaced with a 32<br>point module, the<br>numbers for the next<br>module are changed. |                | Power supply moc | C<br>P | 00<br>to | 10<br>to | 20<br>to | 30<br>to | 40<br>to | 50<br>to<br>5F<br>•<br>60<br>to | 70<br>to | 80<br>to |             |
| (The numbers are advanced.)                                                                                |                | dule             | U      | 0F       | 1F       | 2F       | 3F       | 4F       | 6F                              | 7F       | 8F       |             |

I/O numbers are assigned to an empty slot (where an I/O module is not mounted) as well.
 For example, the following figure shows I/O numbers when slot 3 is empty. (Initial setting)
 The number of points to be assigned can be changed by the setting.

|  | / N           | 1ain b | ase ı | unit |    |           |    |    |    |     |             |
|--|---------------|--------|-------|------|----|-----------|----|----|----|-----|-------------|
|  | /             |        | 0     | 1    | 2  | 3         | 4  | 5  | 6  | 7 < | Slot number |
|  | Powe          | С      | 00    | 10   | 20 | Ēm        | 40 | 50 | 60 | 70  |             |
|  | er supply mor | Ρ      | to    | to   | to | pty(30 to | to | to | to | to  |             |
|  | dule          | U      | 0F    | 1F   | 2F | 3F        | 4F | 5F | 6F | 7F  |             |

# 2 STARTING UP THE DEMONSTRATION MACHINE

# 2.1 Demonstration Machine System Configuration

The following describes the system configuration of the demonstration machine.

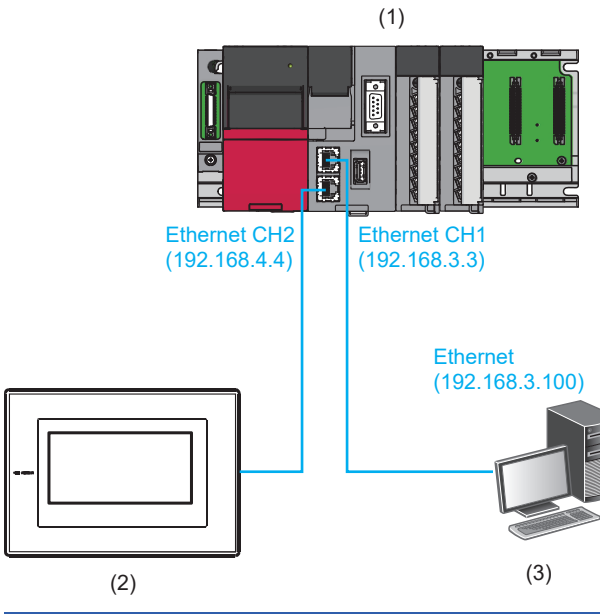

| Devic            | e/software        |                      | Product model/description         |  |  |  |  |
|------------------|-------------------|----------------------|-----------------------------------|--|--|--|--|
| (1) PLC system   |                   | Main base unit       | R35B                              |  |  |  |  |
|                  |                   | Power supply module  | R61P                              |  |  |  |  |
|                  |                   | C Controller module  | R12CCPU-V                         |  |  |  |  |
|                  |                   | A/D converter module | R60AD4                            |  |  |  |  |
|                  |                   | D/A converter module | R60DA4                            |  |  |  |  |
| (2)              | GOT2000           |                      | GT2708-STBA                       |  |  |  |  |
| (3)              | Personal computer |                      | Personal computer running Windows |  |  |  |  |
| Engineering tool |                   | CW Configurator      | SW1DND-RCCPU-J                    |  |  |  |  |
|                  |                   | CW Workbench         | SW1DND-CWWR-E                     |  |  |  |  |

#### GOT screen display

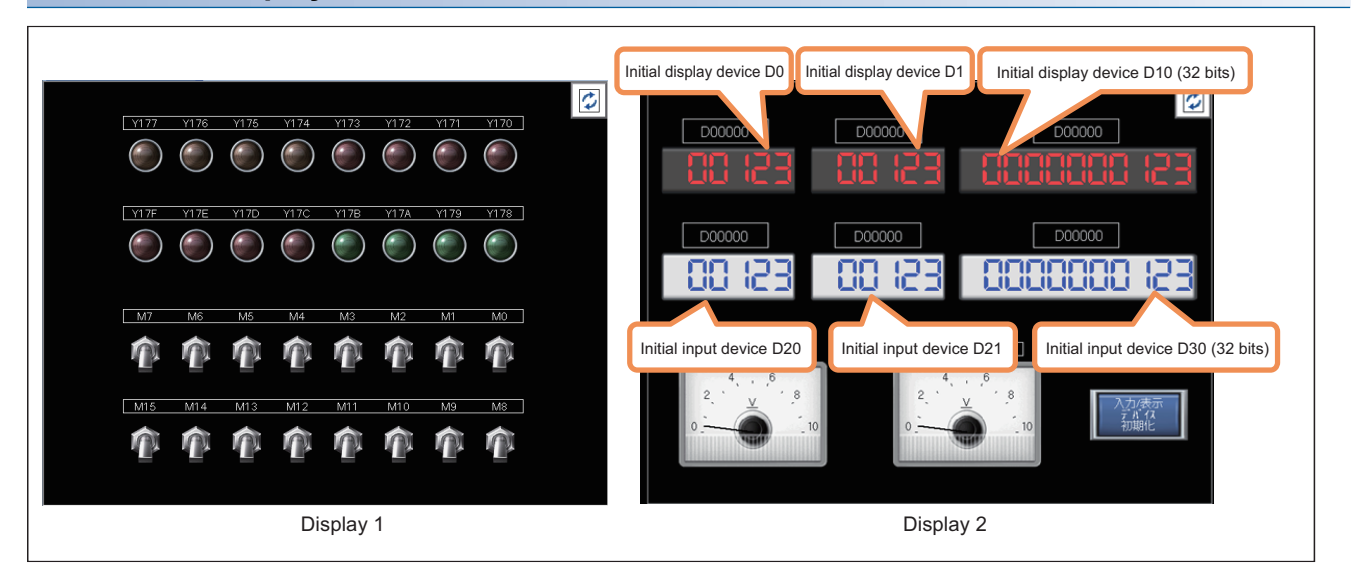

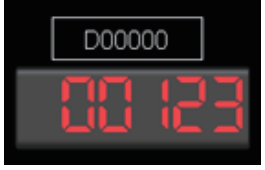

Upper row: The display device is changeable Lower row: Displays data

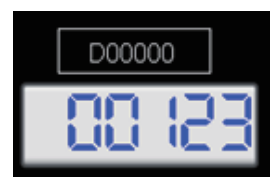

Upper row: The input device is changeable Lower row: Sets/ displays input data

• Touch 🚺 to switch screens.

• Touch the [Initialize input/display device] button to initialize the device number at top.

# **2.2** Wiring the Demonstration Machine

This section describes the procedure for wiring the demonstration machine.

1. Connect the C Controller module (CH1) and the personal computer using an Ethernet cable.

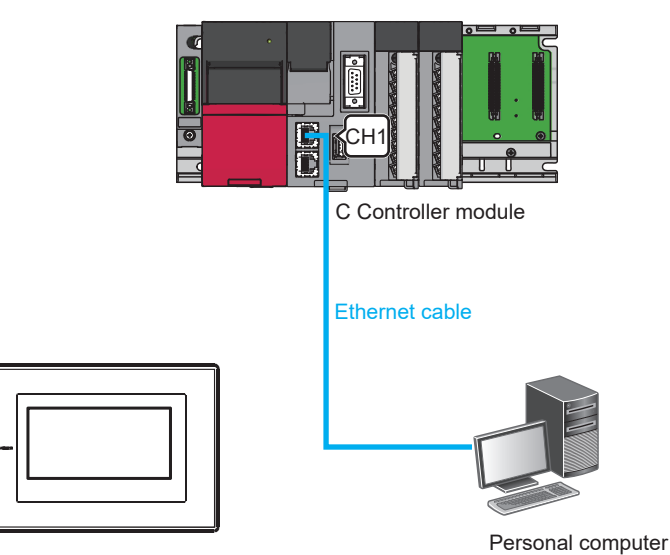

2. Connect the C Controller module (CH2) and the GOT using an Ethernet cable.

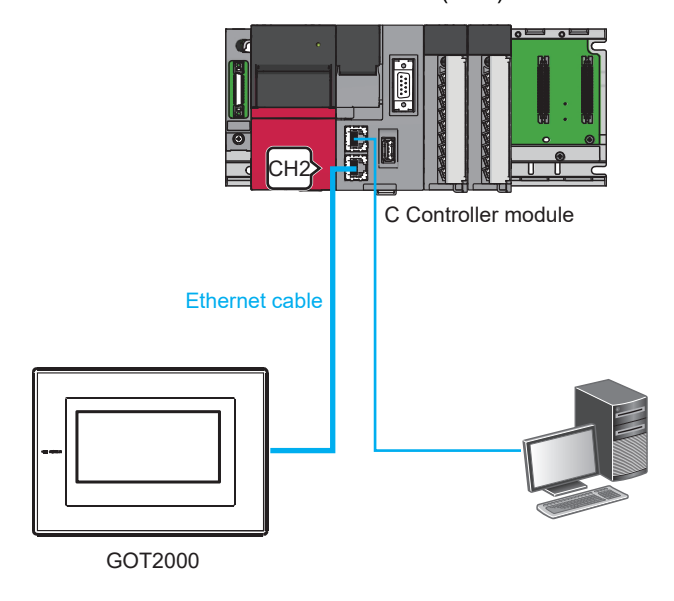

# 2.3 Procedures Before Operation

This section describes the procedure from startup of the C Controller module to program execution.

When operating the C Controller module for the first time, perform hardware diagnostics to check that the module has no problem before starting up the system.

#### Executing hardware diagnostics

#### Operating procedure

1. Mounting the C Controller module

Mount the power supply module and C Controller module on the base unit. (I MELSEC iQ-R Module Configuration Manual)

**2.** Powering on the system

Check that the wiring of the power supply and the power supply voltage are correct, and turn the power on.

3. Initializing the C Controller module

Initialize the C Controller module. ( 🖙 Page 19 Executing initialization)

**4.** Executing hardware diagnostics

Check the hardware status of the C Controller module. (F Page 22 Executing hardware diagnostics)

#### Starting up the C Controller system

#### Operating procedure

**1.** Inserting the SD memory card

Insert the SD memory card to the C Controller module as necessary. (L MELSEC iQ-R C Controller Module User's Manual (Startup))

**2.** Mounting modules and connecting cables

Mount modules on the base unit and connect cables. (I MELSEC iQ-R Module Configuration Manual)

#### 3. Powering on the system

Check the following items before powering on the system.

- The wiring of the power supply and the power supply voltage are correct.
- The C Controller module is in the STOP state.

#### 4. Creating a project

On the personal computer with CW Configurator installed, create a project for the C Controller module to be used.

(See Page 37 Parameter Settings)

5. Connecting the personal computer and the C Controller module

Connect the personal computer with CW Configurator installed and the C Controller module. ( Page 44 Specifying the connection destination)

#### 6. Setting parameters

Set system parameters, CPU parameters, and module parameters. ( 🖙 Page 37 Parameter Settings) Parameters other than the above need to be set to use the SD memory card function or to mount an intelligent function module. ( User's Manual (Application) for the module used)

#### 7. Writing to the C Controller module

Write the parameters set with CW Configurator to the C Controller module. (See Page 46 Writing parameters to the C Controller module)

#### 8. Resetting the C Controller system

Reset the system in either of the following ways.

- Power off and on the system.
- Reset the C Controller module ( Page 21 Reset operation procedure).

#### 9. Checking for errors

Check the status of the READY LED and ERROR LED of the C Controller module. If an error has occurred, perform troubleshooting. If an error has occurred in a module other than the C Controller module, refer to the manual for each module.

#### **10.** Creating a user program

Create a user program.

- Create a user program and perform debugging. ( 🖙 Page 137 Creating a new user program)
- Create a script file. (
- Register the user program and script file into the C Controller module. ( 🖙 Page 82 Creating and storing a script file)

#### 11. Resetting the C Controller system

Reset the system in either of the following ways.

- Power off and on the system.
- Reset the C Controller module ( I Page 21 Reset operation procedure).

#### **12.** Executing the program

Run the C Controller module and check that the BUS RUN LED turns on.

## **Executing initialization**

Initialize the C Controller module in any of the following cases.

- · The system operates for the first time.
- The C Controller module does not start up by executing the script file registered in the program memory.
- The user name/password set to the C Controller module is forgotten.

Point P

When initialization is executed, the program memory, device/label memory, and data memory data are deleted. Backup necessary data before initialization.

#### Initialization execution procedure

Before switch operation, check that the RESET/STOP/RUN switch is in the middle position.

#### Operating procedure

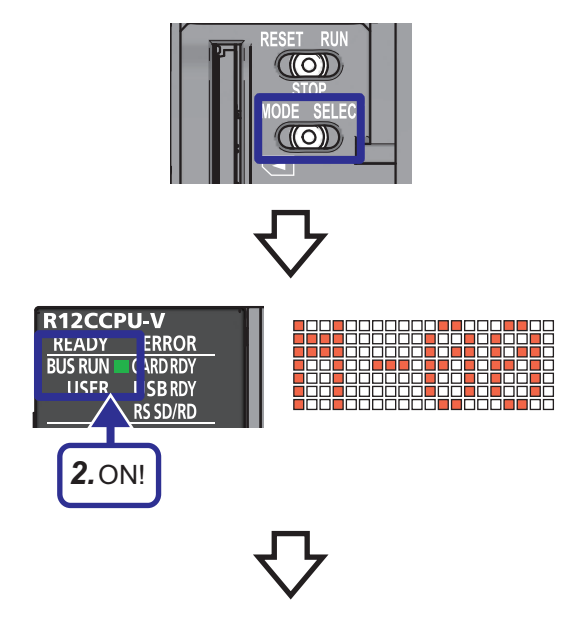

**1.** Hold the MODE/SELECT switch in the MODE position.

**2.** Power on the C Controller module. The BUS RUN LED turns on and "M-00" is displayed on the dot matrix LED.

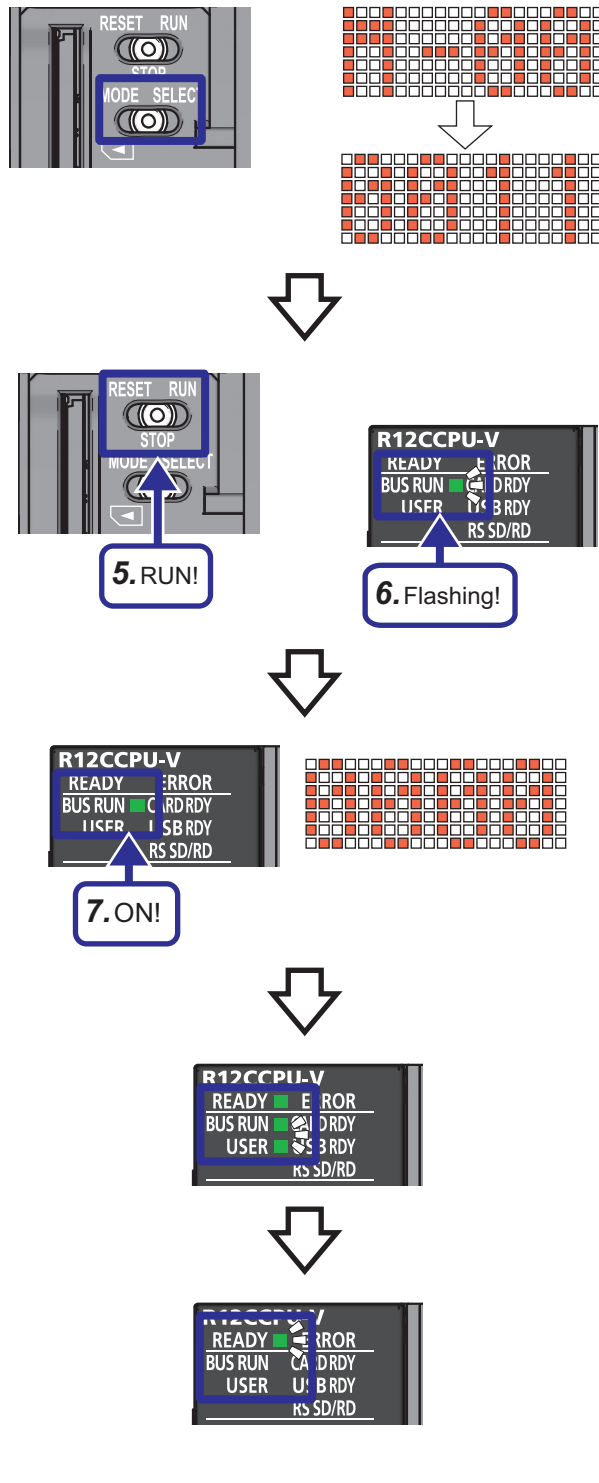

#### ■Modes that can be selected

- **3.** Release the MODE/SELECT switch and put it back to the center position.
- **4.** Set the MODE/SELECT switch to the SELECT position. Every time the switch is set to the SELECT position, the value of mode displayed on the dot matrix LED is changed. Repeat the action until "0011" is displayed.
- **5.** Set the RESET/STOP/RUN switch to the RUN position to execute the selected mode.
- **6.** The BUS RUN LED flashes during initialization.

- **7.** Check that the BUS RUN LED turns on and "0000" is displayed on the dot matrix LED, then reset the C Controller module.
- **8.** Initialization is executed after the module is reset. During initialization, the READY LED turns on and the BUS RUN LED and USER LED flash.
- **9.** When initialization is completed successfully, the BUS RUN LED and USER LED turn off and the READY LED flashes.
- **10.** Reset the C Controller module.

| Mode | Dot matrix LED indication | Description                   |
|------|---------------------------|-------------------------------|
| 10   | 0010                      | Default IP setting            |
| 11   | 0011                      | Module initialization setting |

#### If initialization ends abnormally

If the initialization of the C Controller module ends abnormally, the ERROR LED flashes and the READY LED and USER LED turn on. If the initialization ends abnormally, initialize the C Controller module again.

Point P

Do not reset the C Controller module while it is being initialized. If the C Controller module is reset mistakenly, initialize it again.

#### Module state after initialization

When initialization is executed, the C Controller module is in the following state.

#### ■Default IP setting

- The execution of the registered script file is stopped.\*1
- The initial value is set for the IP address of the C Controller module.
- \*1 The script file is renamed as "STARTUP.BAK" and its registration is cleared.

#### Module initialization setting

- · The default parameters are set for the data memory.
- The program memory, device/label memory, and data memory data are formatted.
- · The security password is initialized. (Default password: password)

#### Reset operation procedure

Operate the switch according to the following procedure to reset the C Controller module.

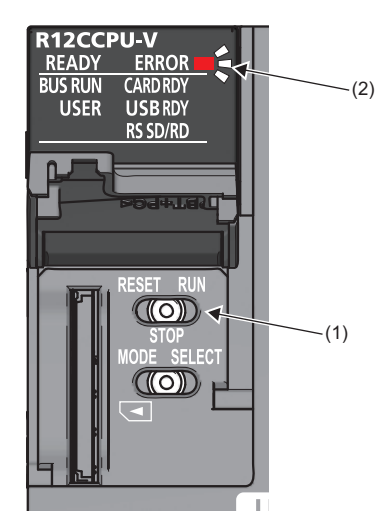

- **1.** Hold the RESET/STOP/RUN switch (1) in the RESET position.
- **2.** Check that the ERROR LED (2) flashes several times and all the LEDs turn off.
- **3.** Set the RESET/STOP/RUN switch (1) back to the STOP position.

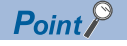

Do not reset the C Controller module while it is being initialized.

If the C Controller module is reset mistakenly, initialize it again.

## **Executing hardware diagnostics**

Diagnose the hardware in the C Controller module.

#### Timing of hardware diagnostics

Use hardware diagnostics in the following cases.

- The system operates for the first time.
- Troubleshooting

Point P

During hardware diagnostics, do not power off or reset the C Controller module. Otherwise, the C Controller module cannot start up correctly. In such a case, perform initialization.

#### **Diagnostics** types

The following table shows the modes of hardware diagnostics.

| Mode | Dot matrix LED | Item                                               | Description                                                                                         |  |  |
|------|----------------|----------------------------------------------------|----------------------------------------------------------------------------------------------------|--|--|
| 0    | M-00           | Mode 1 to 6 diagnostics tests                      | Execute a diagnostics test for each mode in the order of mode numbers, starting from 1 to 6.        |  |  |
| 1    | M-01           | Program memory and data memory<br>diagnostics test | Read data from the program memory and data memory, and perform error detection.                     |  |  |
|      |                | Device/label memory diagnostics test               | Check the device/label memory by reading/writing/verifying test data.                               |  |  |
| 2    | M-02           | Ethernet diagnostics test                          | Diagnose the condition of the Ethernet ports (CH1 and CH2).                                         |  |  |
| 3    | M-03           | SD memory card interface<br>diagnostics test       | Diagnose the condition of the SD memory card slot.                                                  |  |  |
| 4    | M-04           | RS-232 diagnostics test                            | Execute a self-loopback test for the RS-232 connector. Prepare wiring for self-loop back operation. |  |  |
| 5    | M-05           | USB diagnostics test                               | Diagnose the condition of the USB connector.                                                        |  |  |
| 6    | M-06           | Bus diagnostics test                               | Check the internal bus memory and registers by reading/writing/<br>verifying test data.             |  |  |
| 7    | M-07           | Dot matrix LED test                                | Test the display condition of the dot matrix LED.                                                   |  |  |

#### **Executing diagnostics**

This section describes the execution procedure for hardware diagnostics.

#### Preparation

Execute the following before hardware diagnostics.

**1.** Mount the module.

Mount the power supply module and C Controller module on the base unit.

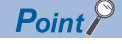

Hardware diagnostics can be executed even when the C Controller module is not mounted on the CPU slot. To execute hardware diagnostics by mounting the C Controller module on a slot other than the CPU slot, mount another CPU module on the CPU slot. An error may be detected in the mounted CPU module, but hardware diagnostics can be executed.

- **2.** Check the wiring.
- Check that the wiring for the power supply is correct.
- · Use only cables for power supply wiring.
- **3.** Make preparations required for each type of diagnostics.
- **4.** Turn the power on.
- · Check that the power supply voltage is within the range of the specifications.
- Check that the RESET/STOP/RUN switch is in the STOP position.

#### ■Preparations required for each type of diagnostics

Execute the following before executing each mode (0 to 7) of hardware diagnostics.

| Mode | Description                                                                                                    |                                                                |              |            |  |  |  |  |  |  |
|------|----------------------------------------------------------------------------------------------------|----------------------------------------------------------------|--------------|------------|--|--|--|--|--|--|
| 0    | Make all the preparation                                                                                                 | Make all the preparations required for executing modes 1 to 6. |              |            |  |  |  |  |  |  |
| 1    | Back up the data of the program memory, data memory, and device/label memory.                                            |                                                                |              |            |  |  |  |  |  |  |
| 2    | Check that a cable is no                                                                                                 | Check that a cable is not connected to the Ethernet ports.     |              |            |  |  |  |  |  |  |
| 3    | Check that an SD memo                                                                                                    | ory card is not inserted                                       | 1.           |            |  |  |  |  |  |  |
| 4    | Connect a cable to the RS-232 connector.<br>The connector pin-outs and cable connections are as follows.                 |                                                                |              |            |  |  |  |  |  |  |
|      | (1)                                                                                                    | (2)                                                            | (3)          | (4)        |  |  |  |  |  |  |
|      |                                                                                                    | 1                                                              | CD(DCD)      |            |  |  |  |  |  |  |
|      |                                                                                                    | 2                                                              | RD(RXD)      | _ <b>←</b> |  |  |  |  |  |  |
|      |                                                                                                    | 3                                                              | SD(TXD)      |            |  |  |  |  |  |  |
|      |                                                                                                    | 4                                                              | ER(DTR)      | •          |  |  |  |  |  |  |
|      |                                                                                                    | 5                                                              | SG           |            |  |  |  |  |  |  |
|      | 4 0 8                                                                                                    | 6                                                              | DR(DSR)      |            |  |  |  |  |  |  |
|      | <sub>5</sub>                                                                                                    | 7                                                              | RS(RTS)      |            |  |  |  |  |  |  |
|      |                                                                                                    | 8                                                              | CS(CTS)      |            |  |  |  |  |  |  |
|      |                                                                                                    | 9                                                              | CI(RI)       |            |  |  |  |  |  |  |
|      | <ul> <li>(1) Connector</li> <li>(2) Pin number</li> <li>(3) Signal abbreviation</li> <li>(4) Cable connection</li> </ul> |                                                                |              |            |  |  |  |  |  |  |
| 5    | Check that a cable is no                                                                                                 | ot connected to the US                                         | B connector. |            |  |  |  |  |  |  |
| 6    | Preparations for this mo                                                                                                 | ode are not required.                                          |              |            |  |  |  |  |  |  |

#### ■Selecting a mode

The following describes how to select a mode.

- **1.** Set the RESET/STOP/RUN switch to the RESET position and hold it in that position until step 4. Check that all the LEDs turn off.
- **2.** Set the MODE/SELECT switch to the MODE position and hold it in that position until step 6.
- 3. Set the RESET/STOP/RUN switch back to the STOP position.
- 4. The BUS RUN LED turns on and "M-00" is displayed on the dot matrix LED.
- 5. Release the MODE/SELECT switch and put it back to the center position.
- 6. Set the MODE/SELECT switch to the SELECT position and select a diagnostics mode.

Every time the switch is set to the SELECT position, the displayed value of diagnostics mode is changed. Repeat the action until the value of the target diagnostics mode is displayed on the dot matrix LED.

#### Executing the mode

The following describes how to execute the selected mode.

Executing modes 0 to 6

- 1. Set the RESET/STOP/RUN switch to the RUN position.
- While modes 0 to 1 are executed, the BUS RUN LED flashes, and the mode in progress and its progress ratio are displayed in turn on the dot matrix LED.

Example: "M-01" (diagnostics mode)  $\leftarrow$  displayed in turn  $\rightarrow$  "0050" (progress rate: %)

- While modes 2 to 6 are executed, the BUS RUN LED flashes, and the mode in progress is displayed on the dot matrix LED.
- 2. Check that the BUS RUN LED turns on.

When the test is completed successfully, "0000" is displayed on the dot matrix LED.

3. Turn the power off.

Point P

When the RESET/STOP/RUN switch is in the RUN position before taking the procedure for mode execution, set the switch back to the STOP position.

#### •Executing mode 7

1. Set the RESET/STOP/RUN switch to the RUN position.

**2.** Set the MODE/SELECT switch to the SELECT position.

Every time the switch is set to the SELECT position, the status of the dot matrix LED is changed.

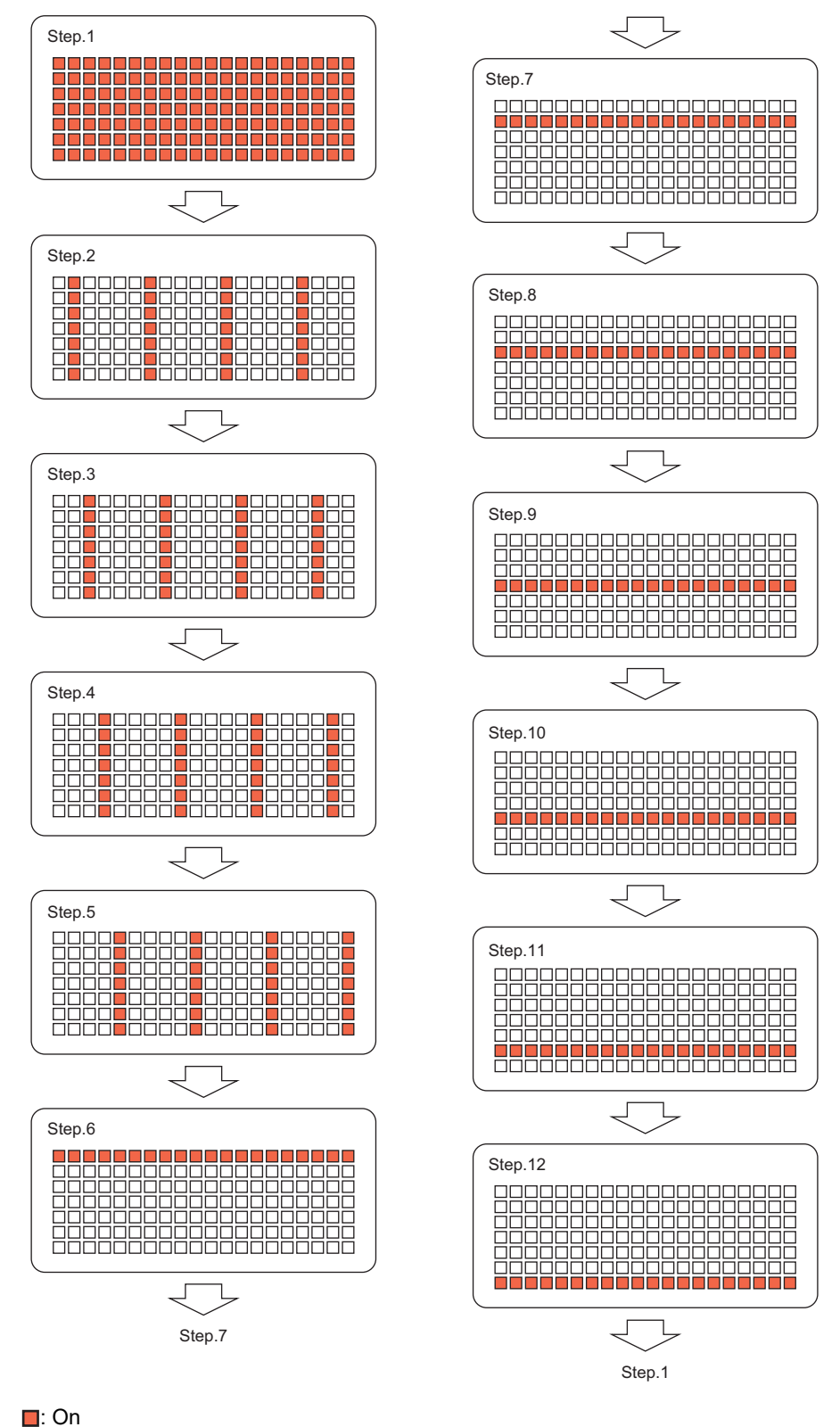

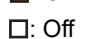

**3.** Turn the power off.

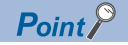

Visually check that all the dots on the dot matrix LED turn on.

If some dot does not turn on, the possible cause is a hardware failure of the C Controller module. Please consult your local Mitsubishi Electric System & Service Co., Ltd. representative.

#### Operation upon error detection

This section describes the error content displayed when an error is detected.

#### When "0000" is not displayed on the dot matrix LED

When an error is detected during diagnostics and setting operation, the ERROR LED flashes, and the value corresponding to the type of diagnostics in which an error occurred is displayed on the dot matrix LED. If nothing is displayed on the dot matrix LED and only the ERROR LED flashes, it is a system error.

| Mode | Dot matrix LED | Type of diagnostics in which an error occurred  |
|------|----------------|-------------------------------------------------|
| 1    | E010           | Program memory and data memory diagnostics test |
|      | E020           | Device/label memory diagnostics test            |
|      | E030           |                                                 |
|      | E040           |                                                 |
| 2    | E050           | Ethernet diagnostics test (CH1)                 |
|      | E060           | Ethernet diagnostics test (CH2)                 |
| 3    | E070           | SD memory card interface diagnostics test       |
| 4    | E080           | RS-232 diagnostics test <sup>*1</sup>           |
| 5    | E090           | USB diagnostics test                            |
| 6    | E0A0           | Bus diagnostics test                            |
|      | E0B0           |                                                 |
|      | E0C0           |                                                 |
|      | E0D0           |                                                 |
|      | E0E0           |                                                 |

\*1 An error may occur if a cable for wiring is not connected correctly. Correctly connect the cable or do the wiring, and execute mode 4 diagnostics again.

Point *P* 

If an abnormal end occurs, diagnostics or setting operation after that is not executed. Execute diagnostics and setting operation again. If an error occurs again after an abnormal end, the possible cause is a hardware failure of the C Controller module. Please consult your local Mitsubishi Electric System & Service Co., Ltd. representative.

# 2.4 TCP/IP setting on the personal computer

Configure the TCP/IP setting on the personal computer.

This manual describes the procedure using a personal computer running Microsoft<sup>®</sup> Windows<sup>®</sup> 7 Operating System.

#### Operating procedure Command Prompt 1. Click! Control Panel File Explorer Run Task Manager This PC 🐏 Windows Administrative Tools 8 х 🥪 Xbox Console Companion Ľ Xbox Game Bar ŝ 1 Your Phone C Ŧ Q Type here to search Control Panel × ← → ✓ ↑ 💷 > Control Panel ٽ ٧ م Adju 2. Click! User Accounts 87 📢 Change accou

and Internet

lardware and Sound

rams all a prog

**O** 

Appearance and Personalisation

Clock and Region Change date, time or n

Ease of Access

**2.** The Control Panel dialog box appears. Click "Network and Internet".

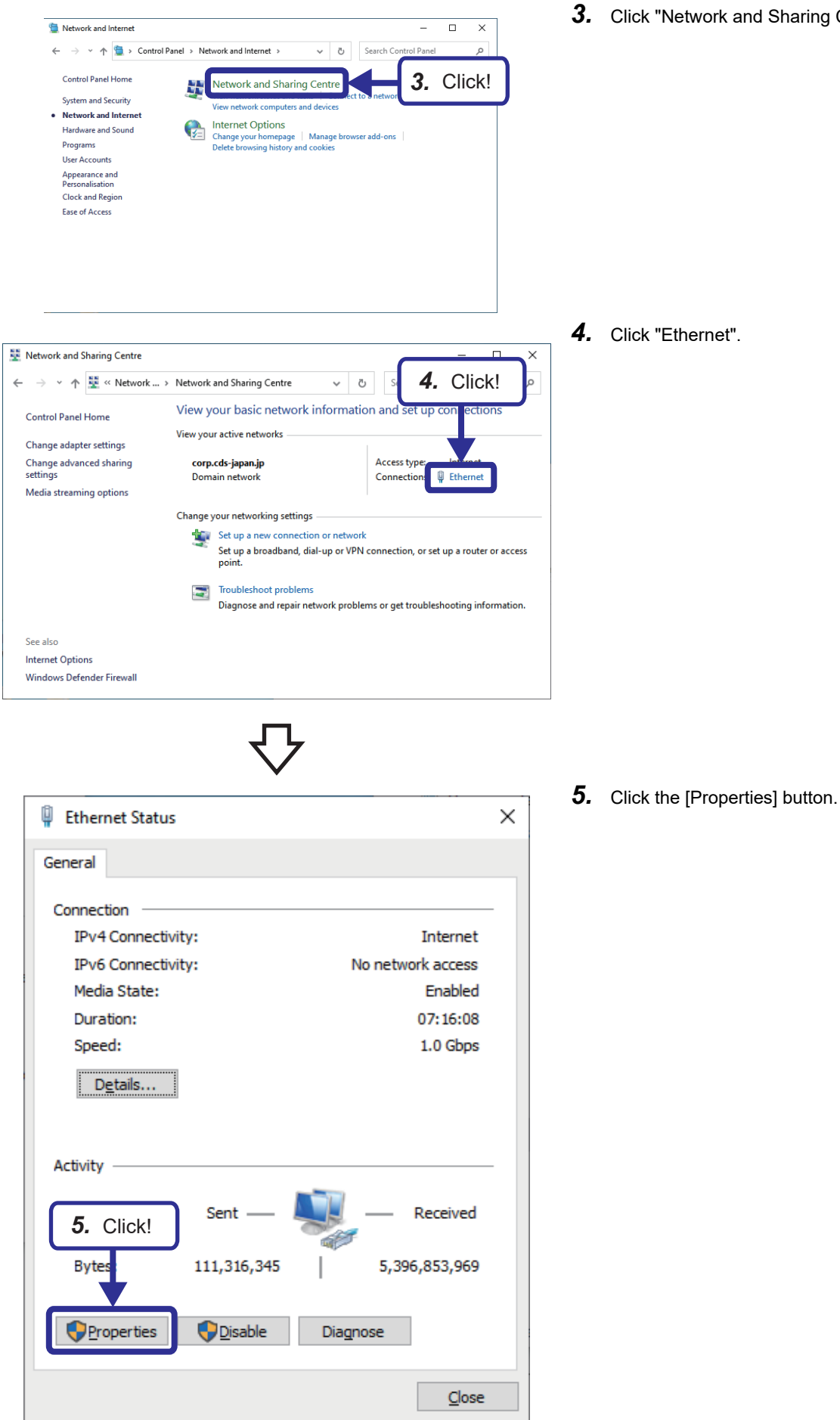

3. Click "Network and Sharing Centre".

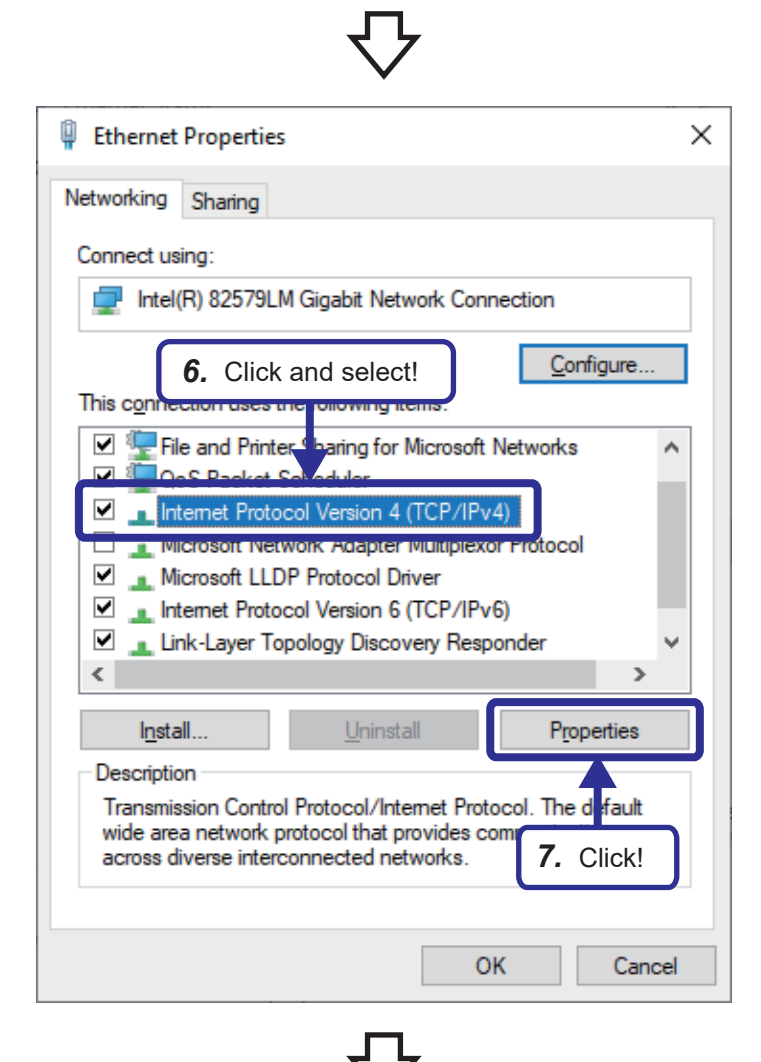

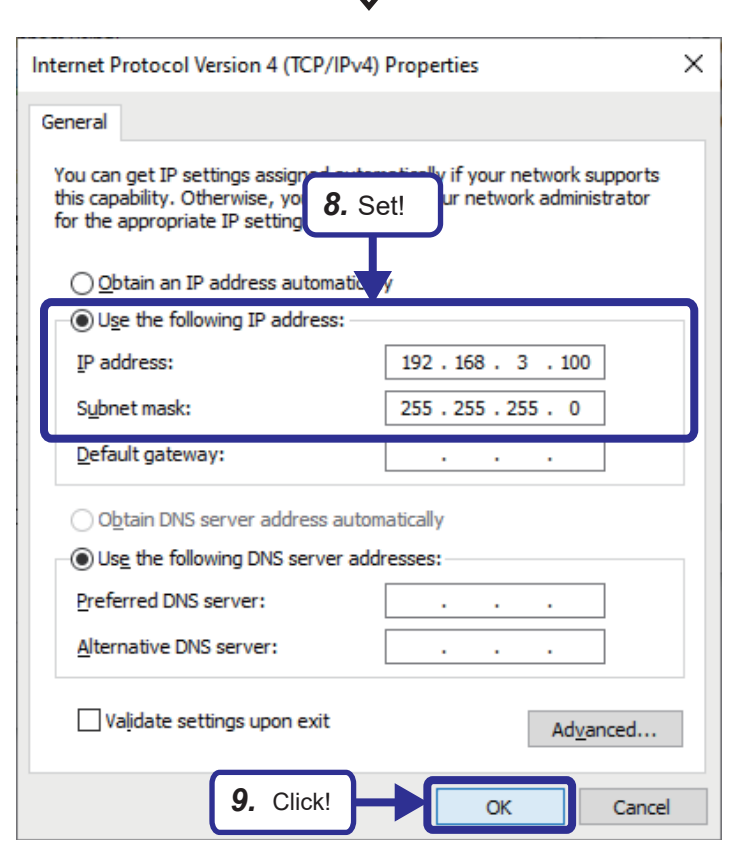

- Select "Internet Protocol Version 4 (TCP/ IPv4)".
- 7. Click the [Properties] button.

- 8. Select "Use the following IP address" and configure the settings as follows.
  [Setting details]
  IP address: 192.168.3.100
  Subnet mask: 255.255.255.0
- 9. Click the [OK] button.

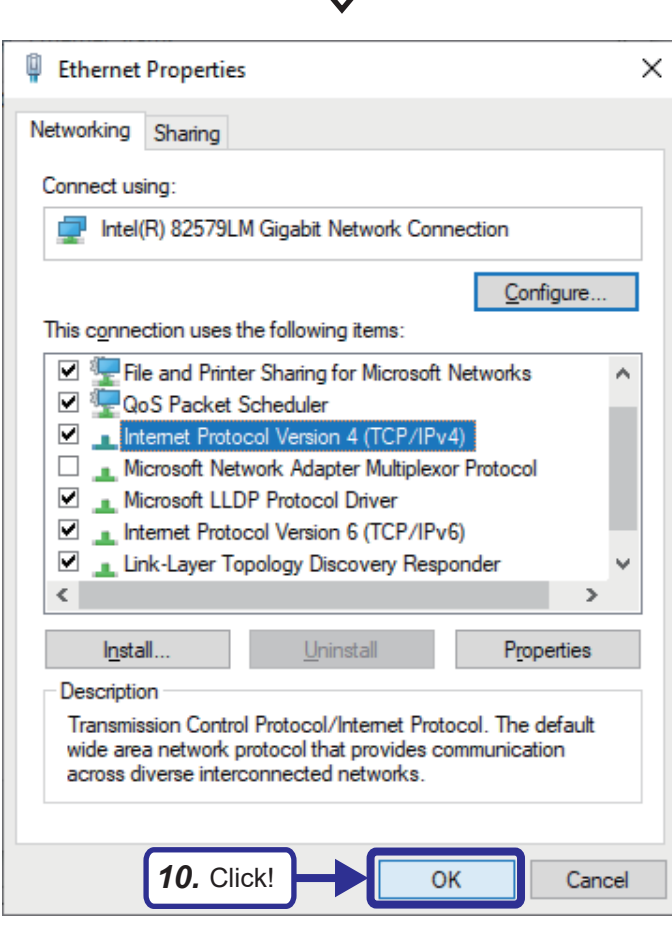

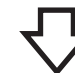

| Ethernet Statu  |                     | X             |
|-----------------|---------------------|---------------|
| w Ethemet Statu | 5                   | ^             |
| General         |                     |               |
|                 |                     |               |
| Connection      |                     |               |
| IPv4 Connecti   | vity:               | Internet      |
| IPv6 Connecti   | vity: No ne         | twork access  |
| Media State:    |                     | Enabled       |
| Duration:       |                     | 07:27:50      |
| Speed:          |                     | 1.0 Gbps      |
| Detaile         |                     |               |
| Details         |                     |               |
|                 |                     |               |
| Activity        |                     |               |
| Acuvity         |                     |               |
|                 | Sent — 💵 —          | - Received    |
|                 |                     |               |
| Bytes:          | 123,531,442 5,      | ,406,854,668  |
|                 |                     |               |
| <b>1</b>        | n n                 | _             |
| Properties      |                     | -             |
|                 |                     |               |
|                 | <b>11.</b> Click! — | <u>C</u> lose |
|                 |                     |               |

10. Click the [OK] button.

**11.** Click the [Close] button.

30

# **3** OPERATING CW CONFIGURATOR

CW Configurator is a dedicated software package for setting and monitoring the parameters of the C Controller module.

## **3.1** Main functions of CW Configurator

CW Configurator manages module configuration data and parameters for each C Controller module on a project basis. The main functions of CW Configurator are as follows.

#### Parameter setting function

This function allows parameters of C Controller modules, I/O modules, and intelligent function modules to be set.

| 0000:RX10 Module Parameter                                                                                                    |                                          | ×                                                                                                    |
|----------------------------------------------------------------------------------------------------|------------------------------------------|----------------------------------------------------------------------------------------------------|
| Setting Item List Setting Item                                                                                                    |                                          |                                                                                                    |
|                                                                                                    | R12CCPU-V CPU Parameter                  | ×                                                                                                    |
| Interrupt setting     No.     input/interrupt       Refresh Setting     7     input       1     input     2     input       2     input     3     input       3     input     5     input       6     input     7     input       7     input     2     input | Setting Item List                        | Setting Item       Item     Setting       Title Setting                                                                                                    |
| 8     input       9     input       10     input       11     input       12     input       13     input   Explanation       Set an interrupt pointer.                                                                                                    | 日本 1000000000000000000000000000000000000 |                                                                                                    |
| tem List Check Res                                                                                                    | < >>                                     | Explanation Set a title to set it to CPU module. Please use it to describe names and the like. If you set a title, it is displayed as a label in executing finding CPU module/Ethemet module on network. |
|                                                                                                    | Item List                                | Check Restore the Default Settings                                                                                                    |

#### Programmable controller read/write function

With the "Read from PLC"/"Write to PLC" functions, a set parameter can be read/written from/to the C Controller module.

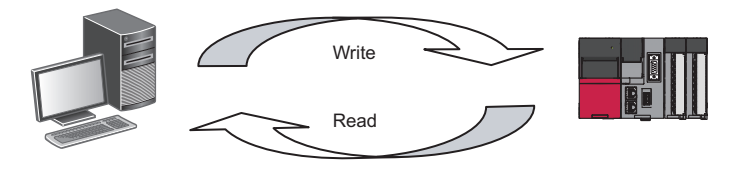

3

#### Module operation check function

With a personal computer connected to the C Controller module, device contents of the C Controller module and intelligent function modules can be monitored to check their actions.

| [Device/Buffer Memory Batch Monitor] Monitoring |   |   |          |     |    |   |   |   |   |   |   |     |   |       |   |   |   |   |       |      |           |     |        |   |     |        |     |              |   |
|-------------------------------------------------|---|---|----------|-----|----|---|---|---|---|---|---|-----|---|-------|---|---|---|---|-------|------|-----------|-----|--------|---|-----|--------|-----|--------------|---|
| Device <u>N</u> ame                             |   |   | 0        | 00  |    |   |   |   |   |   |   |     |   |       |   |   | ` | ~ |       |      |           |     |        |   |     |        |     | Monitoring   |   |
| O Buffer Memor                                  | у |   | <u>U</u> | nit |    |   |   |   |   |   |   |     |   |       |   |   | ` | ~ | (HEX) | )    | Addr      | ess |        | ~ | DEC | $\sim$ | Sto | p Monitoring |   |
| Device Name                                     | F | E | D        | C   | E  | 3 | A | 9 | 8 | 7 | 6 | 5   | 4 |       | 3 | 2 | 1 | 0 |       | Curr | ent Value |     | String |   |     |        |     |              | ~ |
| D0                                              | 0 | 0 | 0        | 0   | 0  | 5 | 0 | 0 | 0 | 0 | 0 | 0   | 0 |       | 0 | 0 | 0 | 0 |       |      |           | 0   |        |   |     |        |     |              |   |
| D1                                              | 0 | 0 | 0        | 0   | (  | 1 | 0 | 0 | 0 | 0 | 0 | 0   | 0 | i i   | 0 | 0 | 0 | 0 |       |      |           | 0   |        |   | -   |        |     |              |   |
| D2                                              | 0 | 0 | 0        | 0   | 0  | 5 | 0 | 0 | 0 | 0 | 0 | 0   | 0 |       | 0 | 0 | 0 | 0 |       |      |           | 0   |        |   | -   |        |     |              |   |
| D3                                              | 0 | 0 | 0        | 0   | 10 | 1 | 0 | 0 | 0 | 0 | 0 | Î ( | 0 | i i i | 0 | 0 | 0 | 0 |       |      |           | 0   |        |   | -   |        |     |              |   |

#### **Diagnostic function**

This function provides diagnostics for the current error status and error history of the module and network. The diagnostic function helps to shorten the recovery time.

Detailed information of intelligent function modules can also be checked via system monitoring. This feature further shortens the recovery time when an error occurs.

|             |                               |               | Module    | Diagno      | stics(CPU (PLC           | No. 1)                                     | Start I,                                 | /O No. 3E0                                                       | 0)                                                                                                    |                                                                                                    |                                                                                | ×                                                         |
|-------------|-------------------------------|---------------|-----------|-------------|--------------------------|--------------------------------------------|------------------------------------------|------------------------------------------------------------------|----------------------------------------------------------------------------------------------------|----------------------------------------------------------------------------------------------------|--------------------------------------------------------------------------------|-----------------------------------------------------------|
|             | [                             | $\mathcal{N}$ |           | -           | Module Name<br>R12CCPU-V |                                            |                                          | Producti<br>090753068                                            | on information<br>F8010121                                                                                                 | Supplementary Function Dot matrix LED information                                                                                                   | ~                                                                              | Monitoring                                                |
|             | Diagnose the<br>module status | $\rightarrow$ |           | ī           |                          |                                            |                                          |                                                                  |                                                                                                    |                                                                                                    | Execute                                                                        | Stop Monitoring                                           |
| ╺╺╸╹╩╕╵┸╝┸╝ |                               |               | Error Inf | formation   | Module Informat          | ion List                                   |                                          |                                                                  |                                                                                                    | Display Format of Error Code                                                                                                    | Hexadecin                                                                      | nal                                                       |
|             |                               |               | No.       | Occurre     | ence Date                |                                            | Status                                   | Error<br>Code                                                    | Overview                                                                                                    |                                                                                                    | 1                                                                              |                                                           |
|             |                               |               | 1         | 2019/01/    | 12 21:42:57.508          |                                            | ▲                                        | H2241                                                            | Parameter error (module                                                                                                    | )                                                                                                    |                                                                                | Event History                                             |
|             |                               |               |           |             |                          |                                            |                                          |                                                                  |                                                                                                    |                                                                                                    |                                                                                | Clear Error                                               |
|             |                               |               | Lege      | ind 🛕       | Major                    | ▲                                          | Modera                                   | te 🔥                                                             | Minor                                                                                                    |                                                                                                    |                                                                                | Detail 🚫                                                  |
|             |                               |               | [         | Detailed Ir | formation                | Paramet                                    | er infor                                 | mation                                                           | -                                                                                                    | -                                                                                                    |                                                                                | ^                                                         |
|             |                               |               |           |             |                          | Type of<br>Paramet<br>I/O No.<br>Paramet   | parame<br>er drive<br>:0000<br>er No. :  | ter :Module<br>:Data memo<br>7000                                | parameter<br>ory<br>-                                                                                                    |                                                                                                    |                                                                                |                                                           |
|             |                               |               |           | Ca          | use                      | - The I/<br>- The ta<br>- The m            | O numb<br>rget mo<br>odule ty            | ers set in th<br>dule is not n<br>pe set in pa                   | e system parameters differ<br>nounted on the slot where<br>rameter differs from that o                                     | from those of the module actually<br>the system parameters and modul<br>f the module actually mounted.                                              | mounted.<br>e parameters are                                                   | e set.                                                    |
|             |                               |               |           | Correctiv   | ve Action                | - Check<br>- Check<br>displaye<br>in the O | if the sy<br>the det<br>d numb<br>PU mod | ystem config<br>ailed informa<br>er. If the sau<br>lule or the m | uration displayed on the s<br>ation (parameter information<br>me error code is displayed<br>podule (I/O module or interest | system monitor window match the<br>on), and correct the parameter set<br>again, the possible cause is a hard<br>illigent function module) connected | actual system co<br>ing correspondi<br>ware failure of th<br>d. Please consult | nfiguration.<br>ng to the<br>he data memory<br>your local |
|             |                               |               |           | Crea        | ite File                 |                                            |                                          |                                                                  |                                                                                                    |                                                                                                    |                                                                                | Close                                                     |

Module diagnostics (module diagnostics window)

# **3.2** CW Configurator Screen Layout

This section describes the screen layout when starting CW Configurator.

## Main frame

The following figure shows the entire main frame layout.

In this screen, a work window and each docking window are displayed.

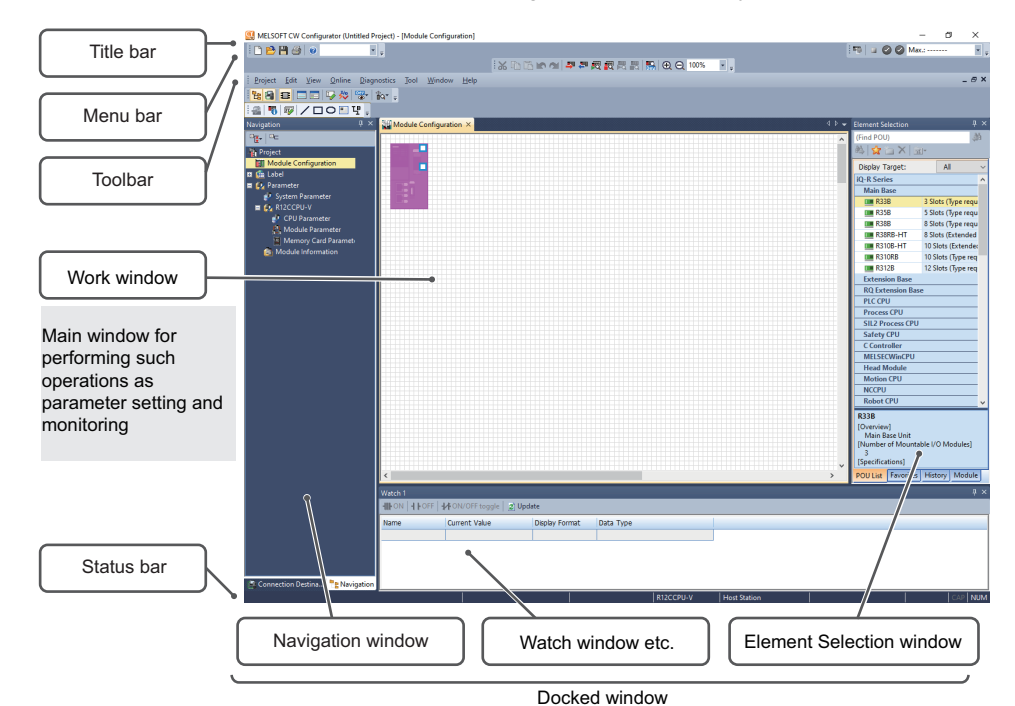

| Nam | e                 |                                     | Description                                                              | Reference                              |  |  |
|-----|-------------------|-------------------------------------|--------------------------------------------------------------------------|----------------------------------------|--|--|
| (1) | Title bar         |                                     | Information such as the project name is displayed.                       | —                                      |  |  |
| (2) | Menu bar          |                                     | Menu items for executing each function are displayed.                    | —                                      |  |  |
| (3) | Toolbar           |                                     | Tool buttons for executing each function are displayed.                  | —                                      |  |  |
| (4) | Work window       |                                     | The main window for such operations as parameter setting and monitoring  | —                                      |  |  |
| (5) | Docking<br>window | Navigation window<br>(Project view) | The project contents are displayed in tree form.                         | জি Page 35 Navigation window           |  |  |
|     |                   | Watch window                        | The current values of the registered devices are displayed.              | CCW Configurator Operating Manual      |  |  |
|     |                   | Element Selection window            | Elements for the Module Configuration window are displayed in list form. | েল Page 36 Element Selection<br>window |  |  |
| (6) | Status bar        |                                     | Information of the project being edited is displayed.                    | —                                      |  |  |

#### Window operation

#### ■Displaying docking windows

[View] ⇒ [Docking Window] ⇒ [(target item)]

#### Switching docking windows and work windows

Press  $\boxed{\text{Crrl}} + \boxed{\text{Table}}$  to switch windows or files. Select with  $\boxed{\text{Crrl}} + \boxed{\text{Crrl}} / \boxed{\text{Crrl}} / \boxed{\text{Crrl}}$ .

#### ■Arranging work windows

A list of currently opened windows can be displayed.

In addition, the specified window can be opened or arranged.

When multiple windows are opened, the target window can be displayed efficiently.

#### Window

[Window] ⇒ [Window]

| Window                                    | ×                         |
|-------------------------------------------|---------------------------|
| Select Window:<br>PlacCPU-V CPU Parameter | Open( <u>A</u> )          |
|                                           | <u>C</u> lose Window      |
|                                           | Casca <u>d</u> e          |
|                                           | Tile <u>H</u> orizontally |
|                                           | Tile <u>V</u> ertically   |
|                                           | Minimi <u>z</u> e         |
|                                           | Close                     |

#### Switching between docking and floating for docking windows

• Docked display: Drag and drop the title bar of a floating docking window into the guidance in the main frame to dock that window into the main frame.

| URLSOFT CW Configurator (Untitled Project) - (Module Configuration)                                                                                                    | - ø ×                          | MELSOFT CW Configurator (Untitled Project) - [Module Configuration] | - σ ×                                                                                                    |
|----------------------------------------------------------------------------------------------------|--------------------------------|---------------------------------------------------------------------|----------------------------------------------------------------------------------------------------|
| 10 🖻 🖬 🥥 👘 👘 👘                                                                                                    | 170 a 🕲 🕲 Maci 🗄 🚬             | i 🗅 🗎 🗃 🕹 💌 👘 .                                                     | 170 a 🔘 🖓 Maxi H .                                                                                              |
| ※2012年の日本の設備が                                                                                                    | 🐘 (Ð, O, 100%) 📕 🚬             |                                                                     | 法印度 16 名 24 名 2 名 2 2 2 2 2 2 2 2 2 2 2 2 2 2                                                                   |
| Project Edit View Online Diagnostics Tool Window Help                                                                                                    | _ # ×                          | Englect Edit View Online Diagnostics Jool Window Help               | _ 0 ×                                                                                                    |
| 188 B C C G A String                                                                                                    |                                | 19 (9) (2) (2) (3) (3) (3) (3) (3) (3) (3) (3) (3) (3               |                                                                                                    |
| 을 통 문 / DONY,                                                                                                    |                                | · 글 링 및 / 디이트닷,                                                     |                                                                                                    |
| Navigation 0 × Weddle Configuration ×                                                                                                    | 43 w                           | Navigation P × Module Configuration ×                               | 0                                                                                                    |
|                                                                                                    |                                |                                                                     | ^<br>^                                                                                                    |
| T Module Configuration                                                                                                    | Bernent Selection              | Module Configuration                                                |                                                                                                    |
| a 🕼 Label                                                                                                    | (Find POU)                     | a 🕼 Label                                                           |                                                                                                    |
| System December                                                                                                    | sir aa X∣aa⊭                   | Cy Parameter     de Castan December                                 |                                                                                                    |
| E CARLOCCAU-V                                                                                                    | Display Targat: All v          | E St RIZCOPU-V                                                      |                                                                                                    |
| CPU Parameter                                                                                                    | NR Series A                    | CPU Parameter                                                       |                                                                                                    |
| E Monou Card Paramete                                                                                                    | Man Base<br>Extension Base     | Memory Card Paramete                                                |                                                                                                    |
| C Module Information                                                                                                    | RQ Extension Base              | 3 Module Information                                                |                                                                                                    |
|                                                                                                    | PIC OPU                        |                                                                     |                                                                                                    |
|                                                                                                    | SIL2 Process CPU               |                                                                     |                                                                                                    |
|                                                                                                    | sag and dran                   |                                                                     |                                                                                                    |
|                                                                                                    | ay and drop                    |                                                                     |                                                                                                    |
|                                                                                                    | Head Module                    |                                                                     |                                                                                                    |
|                                                                                                    | Motion OPU                     |                                                                     |                                                                                                    |
|                                                                                                    | Robot CPU                      |                                                                     |                                                                                                    |
|                                                                                                    | Power Supply                   |                                                                     |                                                                                                    |
|                                                                                                    | OPU Extension                  |                                                                     |                                                                                                    |
|                                                                                                    | Output                         |                                                                     |                                                                                                    |
|                                                                                                    | NO                             |                                                                     | ,×                                                                                                    |
| in the second second se | NC Dedicated Module            | Connect Extension                                                   | 1 x                                                                                                    |
| HEAN HEADER HEADINGE MARKE STUDIE                                                                                                    | Analog Input                   | (Find POU)                                                          | 新教 I stra X I are                                                                                               |
| Nome Ownert Value Disnay Format Insta Tune                                                                                                    | Main Base                      | Deplay Tarpet: All                                                  |                                                                                                    |
|                                                                                                    |                                | KQ-R Series                                                         | A                                                                                                    |
|                                                                                                    | PUULIX PARTIE PARTY MODUR      | Main Base                                                           |                                                                                                    |
|                                                                                                    | •                              | Extension Base                                                      |                                                                                                    |
|                                                                                                    |                                | PLC CPU                                                             |                                                                                                    |
|                                                                                                    |                                | Main Base                                                           |                                                                                                    |
|                                                                                                    |                                | POUList Favorites History                                           | Module                                                                                                    |
| Connection Destina 🎥 Navigation                                                                                                    |                                | Connection Destina 🎌 Navigation 👯 Watch 1 💷 Element Select          | in the second second second second second second second second second second second second second second second |
|                                                                                                    | R12CCPU-V Host Station CAP NUM |                                                                     | 812COUV Host Station CAP NUM                                                                                    |
|                                                                                                    |                                |                                                                     |                                                                                                    |

Fit the title bar into the guidance.

The title bar is docked.

• Floating display: Drag the title bar of a docked window to any location to display that window separately from the main frame.

#### Switching between docking and floating for work windows

- Docked display: Select a floating work window, and select [Window] ⇒ [Docking].
- Floating: Select a docked work window, and select [Window] ⇒ [Floating].

#### Point P

For a window docked once, the docked display and the floating display can be switched by double-clicking its title bar.

#### **Customizing/resetting toolbars**

Set the types of tool buttons to be displayed on each toolbar. The selected items in the list are displayed as tool buttons.

#### Operating procedure

#### ■Customizing

- 1. Click I in the toolbar, and select [Show/Hide Buttons] ⇒ [(toolbar name)].
- 2. Select a tool button to be displayed from the list.

#### ■Resetting

Click <sub>₹</sub> in the toolbar, and select [Show/Hide Buttons] ⇒ [Reset].

### **Navigation window**

The navigation window displays the contents of a project in tree form. Data can be newly created and the edit window can be displayed via the tree.

#### Window

[View]  $\Rightarrow$  [Docking Window]  $\Rightarrow$  [Navigation] ( $\mathbb{H}_{2}$ )

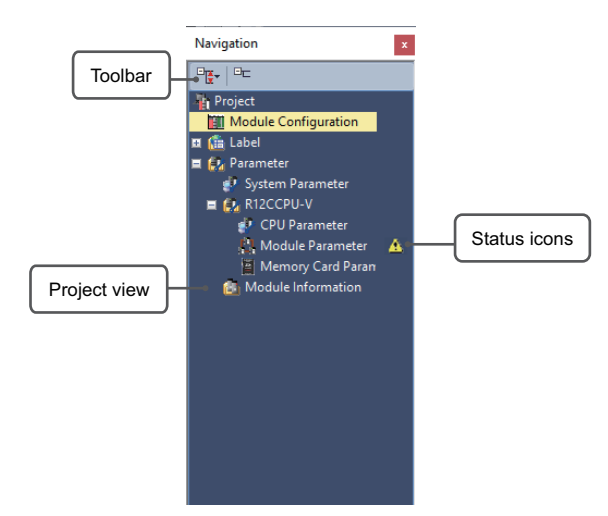

#### Displayed items

| Name                | Description                                                 | Reference                   |
|---------------------|-------------------------------------------------------------|-----------------------------|
| Status display icon | The icon representing the status of a project is displayed. | Page 35 Status display icon |

#### Simple display

Click E on the toolbar to hide the folders that are not used.

#### Status display icon

The following table shows the icons representing project statuses.

| lcon | Status                         | Display timing | ltem             | Description                                                                                                    |
|------|--------------------------------|----------------|------------------|----------------------------------------------------------------------------------------------------|
|      | Mismatch between<br>parameters | Offline        | Module folder    | Displayed when a mismatch occurs between the system parameters and the module properties.                                           |
| A    | Unconfirmed required setting   |                | Module parameter | Displayed when the [Apply] button has never been pressed in the setting window for the setting-required module parameter (network). |
## **Connection Destination window**

The Connection Destination window displays the connection destinations set for the C Controller module in list form.

#### Window

[View] ⇒ [Docking Window] ⇒ [Connection Destination] ( 🔄 )

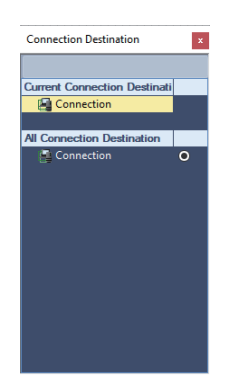

For details on how to set a connection destination, refer to the following.

Page 44 Specifying the connection destination

### **Element Selection window**

The Element Selection window displays elements for the Module Configuration window in list form.

Window

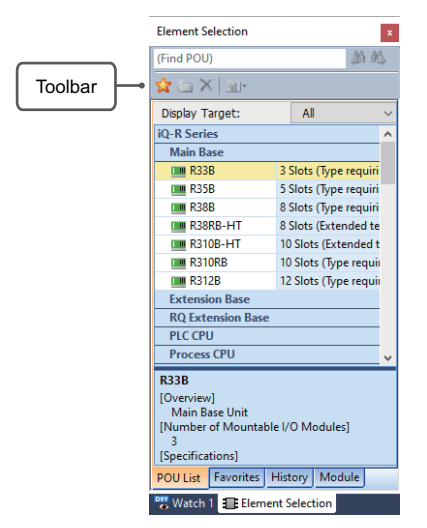

Enter a search string (an element name or a keyword included in the description of an element) into the toolbar, and the focus moves to the matched element.

From the display targets, only the elements included in the selected category can be displayed.

#### Pasting elements

#### ■Pasting into the Module Configuration window

When the Module Configuration window is displayed, elements that can be pasted are displayed in the Element Selection window.

Paste an element by dragging and dropping it into the Module Configuration window from the list.

# **3.3** Parameter Settings

This section describes the procedure for setting parameters with CW Configurator and writing them to the C Controller module.

# Starting up CW Configurator

To set parameters, start up CW Configurator.

Series

<u>Type</u>

3. Click!

Operating procedure 🔛 MELSOFT CW Configurator Ŧ 2. Click! Ţ Online Diagnostics Project Edit View Tool 1 Dev 🛂 😓 많 📑 . ..... ĭq\* ; μ× Connection Destination × New

🕼 RCPU

R 12CCPU-V

OK

 On the Windows<sup>®</sup> Start screen ⇒ click [MELSOFT] ⇒ [CW Configurator].

 Click 
 on the toolbar or [Project] ⇒ [New] menu (Ctrl + N).

3. Click the [OK] button.

 $\sim$ 

 $\sim$ 

Cancel

### Parameter setting procedure with CW Configurator

#### Adding module data

Add a module onto the Module Configuration window, and module parameters can be set.

#### Operating procedure

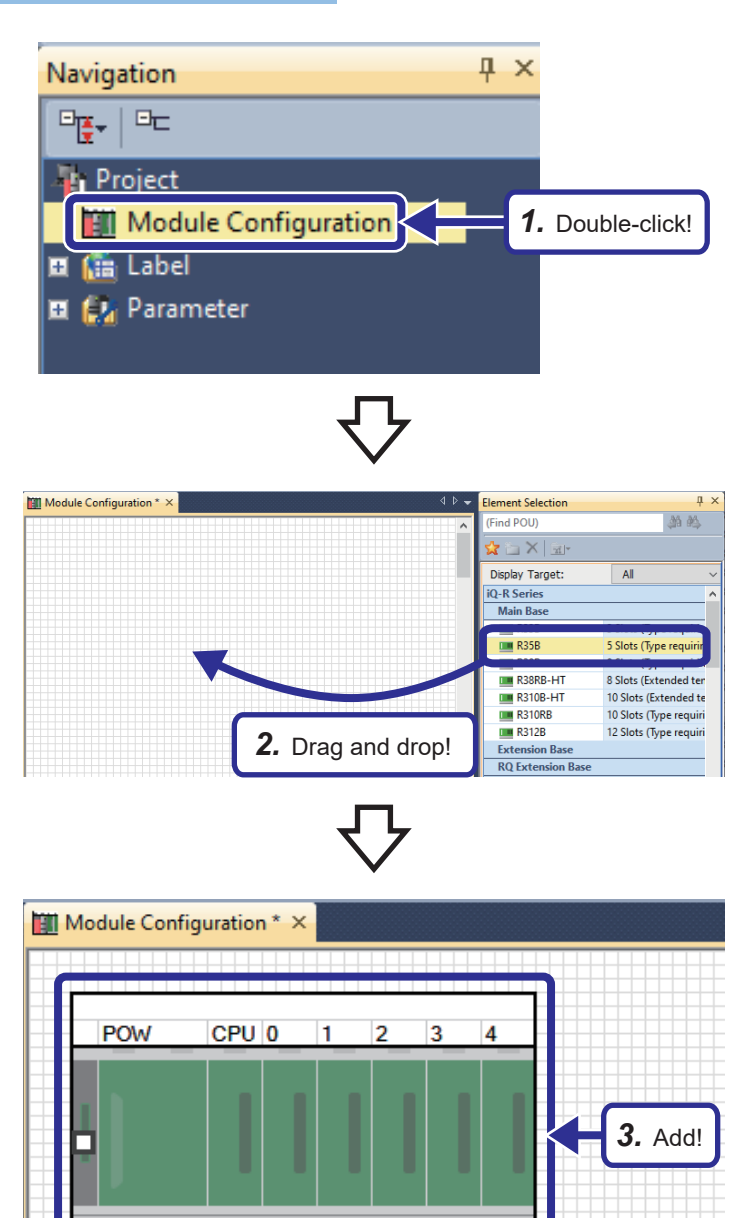

 Double-click "Module Configuration Diagram" in the Navigation window. When the dialog box about parameter information appears, click the [OK] button.

 When the module configuration diagram dialog box appears, select "R35B" from the "Main Base" section on the Element Selection window, and drag and drop it to the Module Configuration window.

**3.** "R35B" is added to the Module Configuration window.

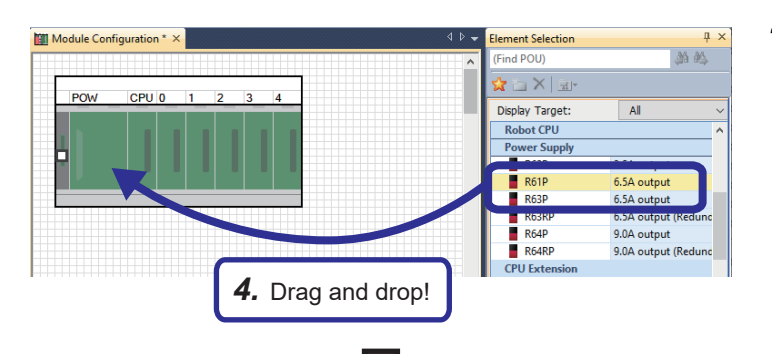

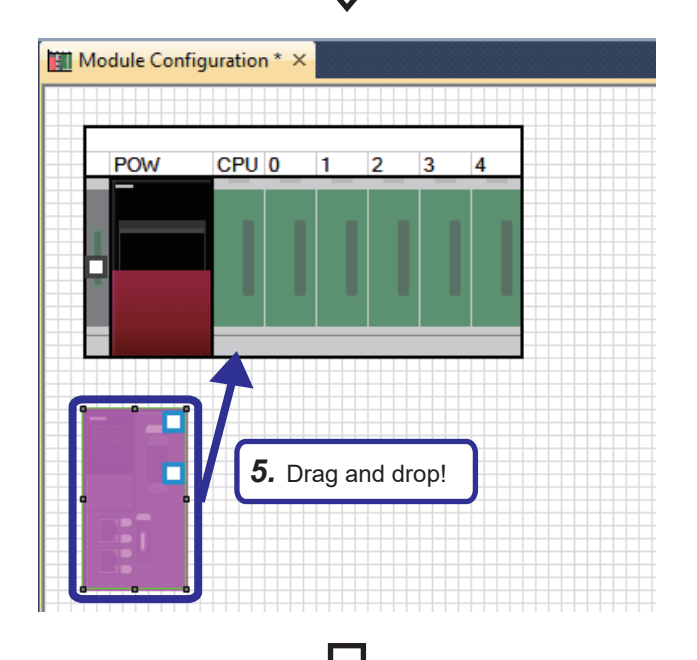

| Module Con | figuration * > |     |      |
|------------|----------------|-----|------|
| POW        | CPU 0          | 3 4 |      |
|            |                | 6.  | Add! |
|            |                |     |      |

Select "R61P" from the "Power Supply" section on the Element Selection window, and drag and drop it to the power supply slot of the R35B that was added to the Module Configuration window.
 While the R61P is being dragged and

dropped, locations where it can be placed are highlighted.

**5.** Add the R12CCPU-V already placed on the Module Configuration window to the CPU slot of the R35B.

 In the same way as when adding a power supply, select "R60AD4" from the "Analog Input" section on the Element Selection window, and add it to slot number 1 of the R35B.

×

XY2

Bring to Front Send to Back

Start XY Batch Input

Default Points Batch Input

Check Parameter

Properties..

Module Status Setting (Empty)

**7.** Right-click the added R60AD4  $\Rightarrow$  click Input the Configuration Detailed Information 0000 16 Points Detailed Setting start XY: 0000 7. Set!

x

8. In the same way, select "R60DA4" from the "Analog output" section on the Element Selection window, and add it to slot number 2 of the R35B.

9. In the same way as procedure 7., set as follows. [Setting details] start XY: 0010

**10.** After the setting, right-click ⇒ click [Parameter] ⇒ [Fix] menu to apply the parameters. (Click the [OK] button when the confirmation window for adding module labels appears.)

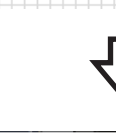

Input the Configuration Detailed Information

R60AD4

Start X

Points

Start XY

Control CPU

Set the start I/O number of module

(Setting Range: 0000 to 0FF0 When select empty slot, the bland

| Start XY<br>Points<br>Control CPU<br>Det<br>Start XY<br>et the start I/O number of module.<br>Setting Range: 0000 to 0FF0<br>Vhen select empty slot, the blank ogg | 0010<br>16 Points<br>ailed Setting<br>Set! |
|----------------------------------------------------------------------------------------------------|--------------------------------------------|
| Points<br>Control CPU<br>Det<br>itart XY<br>et the start I/O number of module.<br>Setting Range: 0000 to 0FF0<br>Vhen select empty slot, the blank ogg             | 16 Points ailed Setting Set!               |
| Control CPU<br>Det<br>itart XY<br>et the start I/O number of module.<br>Setting Range: 0000 to 0FF0<br>Vhen select empty slot, the blank ogg                       | ailed Setting                              |
| Det<br>itart XY<br>et the start I/O number of module.<br>Setting Range: 0000 to 0FF0<br>Vhen select empty slot, the blank ogg<br>9                                 | ailed Setting                              |
| et the start I/O number of module.<br>Setting Range: 0000 to 0FF0<br>Vhen select empty slot, the blank ogg                                                         | Set!                                       |
|                                                                                                    |                                            |
|                                                                                                    | $\checkmark$                               |
| ıt                                                                                                    |                                            |
| ру                                                                                                    |                                            |
| ste                                                                                                    |                                            |
| lete                                                                                                    |                                            |
|                                                                                                    |                                            |

Fix(S) -

Detailed Configurat

10. Click!

formation Input Win

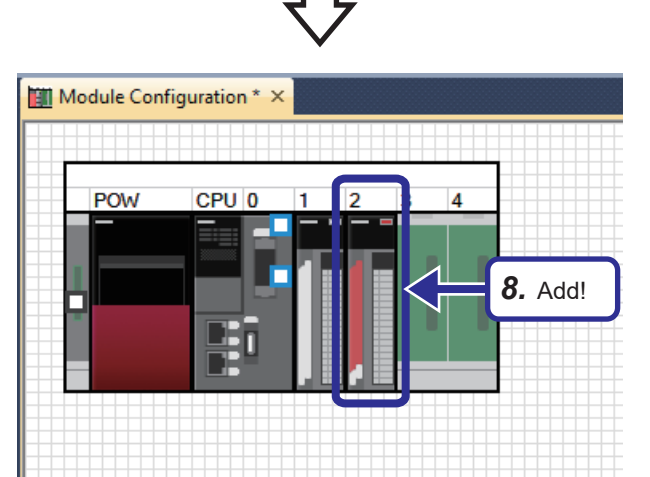

[Parameter] ⇒ [Input Detailed Configuration Information Window] menu, and when the input detailed configuration information window appears, set as follows. [Setting details]

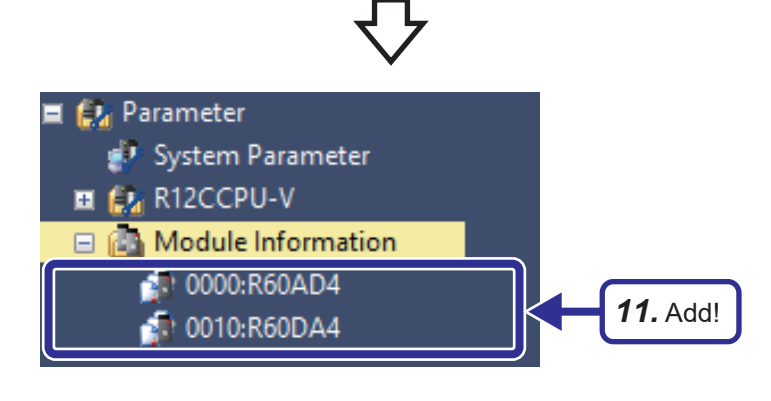

**11.** The data of the specified modules are added to the Navigation window.

#### Own node settings

The own node settings refer to the settings necessary for the C Controller module to communicate with an external device.

| Window            |               |
|-------------------|---------------|
|                   |               |
| Own Node Settings |               |
| IP Address        |               |
|                   | Use           |
| ····· IP Address  | 192.168.3.3   |
| Subnet Mask       | 255.255.255.0 |
| Default Gateway   |               |
| En CH2            | Not Use       |
| IP Address        |               |
| Subnet Mask       | · · · ·       |
| Default Gateway   | · · · ·       |

#### **Displayed items**

#### -: there is no setting

| Item               |               |                 | Description                                                                                                    | Setting range                                                             | Default       |
|--------------------|---------------|-----------------|----------------------------------------------------------------------------------------------------|---------------------------------------------------------------------------|---------------|
| IP address setting | Use of<br>CH1 | —               | Set whether to use the Ethernet Port (CH1).                                                                                                    | • Not Use<br>• Use                                                        | Use           |
|                    |               | IP address      | Set the IP address so that the external device to be communicated<br>with has an address of the same class and subnet. Set the IP<br>address so that it belongs to a network different from the network<br>for CH2.                                                                                                    | • 0.0.0.1 to<br>223.255.255.254                                           | 192.168.3.3   |
|                    |               | Subnet mask     | When the IP address of the default gateway is set and when<br>communicating with an external device in a different network via<br>routers, set the subnet mask pattern of the default gateway. All the<br>devices on the same subnetwork must have the common subnet<br>mask. This setting is not required when communications are<br>performed in a single network.                                                                                                    | • 128.0.0.0 to<br>255.255.255.252                                         | 255.255.255.0 |
|                    |               | Default gateway | <ul> <li>Set the IP address of the device through which to access an external device in a different network (default gateway). Set a value for the default gateway IP address that satisfies the following conditions.</li> <li>The IP address class must be Class A, B, or C.</li> <li>The subnet address of the default gateway is the same as the subnet address of the C Controller module in the own station.</li> <li>The host address is neither all "0" nor all "1".</li> </ul> | • —(empty)<br>• 0.0.0.1 to<br>223.255.255.254                             | _             |
|                    | Use of<br>CH2 | —               | Set whether to use the Ethernet Port (CH2).                                                                                                    | • Not Use<br>• Use                                                        | Not Use       |
|                    |               | IP address      | Same as CH1                                                                                                    | • 0.0.0.1 to 223.255.255.254                                              | —             |
|                    |               | Subnet mask     |                                                                                                    | <ul> <li>128.0.0.0 to</li> <li>255.255.255.252</li> </ul>                 |               |
|                    |               | Default gateway |                                                                                                    | <ul> <li>—(empty)</li> <li>0.0.0.1 to</li> <li>223.255.255.254</li> </ul> |               |

Point P

When using both CH1 and CH2, set different values for the IP address and subnet mask.

#### Operating procedure

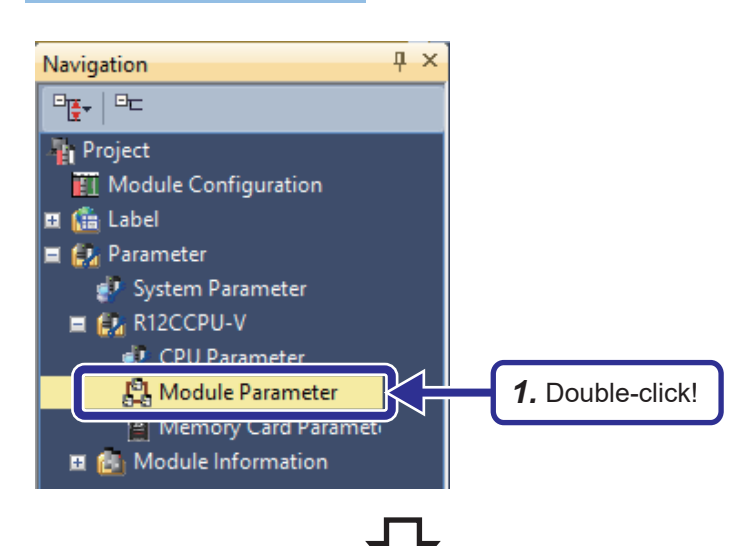

Own Node Settings IP Address CH1 Use 192.168.3.3 255.255.255.0 🗉 🕜 Basic S IP Address Subnet Mas Use 192.168.4.4 255.255.255.0 CH2 IP Address Subnet Mask Default Gate 2. Click! Set the information of the ov 4. Click! 3. Set! Chec<u>k</u> Item List Apply

**1.** Double-click "Module Parameter" of the R12CCPU-V in the Navigation window.

- **2.** Select "Basic Settings" from the list of setting items.
- Set "Basic Settings" as follows.
  [Setting details]
  Use of CH2: Use
  IP address: 192.168.4.4
  Subnet mask: 255.255.255.0
- 4. Click the [Apply] button.
- 5. Save the created and set data. Project name: school\_ccpu.cp5

### Specifying the connection destination

Specify the connection destination.

#### Operating procedure

CPU Module Direct Coupled Setting

○<u>U</u>SB ●<u>E</u>thernet

<u>A</u>dapter

IP Address

Please select the direct connection method with CPU module.

<u>Y</u>es

Not Specified

Current setting content will be lost when continue?

Other

Station

Setting

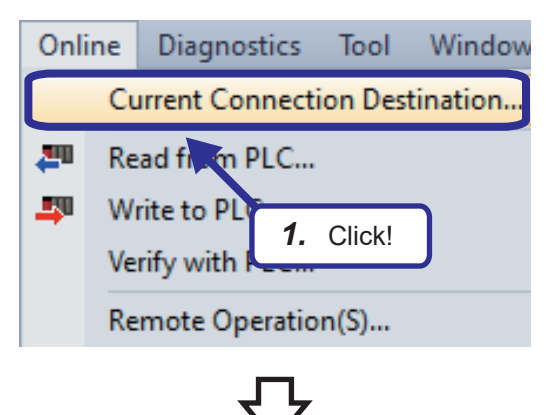

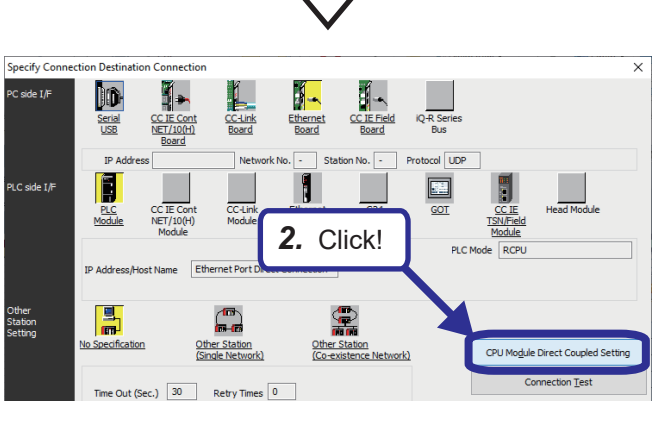

3. Click!

<u>N</u>o

ETT-

No Specification

4. Click!

e selected. Are you sure you want to

 Click the [CPU Module Direct Coupled Setting] button on the "Specify Connection Destination Connection" window. The CPU Module Direct Coupled Setting dialog box appears.

**3.** Select a method of connection with the CPU module and click the [Yes] button.

**4.** Click "No Specification" for the other station setting.

44

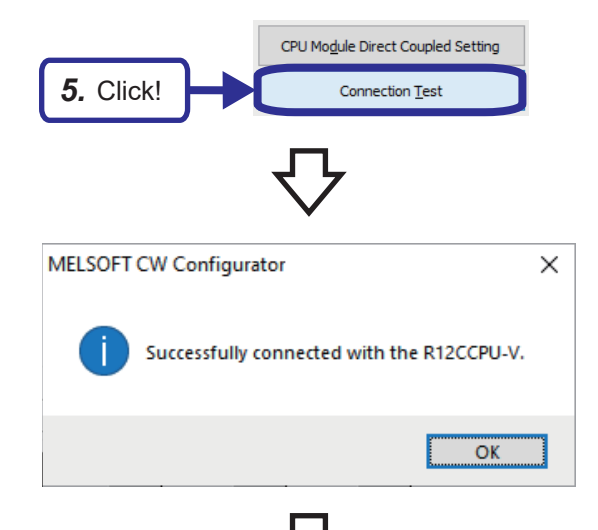

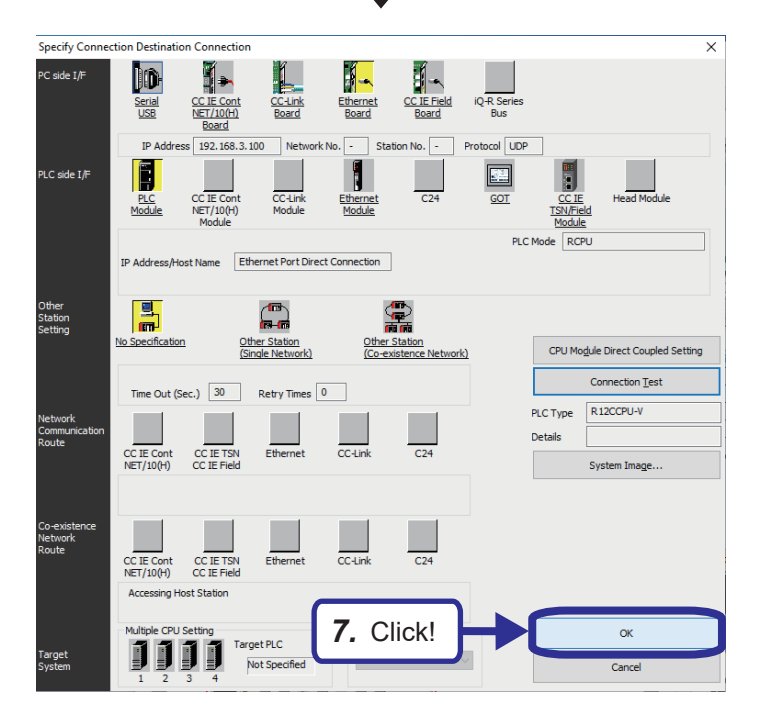

- **5.** Click the [Connection Test] button.
- **6.** Check that the CPU module is connected successfully.

7. Click the [OK] button.

### Writing parameters to the C Controller module

Write the parameters set with CW Configurator to the C Controller module.

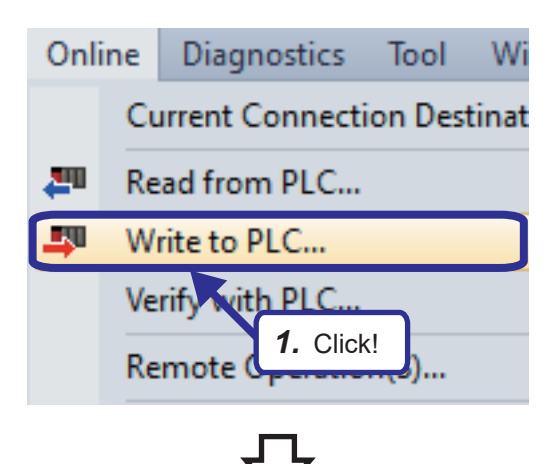

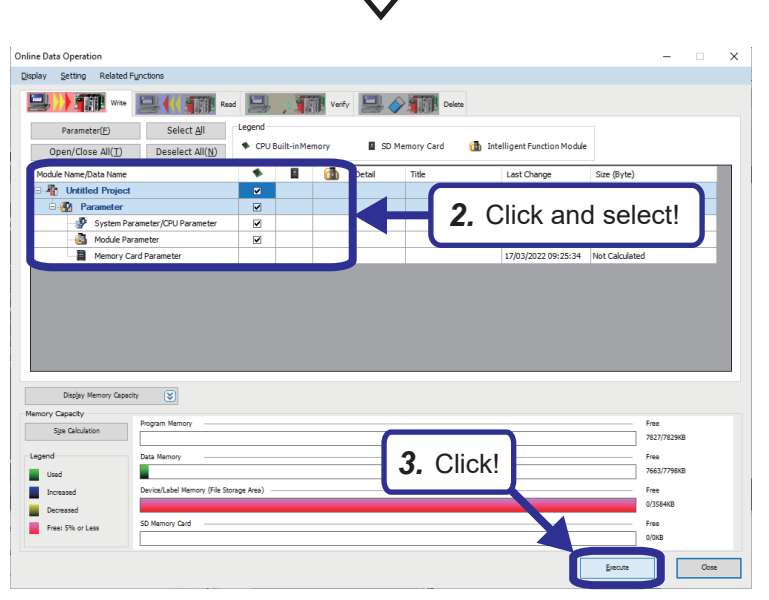

- 2. Select "System Parameter/CPU Parameter" and "Module Parameter".
- 3. Click the [Execute] button.

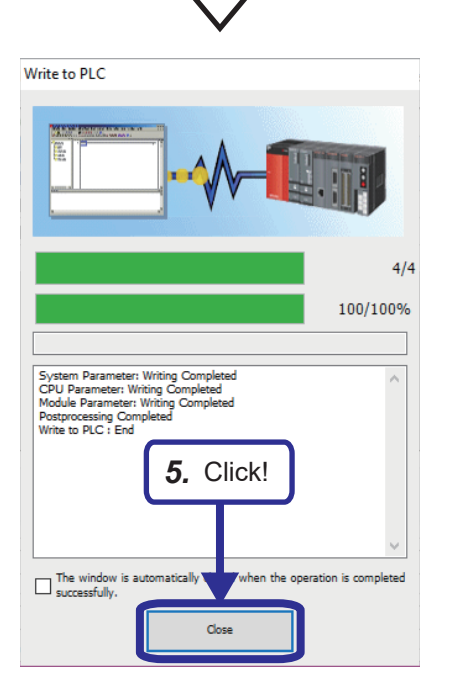

- **4.** In the window for choosing whether to overwrite parameters or not, click the [Yes to all] button.
- **5.** When the writing completion message appears as the writing completes, click [Close].
- Reset the C Controller after writing the parameters. For details on the reset procedure, refer to the following.
   Page 21 Reset operation procedure

# **4** DEVICE ACCESS

# 4.1 Device List

This section describes the devices that can be used in the C Controller module. The devices are used to access peripherals (such as an I/O module and intelligent function module) of the C Controller system.

#### **Device list**

The following table lists the device names that can be used and the ranges of use.

| Classification                   | Туре        | Device name                                 | Default value       |                         | Number      | Setting range           |                      |
|----------------------------------|-------------|---------------------------------------------|---------------------|-------------------------|-------------|-------------------------|----------------------|
|                                  |             |                                             | Number of points    | Range of use            |             | of<br>points<br>setting |                      |
| User device                      | Bit device  | Input                                       | 4096 points         | X0 to FFF               | Hexadecimal | Not                     | —                    |
|                                  |             | Output                                      | 4096 points         | Y0 to FFF               | Hexadecimal | allowed                 |                      |
|                                  | Bit device  | Internal relay                              | 61440 points        | M0 to 61439             | Decimal     | Not                     | —                    |
|                                  |             | Link relay                                  | 655360 points       | B0 to 9FFFF             | Hexadecimal | allowed                 |                      |
|                                  | Word device | Data register                               | 4184064 points      | D0 to 4184063           | Decimal     |                         |                      |
|                                  |             | Link register                               | 1048576 points      | W0 to FFFFF             | Hexadecimal |                         |                      |
| System device                    | Bit device  | Special relay                               | 4096 points         | SM0 to 4095             | Decimal     | Not                     | —                    |
|                                  | Word device | Special register                            | 4096 points         | SM0 to 4095             | Decimal     | allowed                 |                      |
| Link direct device <sup>*1</sup> | Bit device  | Link input                                  | 16384 points        | Jn\X0 to 3FFF           | Hexadecimal |                         |                      |
|                                  |             | Link output                                 | 16384 points        | Jn\Y0 to 3FFF           | Hexadecimal |                         |                      |
|                                  |             | Link relay                                  | 32768 points        | Jn\B0 to 7FFF           | Hexadecimal |                         |                      |
|                                  |             | Link special relay                          | 512 points          | Jn\SB0 to 1FF           | Hexadecimal |                         |                      |
|                                  | Word device | Link register                               | 131072 points       | Jn\W0 to 1FFFF          | Hexadecimal |                         |                      |
|                                  |             | Link special register                       | 512 points          | Jn\SW0 to 1FF           | Hexadecimal |                         |                      |
| Module access<br>device          | Word device | Module access device                        | 268435456<br>points | Un\G0 to 268435455      | Decimal     | Not<br>allowed          | —                    |
| CPU buffer memory access device  | Word device | CPU buffer memory<br>access device          | 268435456<br>points | U3En\G0 to<br>268435455 | Decimal     | Not<br>allowed          | —                    |
|                                  | Word device | Fixed scan communication area access device | 0 points            | _                       | Decimal     | Allowed                 | U3En\HG0 to<br>12287 |
| File register                    | Word device | File register                               | 1835008 points      | ZR0 to 1835007          | Decimal     | Not<br>allowed          | _                    |
| Pointer                          | -           | Interrupt pointer                           | 1024 points         | 10 to 115, 150 to 11023 | Decimal     | Not<br>allowed          | -                    |

\*1 The number of points and range of use for a link direct device differ depending on the network module. For details on the number of points and range of use for link direct devices, refer to the manual for the network module used.

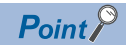

Use only devices in the list.

#### **Device description**

The following table shows an overview of devices that can be used.

For details on devices, refer to the following.

MELSEC iQ-R CPU Module User's Manual (Application)

| Device name                        |                                                                                     |         | Description                                                                                                    |
|------------------------------------|-------------------------------------------------------------------------------------|---------|----------------------------------------------------------------------------------------------------|
| User device                        | Input                                                                               | х       | This device provides the CPU module with commands and/or data using an external device, such as a pushbutton, transfer switch, limit switch, and device switch.                       |
|                                    | Output                                                                              | Y       | This device outputs the control results of the program to various devices, such as an external signal light/digital HMI/electromagnetic switch (electromagnetic contactor)/ solenoid. |
|                                    | Internal relay                                                                      | М       | This device is used as an auxiliary relay within the CPU module.                                                                                                    |
|                                    | Data register                                                                       | D       | This device can store numerical values.                                                                                                    |
|                                    | Link relay                                                                          | В       | This device is used on the C Controller module side when data is refreshed between the                                                                                                |
|                                    | Link register                                                                       | W       | network module and the C Controller module.                                                                                                    |
| System device                      | ystem device Special relay SM This is the internal relay or internal register for w |         | This is the internal relay or internal register for which the specification is defined in the C                                                                                       |
|                                    | Special register                                                                    | SD      | Controller module, where the status of the C Controller module is stored.                                                                                                    |
| Link direct device                 | Link input                                                                          | Jn\X    | This device directly accesses link relays and/or link registers of the network module in the                                                                                          |
|                                    | Link output                                                                         | Jn\Y    | CC-Link IE Controller Network and/or CC-Link IE Field Network.                                                                                                    |
|                                    | Link relay                                                                          | Jn\B    |                                                                                                    |
|                                    | Link special relay                                                                  | Jn\SB   |                                                                                                    |
|                                    | Link register                                                                       | Jn\W    |                                                                                                    |
|                                    | Link special register                                                               | Jn\SW   |                                                                                                    |
| Module access<br>device            | Module access device                                                                | Un\G    | This device directly accesses from the CPU module to the buffer memory of the intelligent function module mounted on the main base unit and extension base unit.                      |
| CPU buffer memory<br>access device | CPU buffer memory access device                                                     | U3En\G  | This device accesses memory used by the built-in function of the CPU module, such as data writing/reading between CPU modules on the multiple CPU system and Ethernet                 |
|                                    | Fixed scan communication area access device                                         | U3En\HG | function.                                                                                                    |
| File register                      | File register                                                                       | ZR      | This device holds data while the power is turned off. It exists in the file storage area of the device/label memory.                                                                  |
| Pointer                            | Interrupt pointer                                                                   | I       | When the interrupt function is used, this device executes the corresponding routine.                                                                                                  |

#### **Device access function**

By using the dedicated function library, data can be read from/written to the devices and buffer memory of the intelligent function module managed by the CPU module or C Controller module.

Point P

By using a peripheral (such as CW Configurator), data can be read from/written to the devices and buffer memory of the C Controller module as well.

# 4.2 C Controller module dedicated functions

C Controller module dedicated functions are one of the C Controller module "dedicated function libraries". When they are used for user programs, each module in the MELSEC iQ-R series can be controlled easily.

#### **Function list**

This section introduces the most basic C Controller module dedicated functions.

Besides those listed below, C Controller module dedicated functions useful for controlling each module and MELSEC communication functions also exist. For each function, refer to the following.

C Controller Module Programming Manual

#### ■Device access

The following table lists the functions used for device access.

| Function name     | Description                                                                                     | Reference                 |
|-------------------|-------------------------------------------------------------------------------------------------|---------------------------|
| CCPU_X_In_BitEx   | Reads the input signal (X) in units of bits (one point).                                        | Page 50 CCPU_X_In_BitEx   |
| CCPU_X_In_WordEx  | Reads the input signal (X) in units of words (16 points).                                       | Page 51 CCPU_X_In_WordEx  |
| CCPU_Y_Out_BitEx  | Outputs the output signal (Y) in units of bits (one point).                                     | Page 52 CCPU_Y_Out_BitEx  |
| CCPU_Y_Out_WordEx | Outputs the output signal (Y) in units of words (16 points).                                    | Page 53 CCPU_Y_Out_WordEx |
| CCPU_ReadDevice   | Reads data from the internal user device and internal system device of the C Controller module. | Page 54 CCPU_ReadDevice   |
| CCPU_WriteDevice  | Writes data to the internal user device and internal system device of the C Controller module.  | Page 55 CCPU_WriteDevice  |

#### ■User LED control

User LED control includes the dot matrix LED control of the C Controller module.

| Function name        | Description                                                                            | Reference                         |
|----------------------|----------------------------------------------------------------------------------------|-----------------------------------|
| CCPU_SetDotMatrixLED | Sets a value to be displayed in the dot matrix LED control of the C Controller module. | ের্জ Page 56 CCPU_SetDotMatrixLED |

#### CCPU\_X\_In\_BitEx

This function reads the input signal (X) in units of bits (one point).

#### ■Format

short CCPU\_X\_In\_BitEx (short sFlg, unsigned short usXNo, unsigned short\* pusData)

#### Argument

| Argument | Name                  | Description                                                                                                    | IN/OUT |
|----------|-----------------------|----------------------------------------------------------------------------------------------------|--------|
| sFlg     | Access flag           | Specifies the access flag.<br>• 0: Normal access<br>• Others: Reserved                                                                                       | IN     |
| usXNo    | Input signal          | Specifies the input signal (X).                                                                                                    | IN     |
| pusData  | Data storage location | Specifies the storage location of read data.<br>One of the following values is stored according to the value of the input signal (X).<br>• 0: OFF<br>• 1: ON | OUT    |

#### Description

• This function reads the input signal (X) specified by the input signal (usXNo) in units of bits (one point).

- The value of the read input signal (X) is stored in the data storage location (pusData).
- The CCPU\_X\_In\_BitEx function operates for the mounted module corresponding to the specification by the input signal (usXNo) regardless of the type in the parameter settings (I/O assignment). When the specified area is "Empty", it ends normally with non-processing (read data is 0). When it is "Output module", an I/O assign error occurs.

| Return value | Description                                                                                                    |
|--------------|----------------------------------------------------------------------------------------------------|
| 0 (0000H)    | Normally finished                                                                                                    |
| Other than 0 | Failed<br>For details when the function fails, refer to the following.<br>L MELSEC iQ-R C Controller Module Programming Manual |

#### CCPU\_X\_In\_WordEx

This function reads the input signal (X) in units of words (16 points).

#### ■Format

short CCPU\_X\_In\_WordEx (short sFlg, unsigned short usXNo, unsigned short usSize, unsigned short\* pusDataBuf, unsigned short usBufSize)

#### ■Argument

| Argument  | Name                       | Description                                                            | IN/OUT |
|-----------|----------------------------|------------------------------------------------------------------------|--------|
| sFlg      | Access flag                | Specifies the access flag.<br>• 0: Normal access<br>• Others: Reserved | IN     |
| usXNo     | Start input signal         | Specifies the start input signal (X).<br>(Specify a multiple of 16.)   | IN     |
| usSize    | Read size                  | Specifies the read size in units of words.                             | IN     |
| pusData   | Data storage location      | Specifies the storage location of read data.                           | OUT    |
| usBufSize | Data storage location size | Specifies the data storage location size in units of words.            | IN     |

#### Description

- This function reads input signals (X) amounting to the size specified by the read size (usSize), starting from the start input signal (X) specified by the start input signal (usXNo), and stores them in the data storage location (pusDataBuf).
- For the data storage location size (usBufSize), specify the area size of the data storage location (pusDataBuf).
- The CCPU\_X\_In\_WordEx function operates for the mounted module corresponding to the specification by the input signal (usXNo) regardless of the type in the parameter settings (I/O assignment). When the specified area is "Empty", it ends normally with non-processing (read data is 0). When it is "Output module", an I/O assign error occurs.
- As shown below, read data is stored in the data storage location (pusDataBuf) in the order from the earliest to the oldest, starting from the lower bits.

| pusDataBuf           | Description                                           |
|----------------------|-------------------------------------------------------|
| pusDataBuf[0]        | Data in usXNo+FH to usXNo                             |
| pusDataBuf[1]        | Data in usXNo+1FH to usXNo+10H                        |
| :                    | :                                                     |
| pusDataBuf[usSize-1] | Data in usXNo+(usSize–1)×16+FH to usXNo+(usSize–1)×16 |

#### Precautions

For the data storage location size (usBufSize), set a value larger than the value of the read size (usSize).

| Return value | Description                                                                                                    |
|--------------|----------------------------------------------------------------------------------------------------|
| 0 (0000H)    | Normally finished                                                                                                    |
| Other than 0 | Failed<br>For details when the function fails, refer to the following.<br>I MELSEC iQ-R C Controller Module Programming Manual |

#### CCPU\_Y\_Out\_BitEx

This function outputs the output signal (Y) in units of bits (one point).

#### ■Format

short CCPU\_Y\_Out\_BitEx (short sFlg, unsigned short usYNo, unsigned short usData)

#### Argument

| Argument | Name                  | Description                                                                                           | IN/OUT |
|----------|-----------------------|----------------------------------------------------------------------------------------------------|--------|
| sFlg     | Access flag           | Specifies the access flag.<br>• 0: Normal access<br>• Others: Reserved                                | IN     |
| usYNo    | Output signal         | Specifies the output signal (Y).                                                                      | IN     |
| usData   | Data storage location | Specifies the storage location of output data.<br>(Specify a value for bit 0.)<br>• 0: Off<br>• 1: On | IN     |

#### Description

- This function outputs (ON/OFF) the output signal (Y) specified by the output signal (usYNo) in units of bits (one point).
- It turns OFF/ON according to the specified value for bit 0 of the data storage location (usData). (The values of bits 1 to 7 are ignored.)
- When the function is executed while the operating status of the CPU module is not RUN, an error in the STOP/PAUSE state occurs.
- When the function is executed for "Input module", an I/O assign error occurs.
- Do not specify an output module managed by another CPU module for the output signal (usYNo). Otherwise, operation for the output module is treated as non-processing.

| Return value | Description                                                                                                    |
|--------------|----------------------------------------------------------------------------------------------------|
| 0 (0000H)    | Normally finished                                                                                                    |
| Other than 0 | Failed<br>For details when the function fails, refer to the following.<br>I MELSEC iQ-R C Controller Module Programming Manual |

#### CCPU\_Y\_Out\_WordEx

This function outputs the output signal (Y) in units of words (16 points).

#### ■Format

short CCPU\_Y\_Out\_WordEx (short sFlg, unsigned short usYNo, unsigned short usSize, unsigned short\* pusDataBuf, unsigned short usBufSize)

#### ■Argument

| Argument   | Name                       | Description                                                            | IN/OUT |
|------------|----------------------------|------------------------------------------------------------------------|--------|
| sFlg       | Access flag                | Specifies the access flag.<br>• 0: Normal access<br>• Others: Reserved | IN     |
| usYNo      | Start output signal        | Specifies the start output signal (Y).<br>(Specify a multiple of 16.)  | IN     |
| usSize     | Output size                | Specifies the output size in units of words.                           | IN     |
| pusDataBuf | Data storage location      | Specifies the storage location of output data.                         | IN     |
| usBufSize  | Data storage location size | Specifies 0.                                                           | IN     |

#### Description

- This function outputs (ON/OFF) data in the data storage location (pusDataBuf) to output signals (Y) amounting to the size specified by the data size (usSize), starting from the start output signal (Y) specified by the start output signal (usYNo).
- When the function is executed while the operating status of the CPU module is not RUN, an error in the STOP/PAUSE state occurs.
- When the function is executed for "Input module", an I/O assign error occurs.
- Do not specify an output module managed by another CPU module for the output signal (usYNo). Otherwise, operation for the output module is treated as non-processing.
- As shown below, store output data in the data storage location (pusDataBuf) in the order from the earliest to the oldest, starting from the lower bits.

| pusDataBuf           | Description                                           |
|----------------------|-------------------------------------------------------|
| pusDataBuf[0]        | Normally finished                                     |
| pusDataBuf[1]        | Failed                                                |
| :                    | :                                                     |
| pusDataBuf[usSize-1] | Data in usYNo+(usSize–1)×16+FH to usYNo+(usSize–1)×16 |

| Return value | Description                                                                                                    |
|--------------|----------------------------------------------------------------------------------------------------|
| 0 (0000H)    | Normally finished                                                                                                    |
| Other than 0 | Failed<br>For details when the function fails, refer to the following.<br>I MELSEC iQ-R C Controller Module Programming Manual |

#### CCPU\_ReadDevice

This function reads data from the internal user device and internal system device of the C Controller module.

#### ■Format

short CCPU\_ReadDevice (short sDevType, unsigned long ulDevNo, unsigned long ulSize, unsigned short\* pusDataBuf, unsigned long ulBufSize)

#### ■Argument

| Argument   | Name                       | Description                                                                                      | IN/OUT |
|------------|----------------------------|--------------------------------------------------------------------------------------------------|--------|
| sDevType   | Device type                | Specifies the device type.                                                                       | IN     |
| ulDevNo    | Start device No.           | Specifies the start device number.<br>(For bit devices, only a multiple of 16 can be specified.) | IN     |
| ulSize     | Data size                  | Specifies the read data size in units of words.                                                  | IN     |
| pusDataBuf | Data storage location      | Specifies the storage location of read data.                                                     | OUT    |
| ulBufSize  | Data storage location size | Specifies the data storage location size in units of words.                                      | IN     |

#### Description

This function reads data of devices amounting to the size specified by the data size (ulSize), starting from the device specified by the device type (sDevType) and start device number (ulDevNo), and stores it in the data storage location (pusDataBuf).

#### Precautions

For the data storage location size (ulBufSize), set a value larger than the value of the data size (ulSize).

| Return value | Description                                                                                                    |
|--------------|----------------------------------------------------------------------------------------------------|
| 0 (0000H)    | Normally finished                                                                                                    |
| Other than 0 | Failed<br>For details when the function fails, refer to the following.<br>I MELSEC iQ-R C Controller Module Programming Manual |

#### **CCPU\_WriteDevice**

This function writes data to the internal user device and internal system device of the C Controller module.

#### ■Format

short CCPU\_WriteDevice (short sDevType, unsigned long ulDevNo, unsigned long ulSize, unsigned short\* pusDataBuf, unsigned long ulBufSize)

#### ■Argument

| Argument   | Name                       | Description                                                                                      | IN/OUT |
|------------|----------------------------|--------------------------------------------------------------------------------------------------|--------|
| sDevType   | Device type                | Specifies the device type.                                                                       | IN     |
| ulDevNo    | Start device No.           | Specifies the start device number.<br>(For bit devices, only a multiple of 16 can be specified.) | IN     |
| ulSize     | Data size                  | Specifies the write data size in units of words.                                                 | IN     |
| pusDataBuf | Data storage location      | Specifies the storage location of write data.                                                    | IN     |
| ulBufSize  | Data storage location size | Specifies 0.                                                                                     | IN     |

#### Description

This function writes data in the data storage location (pusDataBuf) amounting to the size specified by the data size (ulSize) to devices starting from the device specified by the device type (sDevType) and start device number (ulDevNo).

#### ■Return value

| Return value | Description                                                                                                    |
|--------------|----------------------------------------------------------------------------------------------------|
| 0 (0000H)    | Normally finished                                                                                                    |
| Other than 0 | Failed<br>For details when the function fails, refer to the following.<br>L MELSEC iQ-R C Controller Module Programming Manual |

#### **Device type**

Device type refers to the device type to be specified for C Controller module dedicated functions. Devices are defined in the header file "CCPUFunc.h".

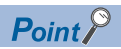

A device type can be specified either by a code or device name.

| Device (Device name)  | Device type |             |             |  |
|-----------------------|-------------|-------------|-------------|--|
|                       | Code        |             | Device name |  |
|                       | Decimal     | Hexadecimal | <b>*</b>    |  |
| Internal relay (M)    | 4           | 4H          | Dev_CCPU_M  |  |
| Special relay (SM)    | 5           | 5H          | Dev_CCPU_SM |  |
| Data register (D)     | 13          | DH          | Dev_CCPU_D  |  |
| Special register (SD) | 14          | EH          | Dev_CCPU_SD |  |
| Link relay (B)        | 23          | 17H         | Dev_CCPU_B  |  |
| Link register (W)     | 24          | 18H         | Dev_CCPU_W  |  |
| File register (ZR)    | 200         | DCH         | Dev_CCPU_ZR |  |

#### CCPU\_SetDotMatrixLED

This function sets a value to be displayed in the dot matrix LED control of the C Controller module.

#### ■Format

short CCPU\_SetDotMatrixLED(unsigned short usLedMode, char\* pcData)

#### ■Argument

| Argument  | Name        | Description                                                                                                    | IN/OUT |
|-----------|-------------|----------------------------------------------------------------------------------------------------|--------|
| usLedMode | Output mode | Specifies the output mode for the dot matrix LED.<br>(If reserved is specified, the function finishes normally with non-processing.)<br>• 0: Dot mode<br>• 1: ASCII mode<br>• Others: Reserved | IN     |
| pcData    | LED data    | Specifies the LED data.                                                                                                    | IN     |

· Specifies the LED data (pcData) as follows.

· Mode 0: In dot mode

— Dot matrix LED

|   |   |   |   |   |   |   |   |   | / | / |   |   |   |   |   |   |   |   |   |   |
|---|---|---|---|---|---|---|---|---|---|---|---|---|---|---|---|---|---|---|---|---|
|   |   |   |   |   |   |   |   |   |   |   |   |   |   |   |   |   |   |   |   |   |
| Ц |   | Ц |   |   |   | Ц | Ц |   | ⊢ | Ц |   | Ц |   |   | ⊢ | Ц |   | Ц |   | Ц |
| Н |   | Н | Н | H | - | Н | H | - | ⊢ | H | - | Н | H | - | ⊢ | H | - | Н |   | Н |
| Н | Η | Н | Н | Н | ⊢ | Н | Н | ⊢ | ⊢ | Н | ⊢ | Н | Н | ⊢ | ⊢ | Н | ⊢ | Н | H | Н |
| Н | Η | Н | Н | H | H | Н | H | H | ⊢ | H | H | Н | H | H | ⊢ | H | H | Н | H | Н |
| Η |   | Η | Η |   |   | H | Н |   |   | Н |   | H |   |   |   | Н |   |   |   | H |

pcData[0] to pcData[19]: Dot matrix LED data (7×20)

Data specified by the following format is displayed in each column.

Data format for each column: Bit pattern of 0 for upper one bit, 1 for lower 7 bits when LED is turned on, and 0 when LED is turned off

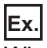

When the following bit patterns are output to the dot matrix LED

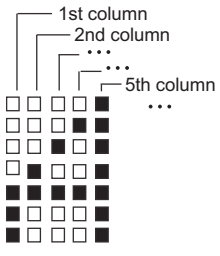

1st column: 0000 0111b=07H $\rightarrow$ pcData[0]=0x07 2nd column: 0000 1100b=0cH $\rightarrow$ pcData[1]=0x0c 3rd column: 0001 0100b=14H $\rightarrow$ pcData[2]=0x14 4th column: 0010 0100b=24H $\rightarrow$ pcData[3]=0x24 5th column: 0111 1111b=7fH $\rightarrow$ pcData[4]=0x7f 6 to 20th column: 0000 0000b=00H $\rightarrow$ pcData[5] to pcData[19]=0x00

#### · Mode 1: In ASCII mode

The specified string is displayed in pcData[0] to pcData[3].

The following table lists the characters that can be specified (ASCII code).

×: Character specification not allowed

| Bit          |   | Upper 4 bits |   |    |   |   |   |   |   |   |   |   |   |   |   |   |   |
|--------------|---|--------------|---|----|---|---|---|---|---|---|---|---|---|---|---|---|---|
|              |   | 0            | 1 | 2  | 3 | 4 | 5 | 6 | 7 | 8 | 9 | Α | в | С | D | Е | F |
| Lower 4 bits | 0 | ×            | × | SP | 0 | × | Р | × | × | × | × | × | × | × | × | × | × |
|              | 1 | ×            | × | ×  | 1 | А | Q | × | × | × | × | × | × | × | × | × | × |
|              | 2 | ×            | × | ×  | 2 | В | R | × | × | × | × | × | × | × | × | × | × |
|              | 3 | ×            | × | ×  | 3 | С | S | × | × | × | × | × | × | × | × | × | × |
|              | 4 | ×            | × | ×  | 4 | D | т | × | × | × | × | × | × | × | × | × | × |
|              | 5 | ×            | × | %  | 5 | E | U | × | × | × | × | × | × | × | × | × | × |
|              | 6 | ×            | × | ×  | 6 | F | V | × | × | × | × | × | × | × | × | × | × |
|              | 7 | ×            | × | ×  | 7 | G | W | × | × | × | × | × | × | × | × | × | × |
|              | 8 | ×            | × | ×  | 8 | н | х | × | × | × | × | × | × | × | × | × | × |
|              | 9 | ×            | × | ×  | 9 | 1 | Y | × | × | × | × | × | × | × | × | × | × |
|              | А | ×            | × | ×  | × | J | Z | × | × | × | × | × | × | × | × | × | × |
|              | В | ×            | × | ×  | × | к | × | × | × | × | × | × | × | × | × | × | × |
|              | С | ×            | × | ×  | × | L | × | × | × | × | × | × | × | × | × | × | × |
|              | D | ×            | × | -  | × | М | × | × | × | × | × | × | × | × | × | × | × |
|              | Е | ×            | × |    | × | N | × | × | × | × | × | × | × | × | × | × | × |
|              | F | ×            | × | 1  | × | 0 | × | × | × | × | × | × | × | × | × | × | × |

If a character other than the above is specified, an error is returned.

If NULL is in the middle of a string, data after that is not displayed and treated as empty. (Displayed as left-aligned)

#### ■Description

In accordance with the method specified by the output mode (usLedMode), values specified for LED data (pcData) are displayed on the dot matrix LED.

#### Precautions

- To display data on the dot matrix LED, "USER" must be selected for the operation selection mode.
- When the MODE/SELECT switch is operated, if the operation is being checked or the selected operation is being checked, even with "USER" selected for the operation selection mode, an error occurs when the CCPU\_SetDotMatrixLED function is executed.

| Return value | Description                                                                                                    |
|--------------|----------------------------------------------------------------------------------------------------|
| 0 (0000H)    | Normally finished                                                                                                    |
| Other than 0 | Failed<br>For details when the function fails, refer to the following.<br>L MELSEC iQ-R C Controller Module Programming Manual |

# 4.3 Exercise 1 Device Control

Check the operation using a program that performs control for inputting and outputting device values of the C Controller module.

The engineering tool CW Workbench is used for the exercise. For details on CW Workbench, refer to the following.

# **Creating a project**

Make preparations in advance of the exercise.

In this manual, CW Workbench is assumed to have already been installed.

In addition, as a workspace, create "C:\CCPU\_CWW\_Prj\enshu" on a personal computer.

#### Starting up CW Workbench

#### Operating procedure

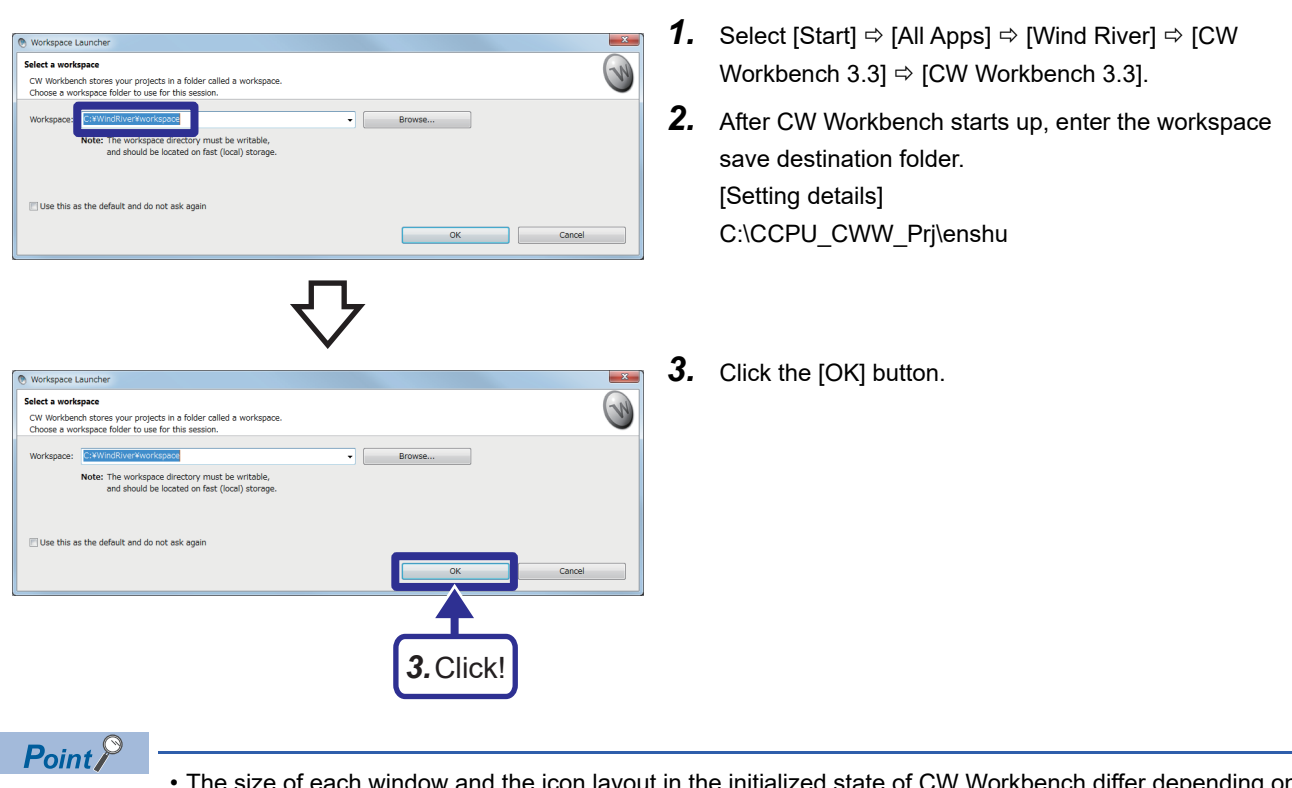

• The size of each window and the icon layout in the initialized state of CW Workbench differ depending on the personal computer used. When the actual screen is different from the screen described in this manual, adjust the size of each window.

• To enlarge, delete, or restore the initial state of each window, select [Window] on the menu ⇔ [New Window].

#### Creating a new project

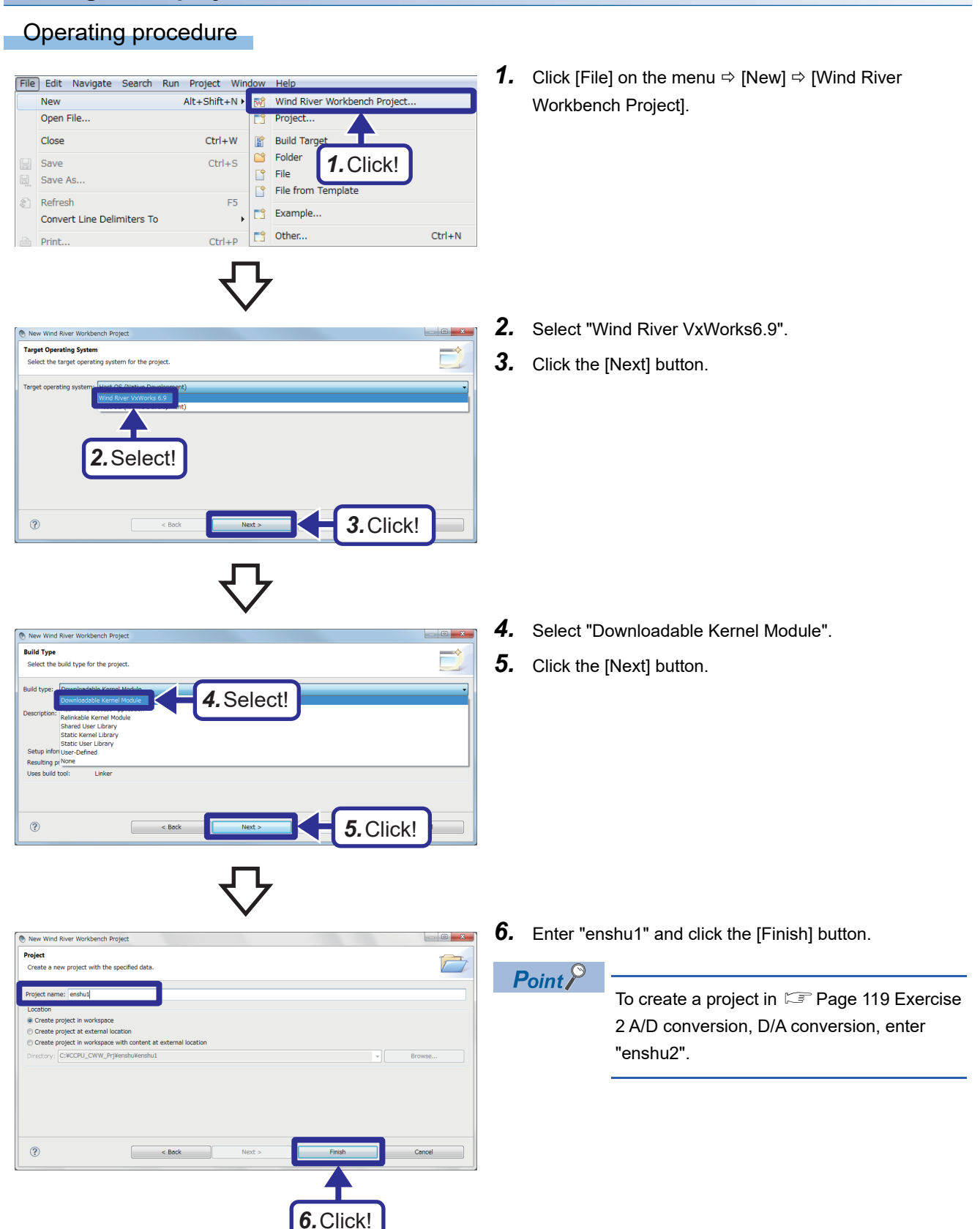

#### Setting properties for the project

Configure settings for converting (building) the created project into a module that can be executed by the C Controller module.

Point P

Build: Compile source code according to the processor and establish linkage with the include files.

#### Setting the processor to be used

#### Operating procedure

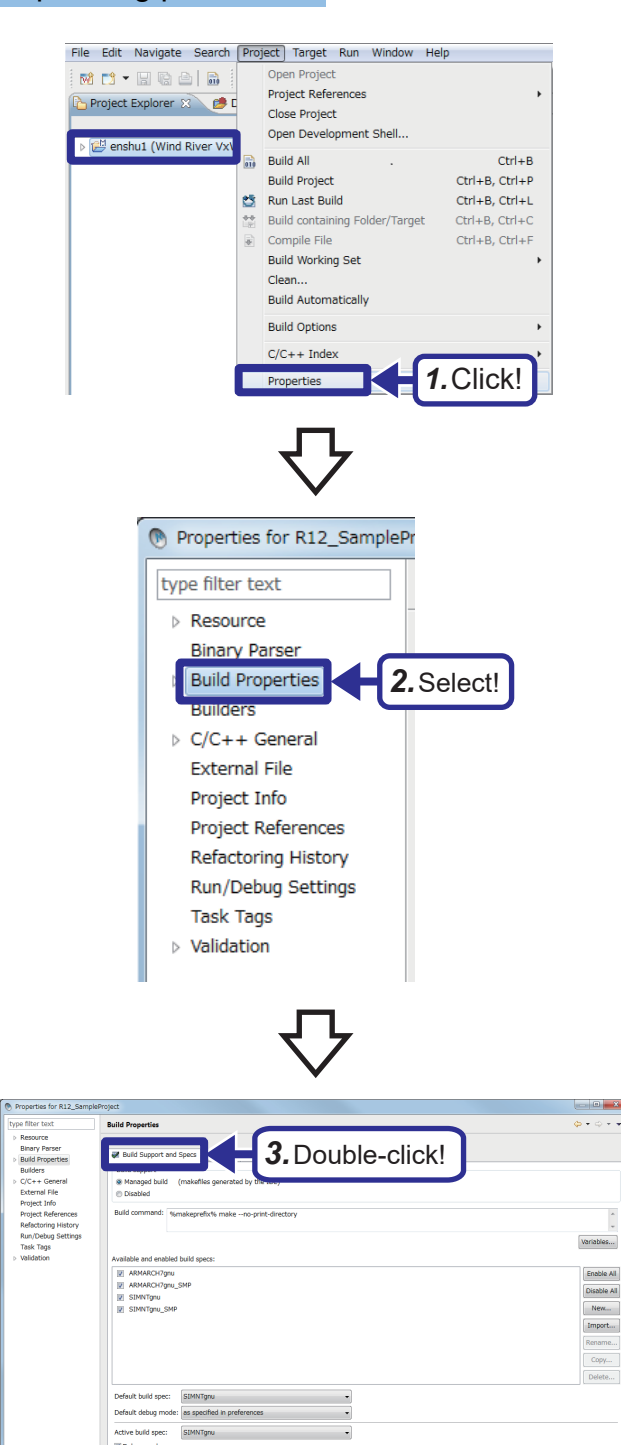

OK

**1.** In the Project Explorer window, select the created project and click [Project] on the menu ⇒ [Properties].

**2.** Select "Build Properties" from the tree on the left of the window.

**3.** Click the [Build Support and Specs] tab.

?

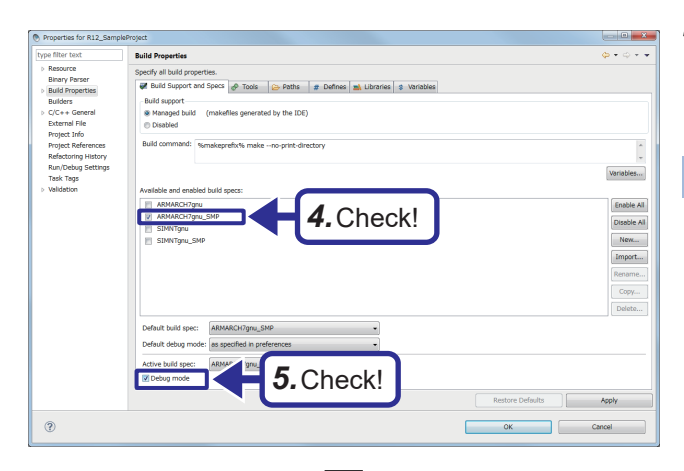

- **4.** In "Available and enabled build specs", select only the checkbox for "ARMARCH7gnu\_SMP".
- 5. Select the checkbox for "Debug mode".

Point

Clear the checkbox for "Debug mode" when actually commissioning and operating the system.

- **6.** Select the [Tools] tab and enter "-mlong-calls" for "Tool Flags".
- India days dependent

   Maching in Water

   Bild days dependent

   Generated bild bay bays as a had target

   Generated bild bays as bad target

   Generated bild bays as bad target

   Generated bild bays as bad target

   Generated bild bays as bad target

   Generated bild bays as bad target

   Generated bild bays as bad target

   Generated bild bays as bad target

   Generated bild bays as bad target

   Generated bild bays as bad target

   Generated bild bays as bad target

   Generated bild bays as bad target

   Generated bild bays as bad target

   Generated bild bays as bad target

   Generated bild bays as bad target

   Generated bild bays as bad target

   Generated bild bays as bad target

   Generated bild bays as bad target

   Generated bild bays as bad target

   Generated bild bays as bad target

   Generated bild bays as bad target

   Generated bild bays as bad target

   Generated bild bays as bad target

   Generated bild bays as bad target

   Generated bild bays as bad target

   Generated bild bays as bad target

   Generated bild baystarget</

aths 🗰 Defines 🛋 Libraries 💲 Var

💞 Build Sup

port and S

🖉 Tools

| e filter text                  | Build Properties                                                                                                    |  |  |  |  |  |  |  |  |  |  |  |
|--------------------------------|----------------------------------------------------------------------------------------------------|--|--|--|--|--|--|--|--|--|--|--|
| Resource                       | Caselly all held expective                                                                                               |  |  |  |  |  |  |  |  |  |  |  |
| Binary Parser                  | Speory all build properties.                                                                                             |  |  |  |  |  |  |  |  |  |  |  |
| Build Properties               | 🖗 Build Support and Specs d <sup>®</sup> Tools 😰 Paths 🗰 Defines 📸 Libraries 💲 Veriables                                 |  |  |  |  |  |  |  |  |  |  |  |
| Builders                       | Build tool: C-Compiler   New Rename Copy Delete                                                                          |  |  |  |  |  |  |  |  |  |  |  |
| C/C++ General<br>External Ella |                                                                                                    |  |  |  |  |  |  |  |  |  |  |  |
| Project Info                   | Suffixes: *.c                                                                                                    |  |  |  |  |  |  |  |  |  |  |  |
| Project References             | Build output generation                                                                                                  |  |  |  |  |  |  |  |  |  |  |  |
| Refactoring History            | Generated build output is an object                                                                                      |  |  |  |  |  |  |  |  |  |  |  |
| Run/Debug Settings             | Generated build output is a build target                                                                                 |  |  |  |  |  |  |  |  |  |  |  |
| Task Tags                      | Build target can be passed                                                                                               |  |  |  |  |  |  |  |  |  |  |  |
|                                |                                                                                                    |  |  |  |  |  |  |  |  |  |  |  |
|                                | Build spec specific settings                                                                                             |  |  |  |  |  |  |  |  |  |  |  |
|                                | Active build spec: ARMARCH7gnu_SMP +                                                                                     |  |  |  |  |  |  |  |  |  |  |  |
|                                |                                                                                                    |  |  |  |  |  |  |  |  |  |  |  |
|                                | Derived suffic: *.o                                                                                                    |  |  |  |  |  |  |  |  |  |  |  |
|                                | Command: # echo "building \$@";1%ccompilerprefix1% \$(TOOL_PATH)ccarm %DebugModeFlags% %ToolFlags% %Defines% \$(DEFINES) |  |  |  |  |  |  |  |  |  |  |  |
|                                | \$(ADDED_CFLAGS) %Includes% \$(ADDED_INCLUDES) -0 %OutFile% -c %InFile%                                                  |  |  |  |  |  |  |  |  |  |  |  |
|                                |                                                                                                    |  |  |  |  |  |  |  |  |  |  |  |
|                                | Tool Flags # \$(CC_ARCH_SPEC) -ansi -fno-zero-initialized-in-bss -Wall -MD -MP -miong-calls                              |  |  |  |  |  |  |  |  |  |  |  |
|                                |                                                                                                    |  |  |  |  |  |  |  |  |  |  |  |
|                                |                                                                                                    |  |  |  |  |  |  |  |  |  |  |  |
|                                | Debug mode flags                                                                                                    |  |  |  |  |  |  |  |  |  |  |  |
|                                | Debug mode // -g -fsigned-char                                                                                           |  |  |  |  |  |  |  |  |  |  |  |
|                                | Non Debug mode 9 -02 -fno-builtin -fsigned-char                                                                          |  |  |  |  |  |  |  |  |  |  |  |
|                                |                                                                                                    |  |  |  |  |  |  |  |  |  |  |  |
|                                | Restore Defaults Apply                                                                                                   |  |  |  |  |  |  |  |  |  |  |  |
|                                |                                                                                                    |  |  |  |  |  |  |  |  |  |  |  |
| 2)                             | OK Cancel                                                                                                    |  |  |  |  |  |  |  |  |  |  |  |

7. In the same way, enter "-fsigned-char" for [Debug mode] and [Non Debug mode] of "Debug mode flags".

#### ■Setting include files

Create in advance an include folder for storing include files in the following location. C:\CCPU\_CWW\_Prj\Include

Cancel

#### Operating procedure

Add include search path to selected build spece

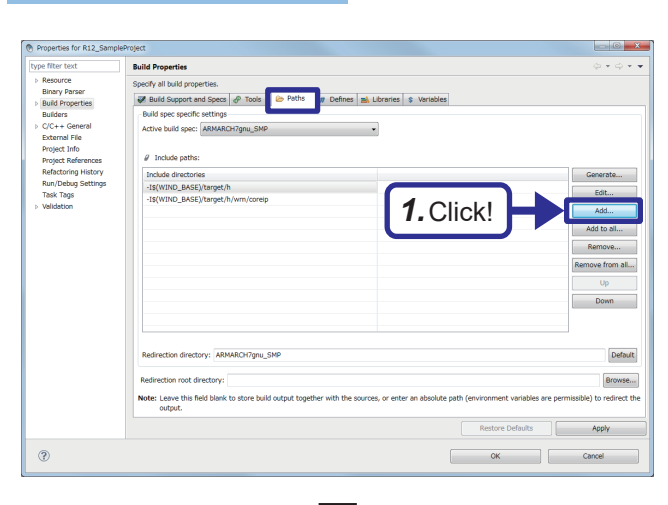

**1.** Select the [Paths] tab and click the [Add] button.

**2.** Click the [Browse] button.

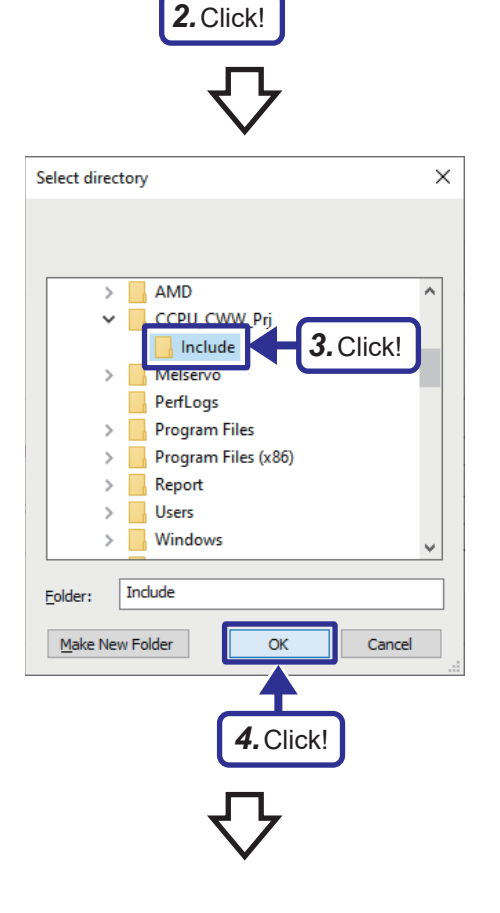

- **3.** Select the include folder "C:\CCPU\_CWW\_Prj\Include" created in advance.
- 4. Click the [OK] button.

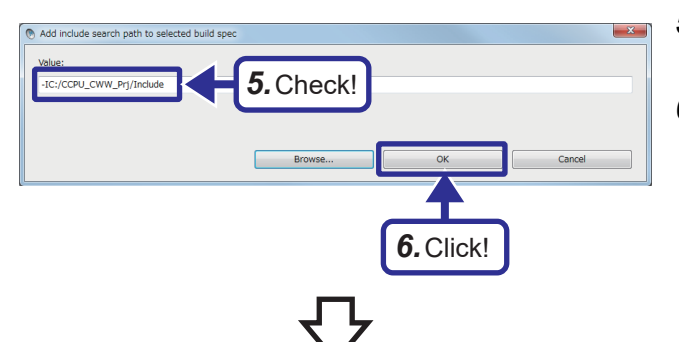

7. Check!

W Build :

- **5.** In the "Add include search path to selected build spec" window, check that the selected folder is specified.
- 6. Click the [OK] button.

- **7.** In "Include paths", check that the added include path is displayed.
- **8.** Click the [OK] button.

() = () () = ()

- **9.** When the following message appears after the [OK] button is clicked, click the [Yes] button.
  - Point P

When setting a project for "enshu2", because the include files are already added to the include folder, the subsequent steps do not need to be followed.

**10.** Add include files to the created include folder "C:\CCPU\_CWW\_Prj\Include". To acquire include files stored in the C Controller module, start up Explorer and enter the following in the address field.

ftp://192.168.3.3/SYSTEMROM/INCLUDE/

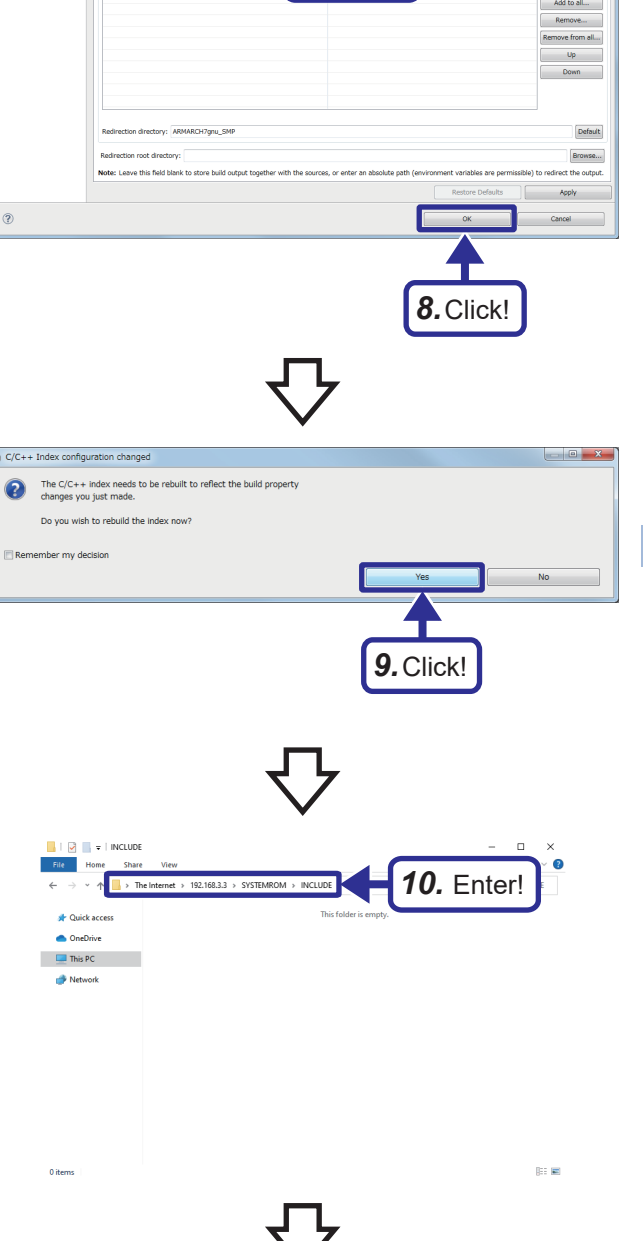

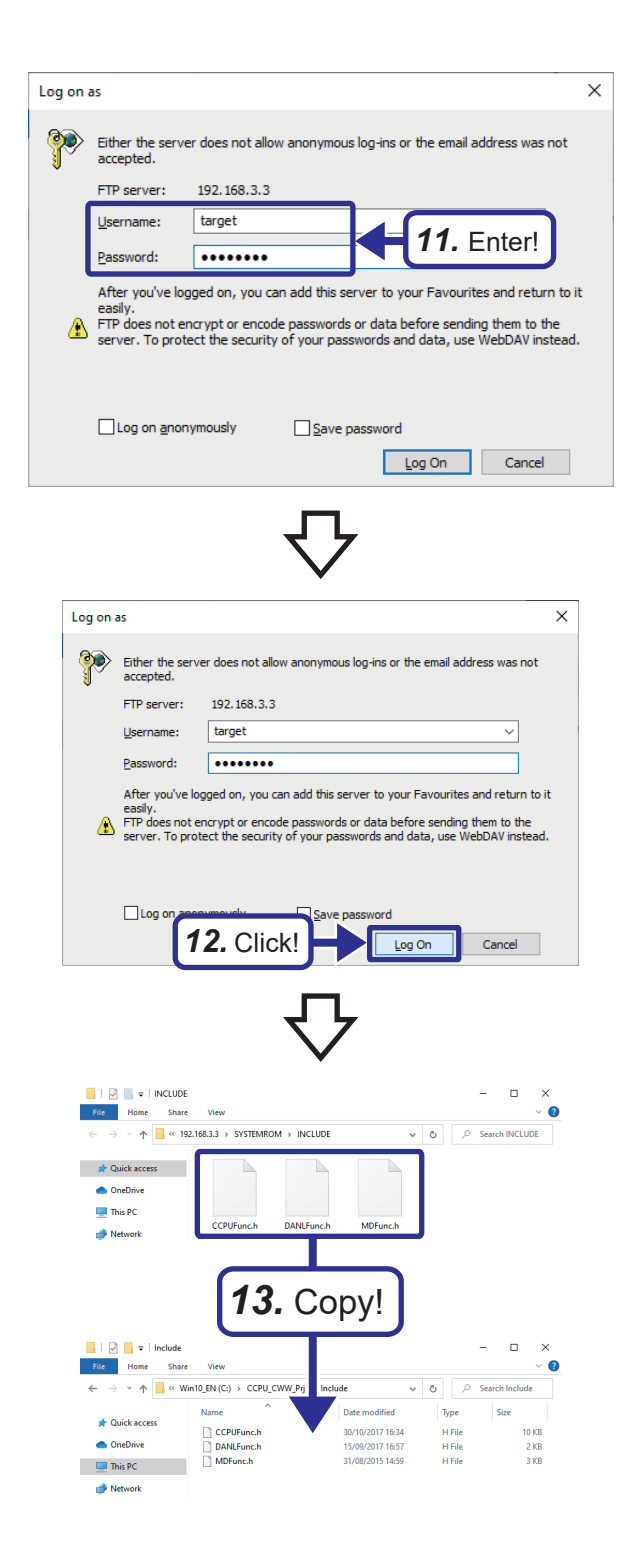

**11.** In the "Log on as" window, enter the following user name and password.[Setting details]User name: targetPassword: password

**12.** Click the [Log On] button.

**13.** Copy the include files stored in the C Controller module to "C:\CCPU\_CWW\_Prj\Include".

# Exercise 1.1 Switch input and lamp output

Acquire ON/OFF information of switches M0 to M15 of the demonstration machine, and among lamps Y170 to Y17F of the demonstration machine, turn on the lamps with the same bit numbers as the bit numbers of switches turned on. In addition, display the number of switch operations on the dot matrix LED, and when the number of operations exceeds 25, stop the processing and reset the lamp output and dot matrix LED display.

For operation check, the following shows an overview of the procedure.

#### Operating procedure

- **1.** Copy the program enshu1\_1.c to the project folder C:\CCPU\_CWW\_Prj\enshu\enshu1 created this time to add it to the project. ( Project. ( Pr
- 2. Rebuild enshu1\_1.c in debug mode. ( 🖙 Page 67 Generating a module for execution)
- **3.** Connect the C Controller module and CW Workbench. ( Page 69 Connecting the C Controller module and CW Workbench)
- 4. Debug the created program to check if it operates correctly. ( 🖙 Page 73 Debugging the user program)
- **5.** Rebuild the program enshu1\_1.c that underwent debugging by canceling the debug mode, and store the created user program on the C Controller module. ( Page 80 Registering a module for execution)
- 6. Create a script and store it in the C Controller module. ( 🖙 Page 82 Registering a module for execution)
- 7. Reset the C Controller module and set the switch on the front to the RUN position.
- **8.** Turn on/off switches M0 to M15 of the demonstration machine, check the lamp outputs from Y170 to Y17F, and check that the number of switch operations is displayed on the dot matrix LED of the C Controller module. ( Page 83 Checking the operation)
- **9.** After the operation is checked completely, disconnect CW Workbench from the C Controller module ( Page 72 Connecting and disconnecting) once, delete the user program and script stored in the C Controller module, and reset the C Controller module.

#### Procedure for adding a program

#### Operating procedure **1.** Copy the already programmed enshu1\_1.c to 📙 | 🛃 📕 🖛 | enshu1 C:\CCPU CWW Prj\enshu\enshu1. Home Share View ✓ ↑ → This PC → Win10 EN (C:) → CCPU CWW Pri → enshul $\rightarrow$ Point P Date modified Name Туре • To add the program in 🖙 Page 119 🖈 Quick access .cproject 18/03/2022 01:29 CPRC lane One Drive Exercise 2 A/D conversion, D/A 18/03/2022 01:30 PROJ .project 18/03/2022 01:30 WRM .wrmakefile 💻 This PC conversion, copy the program to 18/03/2022 01:30 WRPI .wrproject Actwork enshu1\_1.c 18/03/2022 01:31 C File C:\CCPU CWW Prj\enshu\enshu2. · The file name of the program to be copied differs depending on the exercise. For the 1. Copy! settings in Exercise 2.2, copy enshu2 2.c. 2. In the "Project Explorer" window, select a project to File Edit Navigate Search Project Target M 🗂 • 🔛 🕞 🗁 🗎 📰 🗍 🎋 • 💽 • 💁 • | 🏺 🦻 🥭 🛷 🔹 🖃 擾 🖛 🖓 🕶 🦛 🕶 which a program is to be added, and right-click the 🏠 Project Explorer 🙁 🥬 Debug Symbol Browser mouse ⇒ select [Refresh]. 🖻 🐀 🔊 🗸 😁 🐼 🕶 a 😅 enshu1 (Wind River VxWorks 6.9 Dov dable Ke New 📳 Build Targets (SIMNTgn Wind River Launches Go Into Includes Open in New Window Copy Ctrl+C X Delete Delete Source Move. F2 Renam Import. è 🔬 Export. F5 Refresh 2. Select! **3.** The program copied in **1**, is added to the project. a 🚔 enshu1 (Wind River VxWorks 6.9 Downloadable Kernel Module Project Build Targets (ARMARCH7gnu\_SMP - debug) Wind River Launches 🔊 Includes enshu1\_1.c Point P

In this exercise, a user program is assumed to have already been created. For details on how to create a new user program, refer to the following.

ST Page 137 Creating a new user program

#### Generating a module for execution

Convert (build) the created program into a module that can be executed by the C Controller module.

#### Operating procedure

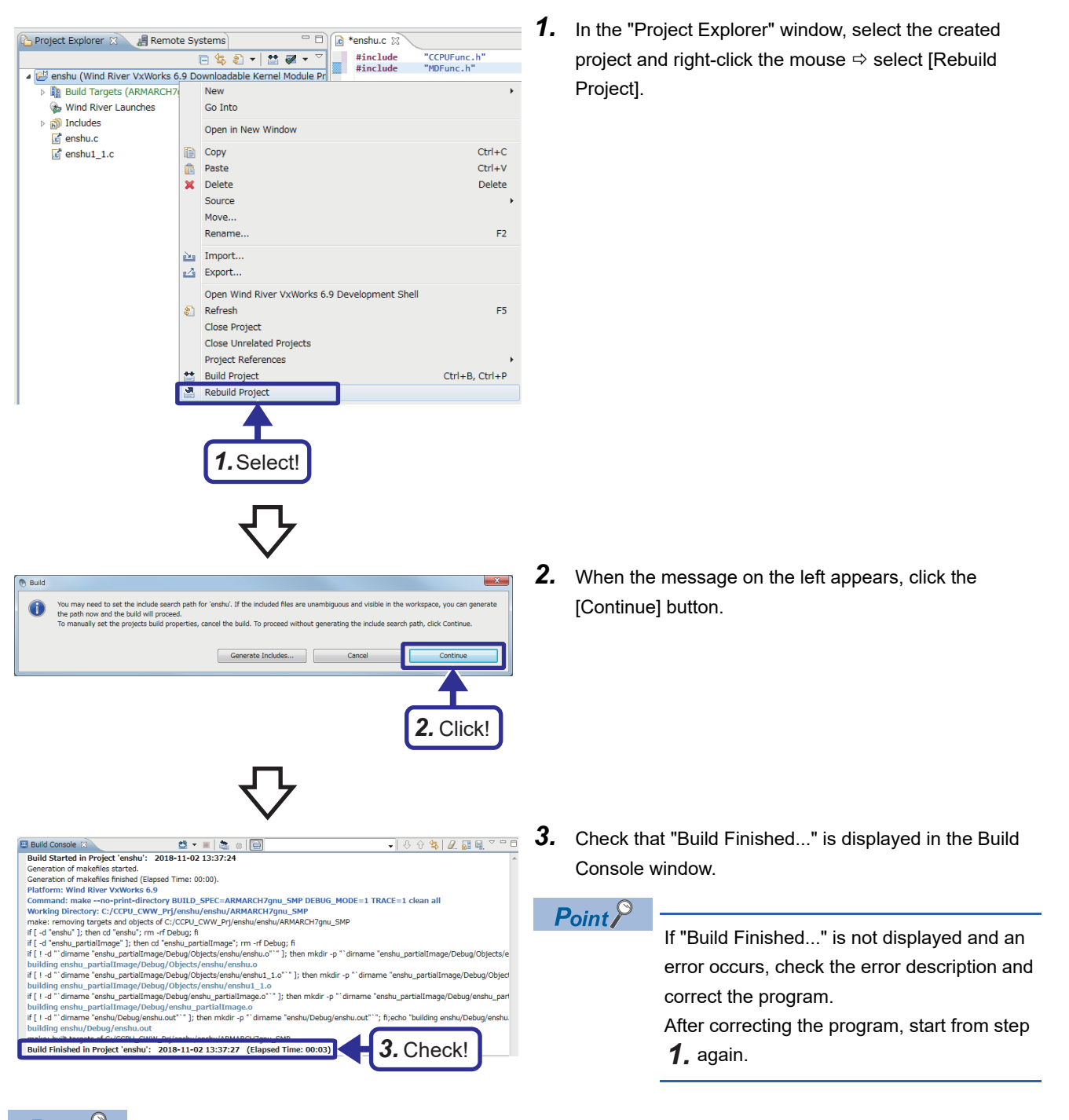

Point P

When the build process finishes normally, the folder in which a user program is generated is as follows.

• Debug mode

(Workspace folder)\(Project name folder)\ARMARCH7gnu\_SMP\(Project name folder)\Debug

Non Debug mode

(Workspace folder)\(Project name folder)\ARMARCH7gnu\_SMP\(Project name folder)\NonDebug When a user program is generated in an imported project, the above folders change depending on the folder in which the imported project exists and the project structure.

For the folder in which a user program is generated, check with the imported project.

#### Precautions

#### If the build result is an error

Error information (source file names, line numbers, error descriptions) is displayed in red in the "Build Console" window. Double-click a line where the source file name and line number are displayed in red to jump to where an error occurred in the source file.

Repeat source code correction & building until error information (red) disappears from the build result.

#### ■When the error "command not found" occurs

An unsupported compiler may be used.

In the [Build Support and Specs] tab of "Build Properties", check that the checkbox for "ARMARCH7gnu\_SMP" is selected. Select only the checkbox for "ARMARCH7gnu\_SMP".

#### Connecting the C Controller module and CW Workbench

Connect the Ethernet port (CH1) of the C Controller module and CW Workbench to perform debugging with CW Workbench.

#### Operating procedure 1. Using Explorer, connect to ftp://192.168.3.3/ 🛛 📄 🖛 🖉 OS\_IMAGEFILI SYSTEMROM/OS IMAGEFILE/. 🕆 📙 ftp: ڻ ~ A Quick access Point P OneDrive This PC To communicate with the C Controller P Network module using a personal computer, the same VxWorks image file must be specified on both sides. 2. In the "Log on as" window, enter the following user × Log on as name and password. ۲ Either the server does not allow anonymous log-ins or the email address was not [Setting details] accepted User name: target FTP server: 192, 168, 3, 3 Password: password target Username: 2. Enter! word: ..... Pass **3.** Click the [Log On] button. After you've logged on, you can add this server to you ites and return to it easily FTP does not encrypt or encode passwords or data before sending them to the server. To protect the security of your passwords and data, use WebDAV instead. ⚠ Log on anonym 3. Click! Cancel Log On 4. Create the "C:\CCPU\_CWW\_Prj\R12CCPU-📙 | 🛃 🔜 🗢 | OS\_IMAGEFILE × Share Vi 0 Home V\CCPUTool" folder and copy the VxWorks image file\*1 ↑ . « 192.168.3.3 > SYSTEMROM > OS\_IMAGEFILE ~ 0 Search OS\_IMAGE. stored in the C Controller module to R12CCPU-V\_0 📌 Quick access "C:\CCPU CWW Prj\R12CCPU-V\CCPUTool". OneDrive \*1 The file name is "R12CCPU-V\_XX". "XX" at the end of the file 💻 This PC 🧈 Network name is the upper two digits of the serial number. 4. Copy! 📙 | 🛃 📕 🖛 | CCPUTool lome Share 📌 Quick access 15/11/2017 19:17 R12CCPU-V\_09 6.450 KB OneDrive This PC Network

Vision Vx800 (Wind River Vx800 6.9) New Connection Select Remote System Type \_0\_ System type: type filter tex 
 General

 WxWorks 6.x
 Wind F 6. Select! 141 7. Click! ? < <u>B</u>ac 192.168.3. 8. Set! @ File n target (if a Advanced target server options
V Verbose target server output
Options: -R C:/CCPU\_CWW\_Prj/enshu -RW -Bt 3 • Edit... tgtsvr -V -R C:/CCPU\_CWW\_Prj/enshu -RW -Bt 3 192.168.3.3 ?

÷

📕 Remote Systems 🙁

Visite visite visite

Local

**5.** Click!

~ - 8

**5.** Click in the Remote Systems window.

- **6.** Select "Wind River VxWorks 6.x Target Server Connection" in the "New Connection" window.
- 7. Click the [Next] button.

8. For the setting items in "Backend settings", set the following.
[Setting details]
Processor: ARM9 (Click the [Select] button to select from the tree.)

Backend: wdbrpc IP Address: 192.168.3.3 (Default) Port: Blank

| New Connection                                                                                                    |                                                |
|----------------------------------------------------------------------------------------------------|------------------------------------------------|
| Target Server Options<br>Selected processor will be used to connect to your target without double-checking against real processor. |                                                |
| Backend settings                                                                                                    |                                                |
| Processor: ARM9<br>Backend: wdbrpc                                                                                                 | Select                                         |
| Target name or address: 192.168.3.3                                                                                                | Check Port:                                    |
|                                                                                                    |                                                |
|                                                                                                    |                                                |
| Kernel image                                                                                                    |                                                |
| File sath from target (if available)     File:                                                                                     | Browse                                         |
| r visis checksum comparison                                                                                                    |                                                |
| riget server output                                                                                                    |                                                |
| органа Колсонодони Диревно Кинеса                                                                                                  | - Cult                                         |
| <b>9.</b> Select! <sup>/enshu -RW -Bt 3 192.168.3.3</sup>                                                                          | 10 Click                                       |
|                                                                                                    | IU. CIICK!                                     |
|                                                                                                    |                                                |
|                                                                                                    | Next Carl                                      |
| () K BOCK                                                                                                    | Dexr > Duran Caucau                            |
|                                                                                                    | _                                              |
| <b>x</b>                                                                                                    | ۱ <b>ل</b> ح                                   |
|                                                                                                    | $\checkmark$                                   |
|                                                                                                    | •                                              |
| Open File                                                                                                    |                                                |
| ← → × ↑ _ « Win10_EN (C:) > CCPU_CWW_Prj > R12CCI                                                                                  | PU-V > CCPUTool V C Search CCPUTool            |
| Organise   New folder  Name                                                                                                    | Date modified Type Size                        |
| ✤ Quick access           R12CCPU-V_09                                                                                              | 15/11/2017 19:17 File 6,450 KB                 |
| OneDrive     This BC                                                                                                    |                                                |
| Network                                                                                                    |                                                |
|                                                                                                    |                                                |
|                                                                                                    |                                                |
|                                                                                                    |                                                |
|                                                                                                    |                                                |
|                                                                                                    |                                                |
|                                                                                                    |                                                |
| File name: R12CCPU-V_09                                                                                                    |                                                |
|                                                                                                    |                                                |
|                                                                                                    |                                                |
|                                                                                                    |                                                |
|                                                                                                    | 57                                             |
|                                                                                                    | V                                              |
| New Connection                                                                                                    |                                                |
| Target Server Options                                                                                                    |                                                |
| double-checking against real processor.                                                                                            |                                                |
| Processor: ARM9                                                                                                    | Select                                         |
| Backend: widbrpc                                                                                                    | •                                              |
| Target name or address: 192.168.3.3                                                                                                | Check Port:                                    |
|                                                                                                    |                                                |
|                                                                                                    |                                                |
| Kernel image                                                                                                    |                                                |
| File path from target (if available)     Brile: C:VCCPU_CWW_PrjVR12CCPU-VVCCPUToolVR12CCPU-V_09                                    | Browse                                         |
| Bypass checksum comparison                                                                                                    |                                                |
| Advanced target server options Verbose target server output                                                                        |                                                |
| Options: -R C:/CCPU_CWW_Prj/enshu -RW -Bt 3                                                                                        | • [Edit]                                       |
| command Line:<br>tgtsvr -V -R C:/CCPU_CWW_Prj/enshu -RW -Bt 3 -c C:#CCPU_CWW_Prj                                                   | WR12CCPU-VWCCPUToolWR12CCPU-V_09 192.168.3.3 * |
|                                                                                                    |                                                |
|                                                                                                    |                                                |
|                                                                                                    |                                                |
| • <b>12.</b> Click!                                                                                                    | Einish Cencel                                  |
|                                                                                                    |                                                |
|                                                                                                    |                                                |
|                                                                                                    |                                                |
|                                                                                                    |                                                |
|                                                                                                    |                                                |

- 9. Select "File" for "Kernel image".
- **10.** Click the [Browse] button.

# **11.** Select the VxWorks image file

(C:\CCPU\_CWW\_Prj\R12CCPU-V\CCPUTool) copied in step **4**, from the tree, and click the [Open] button.

- **12.** Click the [Finish] button.
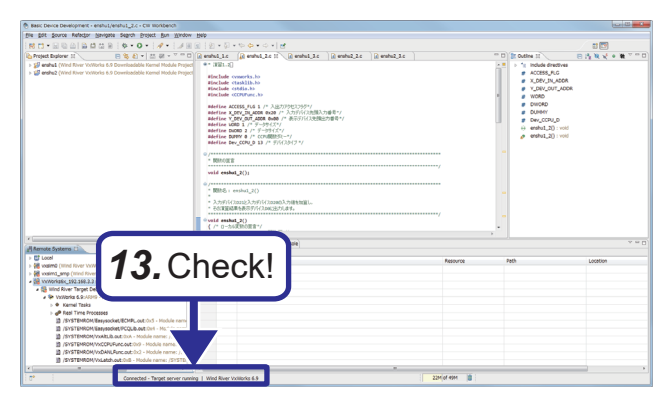

### ■Connecting and disconnecting

| 📲 Remote Systems 🕱 📃 🗖 🗖                         |
|--------------------------------------------------|
| 🤇 🛃 🗐 🕼 🖏 🕺 🖌 👢                                  |
| ▷ 📑 Local                                        |
| k k k k k k k k k k k k k k k k k k k            |
| ▷ 撮 vxsim1_smp (Win 1 Click 6.9)                 |
| A He VxWorks6x_192.1 T. CIICK! r VxWorks 6.9)    |
| Wind River Target Debugger (Wind River VxWorks 6 |
| 🗞 Wind River Launches                            |
|                                                  |
|                                                  |

**13.** When "connected - target server running" is displayed at the bottom of the Remote Systems window, the connection is completed.

| P | oin | t P |  |
|---|-----|-----|--|
| Р | oin | t P |  |

If "connected - target server running" is not displayed, check that the C Controller module is powered on correctly, and try again from IP Page 69 Connecting the C Controller module and CW Workbench.

- **1.** To connect or disconnect the created connection destination, click the applicable button in the Remote Systems window.
  - N : Connect
  - 💦 : Disconnect

### Debugging the user program

Check that the created program operates correctly.

### Downloading the user program into the C Controller module

For debugging, download the module for execution into the memory of the C Controller module.

When the module for execution is downloaded, the program can be executed without a script file.

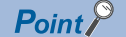

Script file: A file in which information such as the load destination of the user program to be activated when the C Controller module starts up and the order of startup is described

### Operating procedure

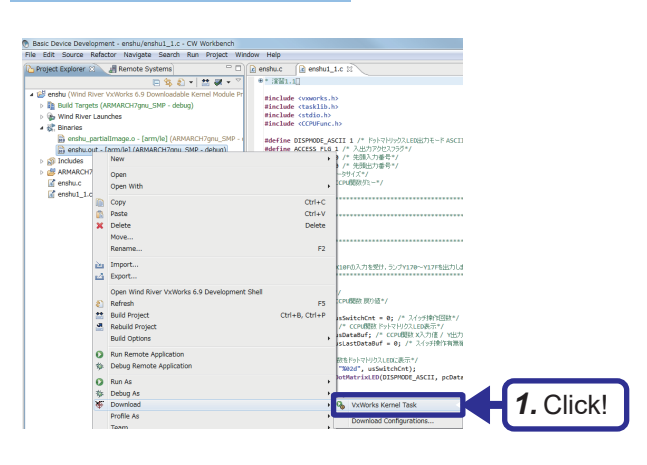

 In the Project Explorer window, select the created module file "enshu1.out", and right-click the mouse ⇒ select [Download] ⇒ [VxWorks Kernel Task].

Point

• To debug a program in Page 119 Exercise 2 A/D conversion, D/A conversion, enter "enshu2.out". 4

- When operating in Non Debug mode, two files with enshu□.out in the file name are displayed. For the file for debug mode, "debug" is displayed at the end.
- In the [Launch Context] tab, select only the checkbox for "VxWorks6x\_192.168.3.3(Wind River VxWorks 6.9)", and click the [Download] button.

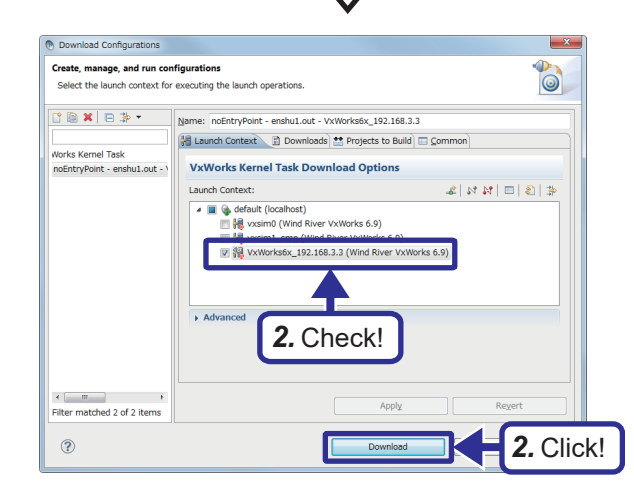

4 DEVICE ACCESS 4.3 Exercise 1 Device Control **73** 

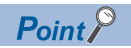

When performing the operation in 2 for the second time or later, the "Launch Configuration Selection" window is displayed.

Select "Launch the selected launch configuration" and click the [OK] button.

| Launch Configuration Selection                                                                                    |        |
|----------------------------------------------------------------------------------------------------|--------|
| Choose Action                                                                                                    |        |
| Workbench has found one or more existing launch configurations that match your selection. What do you want to do? |        |
| Launch the selected launch configuration     Select!                                                              |        |
| © Edit a duplicate of the selected launch configuration                                                           |        |
| Create a new launch configuration                                                                                 |        |
| Matching 'VxWorks Kernel Task' Launch Configurations:                                                             |        |
| noEntryPoint - enshu1.out - VxWorks6x_192.168.3.3                                                                 |        |
|                                                                                                    |        |
|                                                                                                    |        |
|                                                                                                    |        |
| See Target Management/Launch Configurations for additional settings.                                              |        |
|                                                                                                    | Click! |
|                                                                                                    |        |

### Debugging the user program

Check that the debug mode is applied to the project before operating the project.

Page 60 Setting properties for the project

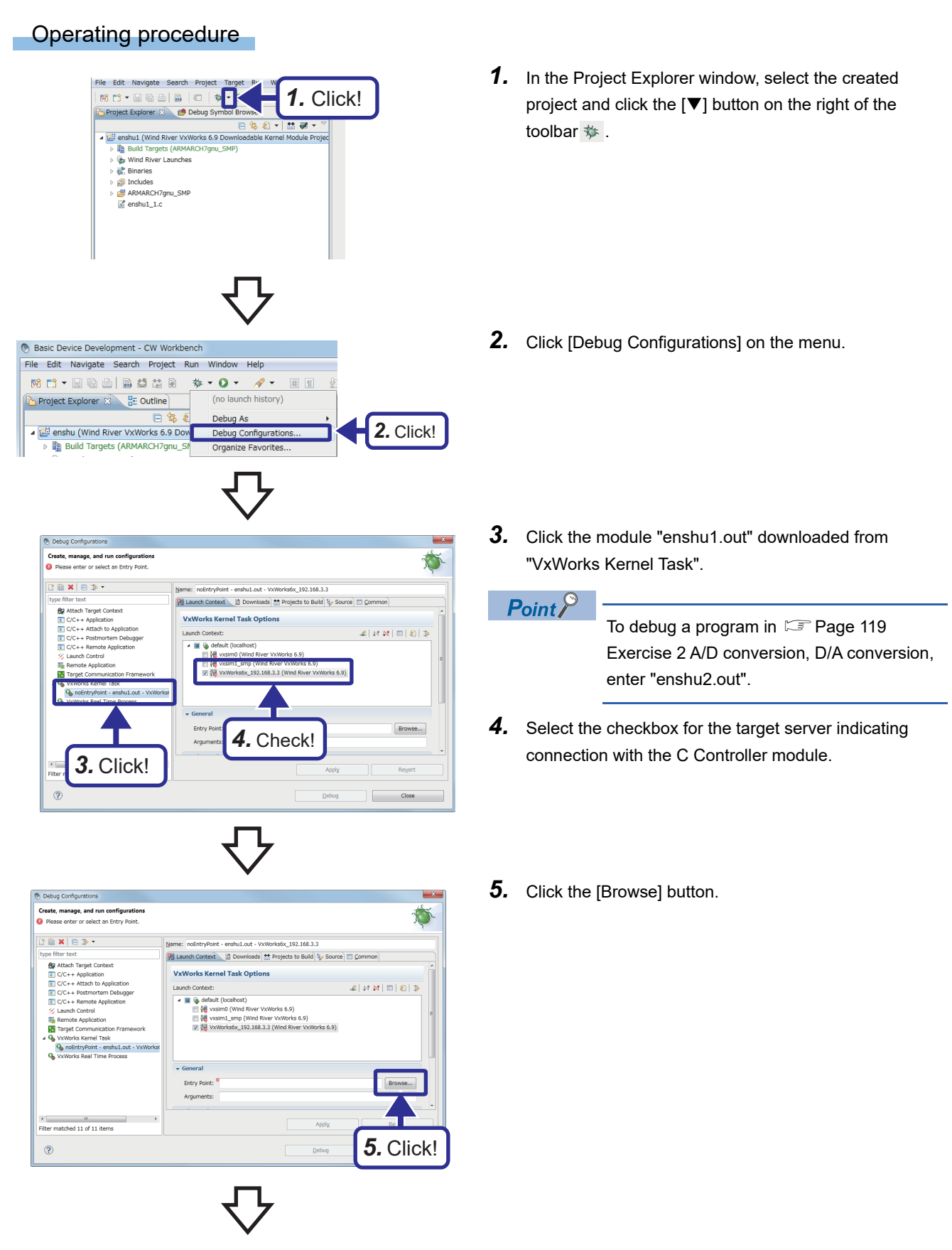

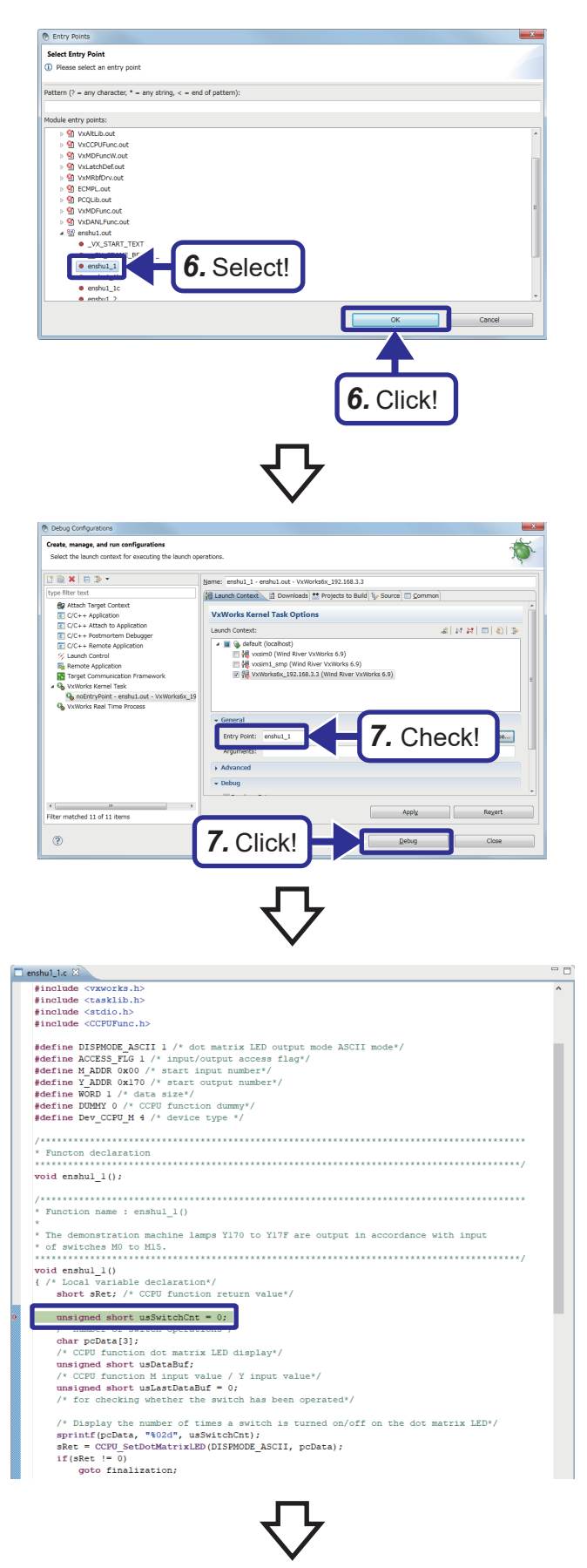

**6.** Select the debug start function "enshu1\_1" and click the [OK] button.

### Point P

For the debug start function, name it according to the program name used for each exercise. Example: For exercise 2.2, select "enshu2\_2".

**7.** Check that the function name selected in step **6.** is set for "Entry Point", and click the [Debug] button.

**8.** Debugging starts and program execution stops at the head of the function specified for "Entry Point".

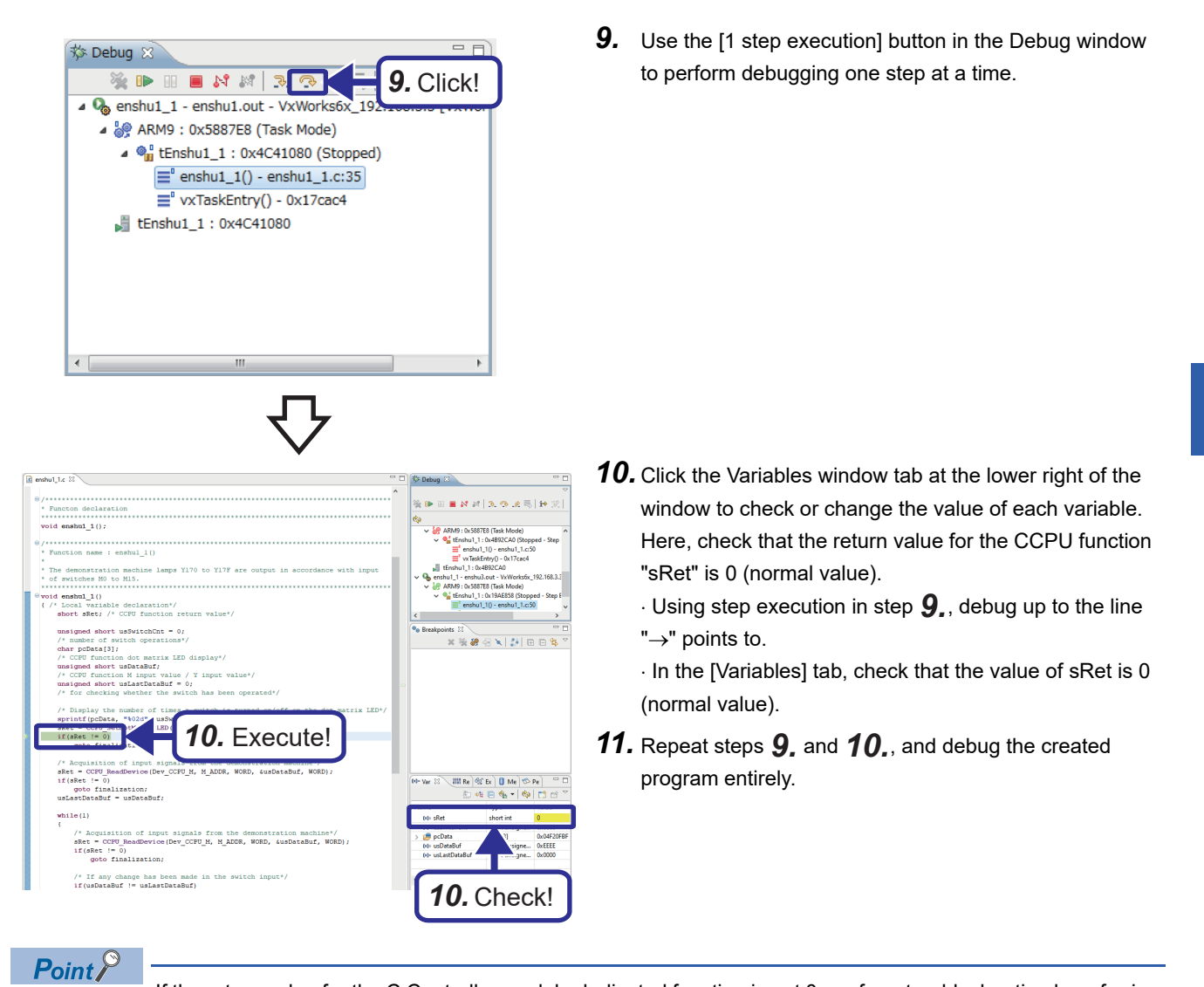

If the return value for the C Controller module dedicated function is not 0, perform troubleshooting by referring to the following.

C Controller Module Programming Manual

### ■Debug procedure using Breakpoint

Instead of debugging one step at a time, debugging can be performed by specifying Breakpoint at any point in the program.

### Operating procedure

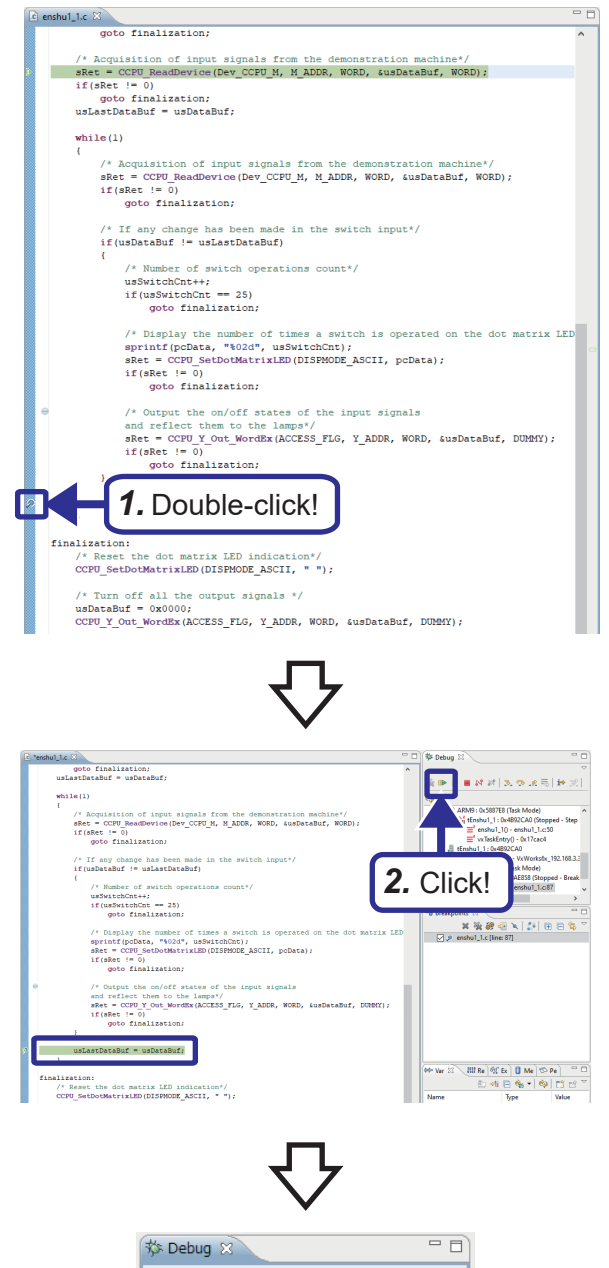

**1.** Double-click the left end of the source file to insert Breakpoint.

#### **2.** Click **.**

The program is executed up to the point specified by Breakpoint.

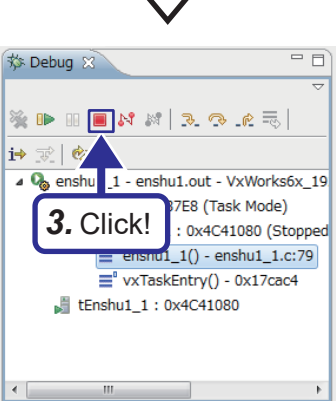

**3.** Click **I** in the Debug window.

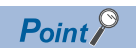

To start debugging again, click the  $[\Psi]$  button on the right of the toolbar  $[\Psi]$ , and select the already generated debug structure at the top of the popup window displayed.

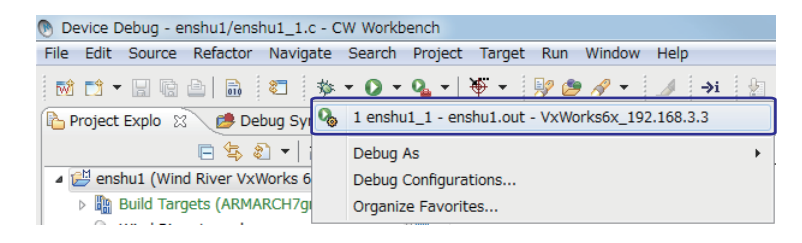

### Registering a module for execution

Build the created program into a program for operation, and store it in the C Controller module.

### Building a user program

### Operating procedure

#### File Edit Source Refactor Navigate Search Project Target Run Window Help M 📬 • 🗉 🖨 🚔 📾 👘 • O • Oper Project References project Explo 🙁 🥭 Debug Symb 📄 🗖 🗖 Close Project □ 호 환 ▼ 20 ▼ ▶ 같 enshu1 (Wind River VxWorks 6.9 Downlog) Open Development Shell. Build All Ctrl+B 010 Build Project Ctrl+B, Ctrl+P Run Last Build Ctrl+B, Ctrl+L Build containing Folder/Targe Ctrl+B, Ctrl+C Compile File Ctrl+B, Ctrl+F Build Working Set Clean Build Automatically Build Options C/C++ Inde 1. Click! Properties

**1.** In the Project Explorer window, select the created project and click [Project] on the menu ⇔ [Properties].

- Projection for standing

  International

  International

  International

  International

  International

  International

  International

  International

  International

  International

  International

  International

  International

  International

  International

  International

  International

  International

  International

  International

  International

  International

  International

  International

  International

  International

  International

  International

  International

  </
- **2.** Select "Build Properties" from the tree on the left of the window, clear the checkbox for "Debug mode", and click the [OK] button.

- **3.** When the following message appears after the [OK] button is clicked, click the [Yes] button.
- **4.** Build according to Series Page 67 Generating a module for execution.

### ■Storing the user program

| Operating procedure                                                                                                    |                                                                                                    |
|----------------------------------------------------------------------------------------------------|----------------------------------------------------------------------------------------------------|
|                                                                                                    | <ol> <li>Start up Explorer and enter the following for the address field of the C Controller module.<br/>ftp://192.168.3.3/0</li> </ol>                                                    |
| 0 items I I I I I I I I I I I I I I I I I I I                                                                                                    | <ol> <li>Drag and drop the created user program "enshu1.out"<br/>to the program memory "0" in the C Controller module to</li> </ol>                                                        |
| <ul> <li>← → · · ↑ </li> <li>ARMARCH7gnu_SMP → enshu1 → NonDebug · Č</li> <li>Ø Search NonDebug</li> <li>V Či</li> <li>Ø Search NonDebug</li> <li>Arme</li> <li>Date modified</li> <li>Type</li> <li>Ctit.c</li> <li>18/03/2022 11:46</li> <li>O CF</li> <li>enshu1.out</li> <li>18/03/2022 11:46</li> <li>OUT File</li> <li>Network</li> </ul>                                                                                                    | <ul> <li>copy it.</li> <li>The created user program "enshu1.out" is stored under the following.</li> <li>C:\CCPU_CWW_Prj\enshu\enshu1\ARMARCH7gnu_S</li> <li>MP\enshu1\NonDebug</li> </ul> |
| File       Home       Share       View       2. Copy!       -       ×         File       Home       Share       View       ×       •       •       •       •       •       •       •       •       •       •       •       •       •       •       •       •       •       •       •       •       •       •       •       •       •       •       •       •       •       •       •       •       •       •       •       •       •       •       •       •       •       •       •       •       •       •       •       •       •       •       •       •       •       •       •       •       •       •       •       •       •       •       •       •       •       •       •       •       •       •       •       •       •       •       •       •       •       •       •       •       •       •       •       •       •       •       •       •       •       •       •       •       •       •       •       •       •       •       •       •       •       •       •       • | Point       To copy a program in To copy a program in To conversion, D/A conversion, enter         2 A/D conversion, D/A conversion, enter         "enshu2.out".                           |

### ■Creating and storing a script file

Operating procedure

#### **1.** Open a text file and write the content of a script file for #Untitled - Notepad × loading a user program and generating a task as shown <u>File Edit Format View H</u>elp in the window. // Load program Load the file id(1,0,"/0/enshu1.out") **2.** Save the file with the file name "STARTUP.CMD". "enshu1.out" from program memory "0". // Create task sp(enshu1\_1) $\sim$ Generate the function Ln 100% Windows enshu1 1 with the default task name (t1). **3.** Copy the created script file to the following program 📙 | 🛃 📕 🖛 | 0 memory in the C Controller module. Share Home View ftp://192.168.3.3/0 ↑ → The Internet → 192.168.3.3 → 0 v ē 📌 Quick acces OneDrive 💻 This PC STARTUP.CMD enshu1.out Pretwork Point P A user program and script file can be stored not only in the program memory, but also in the SD memory card. If a script file is stored in both areas, the script file in the SD memory card starts up first.

### Checking the operation

Execute the program registered in the C Controller module to check its operation.

For operation, use the RESET/STOP/RUN switch on the front of the C Controller module.

The applications of the RUN/STOP/RESET switch are as follows.

- RUN: Output (Y) from the user program, allowed to be written to the buffer memory
- · STOP: Output (Y) from the user program, not allowed to be written to the buffer memory
- RESET: Reset the module

### Point P

- Program operation in the C Controller module is executed regardless of whether the status of the switch is RUN or STOP.
- For details on the RUN/STOP/RESET switch, refer to the following.

### Operating procedure

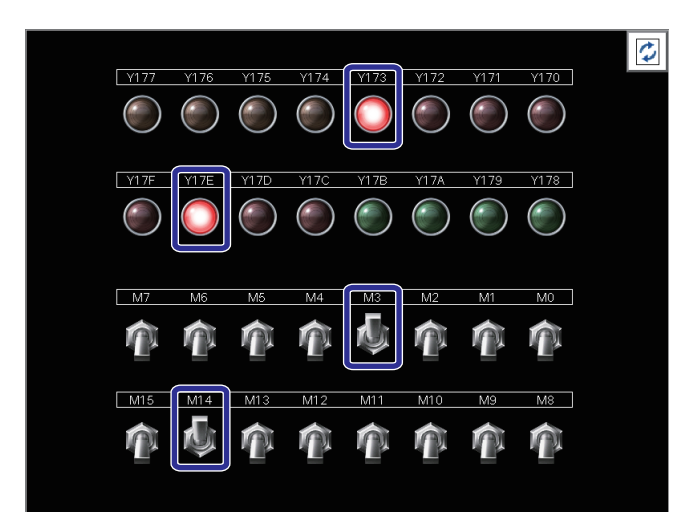

- Reset the C Controller module and set the switch on the front to the RUN position.
   For details on the reset procedure, refer to the following.
- **2.** When switches M0 to M15 of the demonstration machine are turned on/off, lamps Y170 to Y17F with the same bit numbers as those switches turn on/off.

Page 21 Reset operation procedure

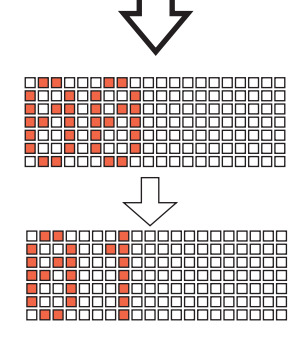

- **3.** The number of times a switch is turned on/off is displayed on the dot matrix LED of the C Controller module.
- **4.** In addition, the processing is finished when the number of switch operations exceeds 25, and the lamp output and dot matrix LED display are reset.

#### Source code

```
The following shows the source code of the program enshul 1.
* Exercise 1.1
* This is a sample program in which the C language controller outputs
* the demonstration machine lamps Y170 to Y17F in accordance with input of
* demonstration machine switches M0 to M15.
#include <vxworks.h>
#include <tasklib.h>
#include <stdio.h>
#include <CCPUFunc.h>
#define DISPMODE ASCII 1 /* dot matrix LED output mode ASCII mode*/
#define ACCESS FLG 1 /* input/output access flag*/
#define M ADDR 0x00 /* start input number*/
#define Y ADDR 0x170 /* start output number*/
#define WORD 1 /* data size*/
#define DUMMY 0 /* CCPU function dummy*/
#define Dev CCPU M 4 /* device type */
* Functon declaration
void enshu1_1();
/*****
                    * Function name : enshul_1()
* The demonstration machine lamps Y170 to Y17F are output in accordance with input
* of switches M0 to M15.
void enshul 1()
{ /* Local variable declaration*/
   short sRet; /* CCPU function return value*/
   unsigned short usSwitchCnt = 0;
   /* number of switch operations*/
   char pcData[3];
   /* CCPU function dot matrix LED display*/
   unsigned short usDataBuf:
   /* CCPU function M input value / Y input value*/
   unsigned short usLastDataBuf = 0:
   /* for checking whether the switch has been operated*/
   /* Display the number of times a switch is turned on/off on the dot matrix LED*/
   sprintf(pcData, "%02d", usSwitchCnt);
   sRet = CCPU SetDotMatrixLED(DISPMODE ASCII, pcData);
   if(sRet != 0)
      goto finalization;
   /* Acquisition of input signals from the demonstration machine*/
   sRet = CCPU ReadDevice(Dev CCPU M, M ADDR, WORD, &usDataBuf, WORD);
   if(sRet != 0)
     goto finalization;
   usLastDataBuf = usDataBuf;
   while(1)
   Ł
      /* Acquisition of input signals from the demonstration machine*/
      sRet = CCPU_ReadDevice(Dev_CCPU_M, M_ADDR, WORD, &usDataBuf, WORD);
      if(sRet != 0)
         goto finalization;
      /* If any change has been made in the switch input*/
      if(usDataBuf != usLastDataBuf)
```

```
{
           /* Number of switch operations count*/
           usSwitchCnt++;
           if(usSwitchCnt == 25)
               goto finalization;
           /* Display the number of times a switch is operated on the dot matrix LED*/
           sprintf(pcData, "%02d", usSwitchCnt);
           sRet = CCPU SetDotMatrixLED(DISPMODE ASCII, pcData);
           if(sRet != 0)
               goto finalization;
           /* Output the on/off states of the input signals
           and reflect them to the lamps*/
           sRet = CCPU_Y_Out_WordEx(ACCESS_FLG, Y_ADDR, WORD, &usDataBuf, DUMMY);
           if(sRet != 0)
              goto finalization;
       ł
       usLastDataBuf = usDataBuf;
   }
finalization:
   /* Reset the dot matrix LED indication*/
   CCPU_SetDotMatrixLED(DISPMODE_ASCII, " ");
   /* Turn off all the output signals */
   usDataBuf = 0x0000;
   CCPU_Y_Out_WordEx(ACCESS_FLG, Y_ADDR, WORD, &usDataBuf, DUMMY);
   return;
```

}

### Exercise 1.2 Input device and display device

Add the input values of the input devices D20 and D21 of the demonstration machine, and display the result in the display device D0.

### Operating procedure

- **1.** Copy the program enshu1\_2.c to the project folder C:\CCPU\_CWW\_Prj\enshu\enshu1 to add it to the project. (
- 2. Rebuild enshu1\_2.c in debug mode. ( Page 67 Generating a module for execution)
- 3. Connect the C Controller module and CW Workbench. ( 🖙 Page 72 Connecting and disconnecting)
- 4. Debug the created program to check if it operates correctly. ( 🖙 Page 73 Debugging the user program)
- **5.** Rebuild the program enshu1\_2.c that underwent debugging by canceling the debug mode, and store the created user program on the C Controller module. ( Page 80 Registering a module for execution)
- 6. Create a script and store it in the C Controller module. ( Page 82 Registering a module for execution) [Script details]
  Load a program: Id (1, 0, "/0/enshu1.out")
  Generate a task: sp (enshu1\_2)
- 7. Reset the C Controller module and set the switch on the front to the RUN position.
- **8.** Change the values of the input devices D20 and D21 of the demonstration machine, and check the change of the value of the display device D0. ( Page 86 Checking the operation)
- **9.** After the operation is checked completely, disconnect CW Workbench from the C Controller module ( Page 72 Connecting and disconnecting) once, and delete the user program and script stored in the C Controller module.

### Checking the operation

### Operating procedure

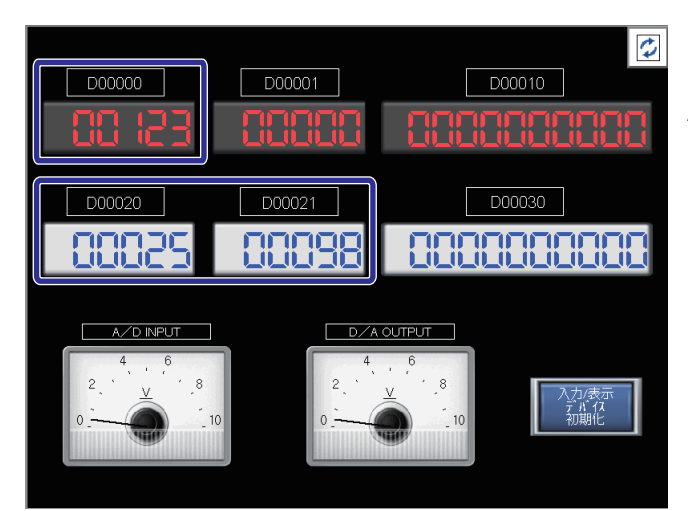

- **1.** Reset the C Controller module and set the switch on the front to the RUN position.
- **2.** Input values to the input devices D20 and D21 of the demonstration machine, and the addition result is displayed in the display device D0.

#### Source code

```
The following shows the source code of the program enshul 2.
/*****
                                            ******
* Exercise 1.2
* This is a sample program in which the C language controller adds the input values
* of the input device D21 and D20 of the demonstration machine,
* and displays the result on the display device D0.
#include <vxworks.h>
#include <tasklib.h>
#include <stdio.h>
#include <CCPUFunc.h>
#define D DEV IN ADDR 20 /* start input number of the input device*/
#define D DEV OUT ADDR 00 /* start output number of the display device*/
#define WORD 1 /* data size*/
#define DWORD 2 /* data size*/
#define DUMMY 0 /* CCPU function dummy*/
#define Dev CCPU D 13 /* device type */
* Functon declaration
                *********
void enshul 2();
* Function name : enshul 2()
* The input values of the input devices D20 and D21 are added,
* and the operation result is displayed in the display device D0.
                                                     *****
    ****
          ***************
void enshul 2()
{ /* Local variable declaration*/
   short sRet;
   /* CCPU function return value*/
   unsigned short pusDataBuf[2];
   /* CCPU function input device value, display device value*/
   unsigned short pusLastDataBuf[2] = {0, 0};
   /* for checking whether the switch has been operated*/
   unsigned short usDataBuf;
   /* addition result*/
   /* Acquisition of the input device value from the demonstration machine*/
   sRet = CCPU ReadDevice(Dev CCPU D, D DEV IN ADDR, DWORD, pusDataBuf, DWORD);
   if(sRet != 0)
      goto finalization;
   /* Addition operation*/
   usDataBuf = pusDataBuf[0] + pusDataBuf[1];
   /* Output to the display device of the demonstration machine*/
   sRet = CCPU_WriteDevice(Dev_CCPU_D, D_DEV_OUT_ADDR, WORD, &usDataBuf, WORD);
   if(sRet != 0)
      goto finalization;
   pusLastDataBuf[0] = pusDataBuf[0];
   pusLastDataBuf[1] = pusDataBuf[1];
   while(1)
   {
      /* Acquisition of the input device value from the demonstration machine*/
      sRet = CCPU ReadDevice(Dev CCPU D, D DEV IN ADDR, DWORD, pusDataBuf, DWORD);
      if(sRet != 0)
        goto finalization;
```

```
/* If any change has been made in the switch input*/
       if(pusDataBuf[0] != pusLastDataBuf[0] || pusDataBuf[1] != pusLastDataBuf[1])
       {
          /* Addition operation*/
           usDataBuf = pusDataBuf[0] + pusDataBuf[1];
          /* Output to the display device of the demonstration machine*/
          sRet = CCPU_WriteDevice(Dev_CCPU_D, D_DEV_OUT_ADDR, WORD, &usDataBuf, WORD);
          if(sRet != 0)
             goto finalization;
       }
       pusLastDataBuf[0] = pusDataBuf[0];
       pusLastDataBuf[1] = pusDataBuf[1];
   ł
finalization:
    /* Turn off all the output signals */
    usDataBuf = 0x00000000;
    sRet = CCPU_WriteDevice(Dev_CCPU_D, D_DEV_OUT_ADDR, WORD, &usDataBuf, WORD);
   return;
```

```
88 4 DEVICE ACCESS
4.3 Exercise 1 Device Control
```

}

### Exercise 1.3 Executing two programs

Start up a task for executing enshu1\_1() and a task for executing enshu1\_2() at the same time. In exercise 1.3, check that two tasks can operate at the same time. Generate two tasks, tEnshu1\_1 and tEnshu1\_2, with the API function of VxWorks taskSpawn(), so that tEnshu1\_1 executes enshu1\_1() and tEnshu1\_2 executes enshu1\_2().

### Operating procedure

- **1.** Copy the program enshu1\_3.c to the project folder C:\CCPU\_CWW\_Prj\enshu\enshu1 to add it to the project. (
- **2.** Rebuild enshu1\_3.c in debug mode. ( I Page 67 Generating a module for execution )
- **3.** Connect the C Controller module and CW Workbench. ( Page 72 Connecting and disconnecting)
- 4. Debug the created program to check if it operates correctly. ( Page 73 Debugging the user program)
- **5.** Rebuild the program enshu1\_3.c that underwent debugging by canceling the debug mode, and store the created user program on the C Controller module. ( Page 80 Registering a module for execution)
- 6. Create a script and store it in the C Controller module. ( Page 81 Storing the user program) [Script details]
  Load a program: Id (1, 0, "/0/enshu1.out")
  Generate a task: sp (enshu1\_3)
- 7. Reset the C Controller module and set the switch on the front to the RUN position.
- **8.** Check that the operations in exercises 1.1 and 1.2 can be executed at the same time. (SP Page 83 Checking the operation)
- **9.** After the operation is checked completely, disconnect CW Workbench from the C Controller module ( Page 72 Connecting and disconnecting) once, and delete the user program and script stored in the C Controller module.

### Checking the operation

#### Operating procedure

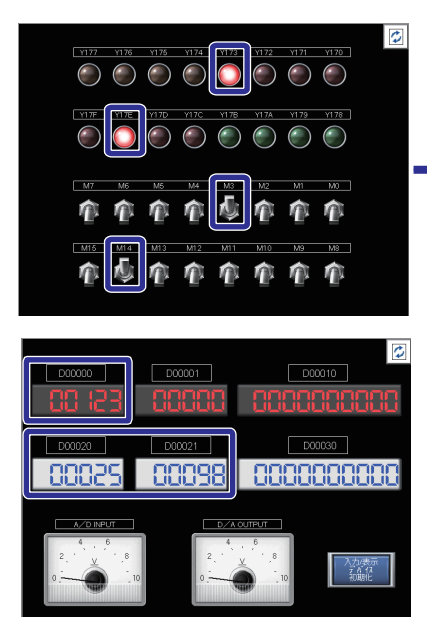

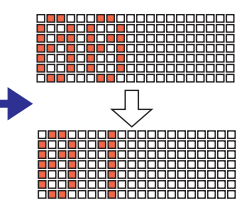

- **1.** Reset the C Controller module and set the switch on the front to the RUN position.
- **2.** The operations in exercises 1.1 and 1.2 can be executed at the same time.

### Source code

```
The following shows the source code of the program enshu1_3.
#include <vxworks.h>
#include <tasklib.h>
extern void enshul 1();
extern void enshul_2();
void enshul 3()
ł
     /* Generate the task to execute enshul_1*/
     taskSpawn (
             "tEnshul_1", /* task name*/
             101, /* task priority*/
             VX_FP_TASK, /* task option*/
             4096, /* stack size*/
             (FUNCPTR)enshul_1, /* entry point*/
             0, 0, 0, 0, 0, 0, 0, 0, 0, 0 /* specify the argument for the function to be executed*/
     );
     /* Generate the task to execute enshul_2*/
     taskSpawn(
             "tEnshul_2", /* task name*/
             255, /* task priority*/
             VX_FP_TASK, /* task option*/
             4096, /* stack size*/
             (FUNCPTR)enshul_2, /* entry point*/
             0, 0, 0, 0, 0, 0, 0, 0, 0, 0 /* specify the argument for the function to be executed*/
     );
     return;
}
```

# **5** OPERATING INTELLIGENT FUNCTION MODULES

### 5.1 Intelligent Function Modules

### Types of intelligent function modules

An intelligent function module is a module that can realize functions that cannot be provided by or whose applications are limited in use for the C Controller module.

Therefore, intelligent function modules with functions required for specific purposes can be selected for use.

The C Controller module can use MELSEC iQ-R series intelligent function modules.

The following table lists examples of modules.

| Name                                        | Number of occupied I/O points                     | Function                                                                                                    | Internal current<br>consumption (5VDC) |
|---------------------------------------------|---------------------------------------------------|----------------------------------------------------------------------------------------------------|----------------------------------------|
| Analog-digital converter module<br>(R60AD4) | 16 points (I/O assignment: intelligent 16 points) | 0 to 20mADC $\rightarrow$ 0 to 32000<br>0 to ±10V $\rightarrow$ 0 to ±32000<br>Input module for the above<br>conversions       | 0.22A                                  |
| Digital-analog converter module<br>(R60DA4) | 16 points (I/O assignment: intelligent 16 points) | 0 to $32000 \rightarrow 0$ to $20mADC$<br>$\pm 32000 \rightarrow 0$ to $\pm 10V$<br>Output module for the above<br>conversions | 0.16A                                  |

### Combination with the C Controller module

An intelligent function module is used while mounted on any I/O slot of the main base unit and extension base unit. I/O slot number

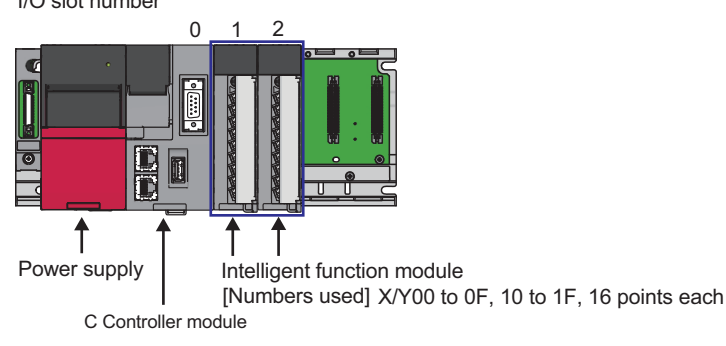

### 5.2 Exchange of Information between Intelligent Function Modules and the C Controller Module

Roughly speaking, two types of information is exchanged. Information in units of bits--Signals using input and output X, Y Information in units of words--16-bit or 32-bit data

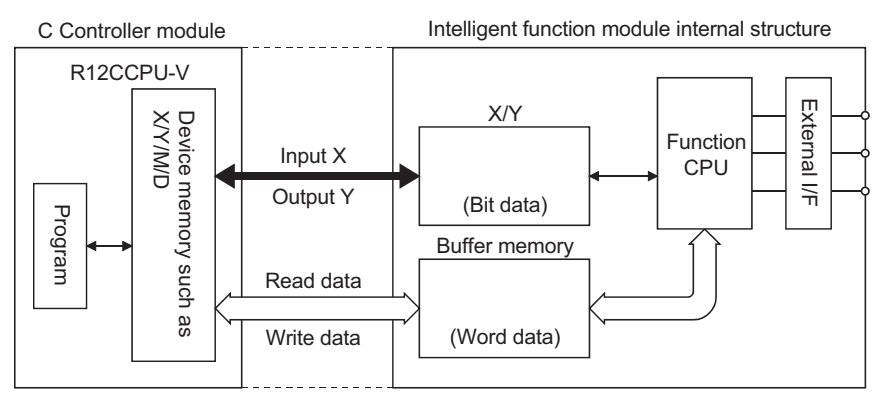

### I/O signals for the C Controller module

Of signals sent/received between the C Controller module and intelligent function modules, those in units of bits use input and output X, Y.

X, Y here are different from external input and output, and used for sequence programs as signals specific to the intelligent function module. Note that for I/O numbers, numbers assigned according to the mounting position of the intelligent function module are used.

### Input signal X from the intelligent function module

X used in a program refers to a signal to be input from the intelligent function module to the C Controller module and originates from the intelligent function module side. In a program, as bit information for checking the module status, this signal is read by calling the bus interface function (CCPU\_X\_In\_BitEx() or CCPU\_X\_In\_WordEx()).

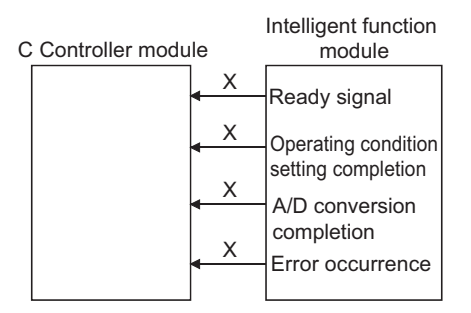

For example, input signals from an analog-digital converter module are as follows.

· Ready signal

This signal inputs the information that the intelligent function module operates normally and is ready to the CPU when the power is turned on.

· A/D conversion completion flag

This signal is turned on when conversion is completed at all the conversion enabled channels. When reading a digital output value, this signal is used as an interlock.

### Output signal Y to the intelligent function module

This signal is output to the intelligent function module by calling the bus interface function (CCPU\_Y\_Out\_BitEx() or CCPU\_Y\_Out\_WordEx()) and originates from the C Controller module side.

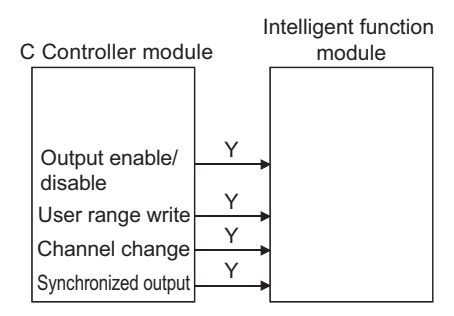

For example, an output signal to an analog-digital converter module is as follows.

• CHD Output enable/disable flag

This signal specifies whether to output an analog value converted through D/A conversion or offset value, per channel.

### Data communication with an intelligent function module

Data is sent/received in units of 16 bits or 32 bits. The intelligent function module has buffer memory to store data.

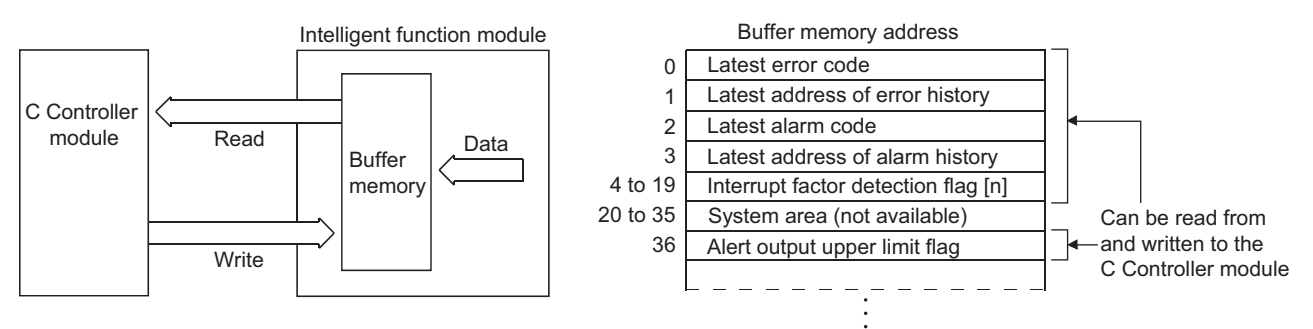

Memory map example: Digital-analog converter module R60DA4

• Data can be read from/written to the buffer memory by calling the C Controller module dedicated function (CCPU\_FromBuf() or CCPU\_ToBuf()).

The buffer memory has an address specific to each intelligent function module for each word (short type (16 bits)).
 The addresses of the buffer memory start from 0, and data is read/written by specifying them. The minimum unit of measurement is 1 word. 17 to 32-bit data is handled by using 2 words (32 bits).
 The following figure shows an example of 16 bits for the digital-analog converter module; the digital quantity is written from

The following figure shows an example of 16 bits for the digital-analog converter module; the digital quantity is written from the CPU. In the contents, a digital value of -32000 to 32000 is set using 16-bit signed binary data.

| B15 | B14 | B13        | B12                     | B11   | B10     | B9           | B8                   | B7                        | B6                               | B5                      | B4                   | B3             | B2    | B1   | B0     |      |
|-----|-----|------------|-------------------------|-------|---------|--------------|----------------------|---------------------------|----------------------------------|-------------------------|----------------------|----------------|-------|------|--------|------|
| 0   |     |            |                         | 0     | 0       | 0            | 1                    | 0                         | 0                                | 0                       | 1                    | 0              | 1     | 0    | 0      |      |
| Ĺ   |     | - Sig<br>( | n bit<br>1: Ne<br>): Pc | egati | ve<br>e | Т<br>(/<br>с | he c<br>A neg<br>omp | D<br>ase<br>gativ<br>leme | oata<br>of +2<br>re dig<br>ent.) | secti<br>276 i<br>gital | on<br>s sho<br>value | own.<br>e is e | expre | esse | d in t | wo's |

Point/

RAM is used for the buffer memory.

### 5.3 Methods of Communication with Intelligent Function Modules

# Types of methods of communication with intelligent function modules

**Communication method** Function CW Configurator Intelligent function module Monitors I/O signals of the intelligent function module and the buffer memory, and writes data. monitor Intelligent function module Writes the initial settings for the parameters of the intelligent function module to the C Controller parameter module, and automatically reflects them in the buffer memory of each intelligent function module when the C Controller module starts up. C Controller module CCPU\_X\_In\_BitEx Reads input signals X of the intelligent function module in units of bits. Page 50 CCPU\_X\_In\_BitEx dedicated functions CCPU\_X\_In\_WordEx Reads input signals X of the intelligent function module in units of 16 bits. Page 51 CCPU\_X\_In\_WordEx CCPU\_Y\_In\_BitEx Reads output signals Y of the intelligent function module in units of bits. MELSEC iQ-R C Controller Module Programming Manual CCPU\_Y\_In\_WordEx Reads output signals Y of the intelligent function module in units of 16 bits. MELSEC iQ-R C Controller Module Programming Manual CCPU\_Y\_Out\_BitEx Outputs data to output signals Y of the intelligent function module in units of bits. Page 52 CCPU\_Y\_Out\_BitEx CCPU\_Y\_Out\_WordEx Outputs data to output signals Y of the intelligent function module in units of 16 bits. Page 53 CCPU\_Y\_Out\_WordEx CCPU FromBuf Reads values stored in the buffer memory of the intelligent function module in units of 16 bits. For details, refer to the following. Page 96 CCPU FromBuf CCPU ToBuf Writes values to the buffer memory of the intelligent function module in units of 16 bits. For details, refer to the following. Page 97 CCPU\_ToBuf

The C Controller can perform communications with intelligent function modules by the following methods.

### CCPU\_FromBuf

This function reads data from the CPU buffer memory of the CPU module installed in the specified module position and the buffer memory of the intelligent function module installed in the specified module position. (FROM instruction)

### ■Format

short CCPU\_FromBuf (unsigned short usloNo, unsigned long ulOffset, unsigned long ulSize, unsigned short\* pusDataBuf, unsigned long ulBufSize)

### ■Argument

| Argument   | Name                  | Description                                                                  | IN/OUT |
|------------|-----------------------|------------------------------------------------------------------------------|--------|
| usloNo     | Module position       | Specify the module position.<br>Start I/O No. ÷ 16 (0H to FFH, 3E0H to 3E3H) | IN     |
| ulOffset   | Offset                | Specify the offset in units of words.                                        | IN     |
| ulSize     | Data size             | Specify the read data size in units of words.                                | IN     |
| pusDataBuf | Data storage location | Specify the storage location of read data.                                   | OUT    |
| ulBufSize  | Data storage size     | Specify the data storage location size in units of words.                    | IN     |

#### Description

- This communication method reads data amounting to the size specified by the data size (ulSize) from the CPU buffer memory of the CPU module specified by the module position (usIoNo) and the buffer memory of the intelligent function module specified by the module position (usIoNo), and stores that data in the data storage location (pusDataBuf).
- Read data by specifying the offset address from the start of the CPU buffer memory of the CPU module and the buffer memory of the intelligent function module each for the offset (ulOffset).
- To access the CPU buffer memory of the multi-CPU (CPU No.1 to CPU No.4), specify 3E0H to 3E3H (CPU No.1 to CPU No.4) for the module position (usloNo). However, the CPU buffer memory can be accessed only when the multiple CPU settings are configured.

### Precautions

For the data storage location size (ulBufSize), set a value larger than the value of the data size (ulSize).

#### ■Return value

| Return value | Description                                                                                                    |
|--------------|----------------------------------------------------------------------------------------------------|
| 0 (0000H)    | Normally finished                                                                                                    |
| Other than 0 | Failed<br>For details on when the function fails, refer to the following.<br>I MELSEC iQ-R C Controller Module Programming Manual |

### CCPU\_ToBuf

This function writes data to the CPU buffer memory of the CPU module (host CPU module) installed in the specified module position and the buffer memory of the intelligent function module installed in the specified module position. (TO instruction)

### ■Format

short CCPU\_ToBuf (unsigned short usIoNo, unsigned long ulOffset, unsigned long ulSize, unsigned short\* pusDataBuf, unsigned long ulBufSize)

### ■Argument

| Argument   | Name                  | Description                                                                                                    | IN/OUT |
|------------|-----------------------|----------------------------------------------------------------------------------------------------|--------|
| usloNo     | Module position       | Specify the module position as follows. For the CPU buffer memory, access can be made to the host CPU module only. Start I/O No. $\div$ 16 (0H to FFH, 3E0H to 3E3H) | IN     |
| ulOffset   | Offset                | Specify the offset in units of words.                                                                                                    | IN     |
| ulSize     | Data size             | Specify the write data size in units of words.                                                                                                    | IN     |
| pusDataBuf | Data storage location | Specify the storage location of write data.                                                                                                    | IN     |
| ulBufSize  | Data storage size     | Specify 0.                                                                                                    | IN     |

### ■Description

 This communication method writes data in the data storage location (pusDataBuf) amounting to the data size (ulSize) to the CPU buffer memory of the CPU module (host CPU module) specified by the module position (usIoNo) and the buffer memory of the intelligent function module specified by module position (usIoNo).

Write data by specifying the offset address from the start of the CPU buffer memory of the CPU module (host CPU module) and the buffer memory of the intelligent function module each for the offset (ulOffset).

- To access the CPU buffer memory (host CPU module) of the multi-CPU (CPU No.1 to CPU No.4), specify 3E0H to 3E3H (CPU No.1 to CPU No.4) for the module position (usloNo). However, the CPU buffer memory (host CPU module) can be accessed only when the multiple CPU settings are configured.
- When the operating status of the CPU module is not RUN, an error in the STOP/PAUSE state (-28640) occurs if the CCPU\_ToBuf function is executed.

### ■Return value

| Return value | Description                                                                                                    |
|--------------|----------------------------------------------------------------------------------------------------|
| 0 (0000H)    | Normally finished                                                                                                    |
| Other than 0 | Failed<br>For details on when the function fails, refer to the following.<br>I MELSEC iQ-R C Controller Module Programming Manual |

### 5.4 Exercise Structure for Intelligent Function Modules

Convert analog signals/digital data input by the input volume tab or digital switch of the demonstration machine using the analog-digital converter module/digital-analog converter module.

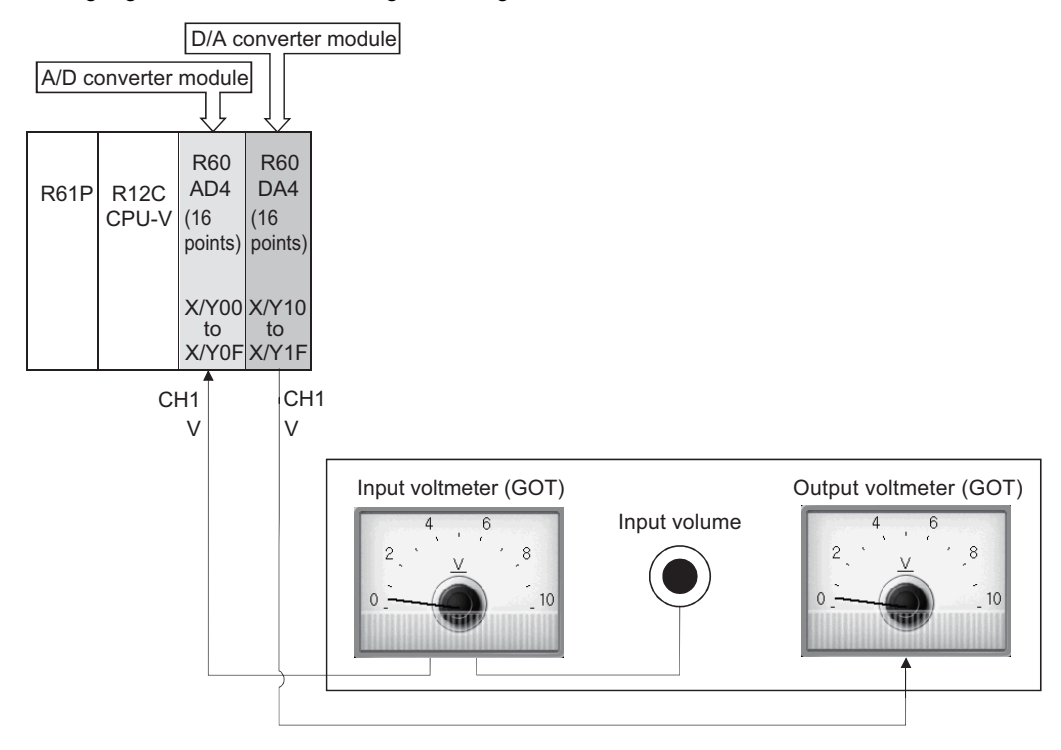

## 5.5 Analog-Digital Converter Module R60AD4

### Part names

This section describes the part names of the R60AD4.

For details, refer to the user's manual.

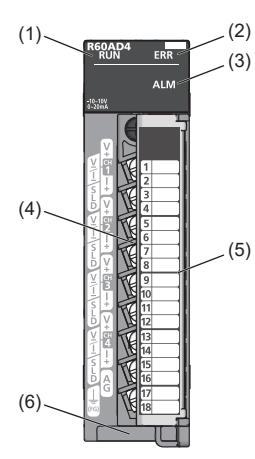

| No. | Name                           | Description                                                                                                    |
|-----|--------------------------------|----------------------------------------------------------------------------------------------------|
| (1) | RUN LED                        | Indicates the operating status of the module.<br>On: Normal operation<br>Flashing (every 1s): In offset/gain setting mode<br>Flashing (every 400ms): Selecting a module for online module change<br>Off: 5V power supply turned off or watchdog timer error, ready to change modules during online module change |
| (2) | ERR LED                        | Indicates the module error occurrence status. <sup>*1</sup><br>On: Error<br>Off: Normal operation                                                                                                    |
| (3) | ALM LED                        | Indicates the module alarm status. <sup>*1</sup><br>On: Warning (process alarm or rate alarm)<br>Flashing: Input signal error detected<br>Off: Normal operation                                                                                                    |
| (4) | Terminal block                 | 18-point screw terminal block. Connect input signal wires of a device such as an external device.                                                                                                    |
| (5) | Terminal block cover           | Cover for preventing electric shocks when the power is turned on                                                                                                    |
| (6) | Production information marking | Shows the production information (16 digits) of the module.                                                                                                    |

\*1 For details, refer to the following.

L MELSEC iQ-R Analog-Digital Converter Module User's Manual (Application)

### A/D conversion characteristics for voltage input

(When the input range setting is -10 to 10V.)

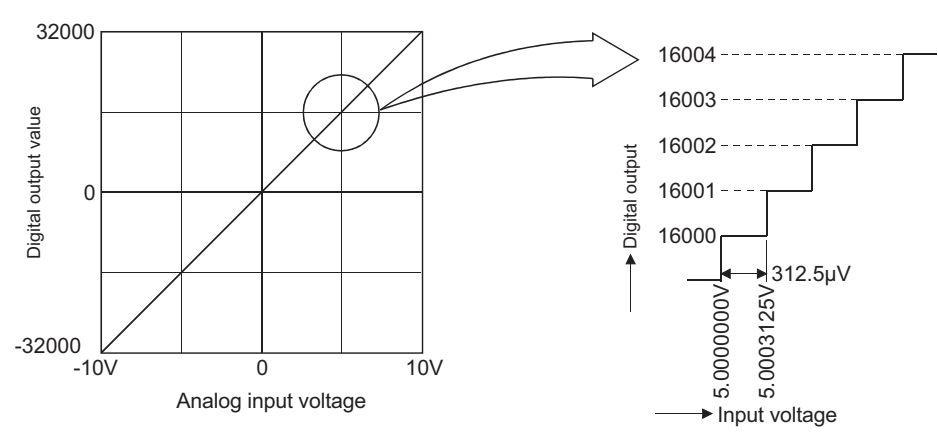

The analog-digital converter module converts analog inputs from outside into digital quantities to make arithmetic operation by the CPU possible. For voltage input, when -10V is input, a digital quantity of -32000 is output, and when 10V is input, 32000 is output. Therefore, an input of  $312.5\mu$ V is equivalent to a digital quantity of 1, and a value smaller than  $312.5\mu$ V, which cannot be converted, is discarded.

### A/D conversion characteristics for current input

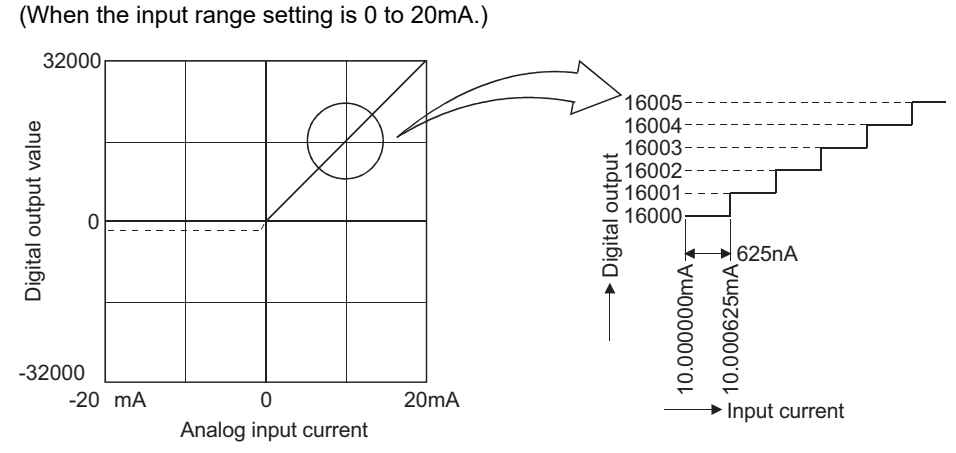

For current input, when 0mA is input, 0 is output, and when 20mA is input, 32000 is output. 625nA is equivalent to a digital quantity of 1, and a value smaller than 625nA, which cannot be converted, is discarded.

Point P

A voltage/current value equivalent to the digital value 1 in A/D conversion (maximum resolution) differs depending on the input range setting.

### List of I/O signals and buffer memory area assignment

### List of I/O signals

The following tables list the I/O signals of the analog-digital converter module.

Point

- The I/O numbers (X/Y) below indicate numbers when the start I/O number of the A/D converter module is set to 0.
- The use-prohibited signals below are used by the system, and cannot be used by the customer. If the customer uses any of them (turns from off to on), the function as the A/D converter module cannot be guaranteed.

#### ■Input signal

| Device No. | Signal name                                      |
|------------|--------------------------------------------------|
| X0         | Module READY                                     |
| X1 to X7   | Use prohibited                                   |
| X8         | Warning output signal                            |
| X9         | Operating condition setting completion flag      |
| ХА         | Offset/gain setting mode status flag             |
| ХВ         | Channel change completed flag                    |
| XC         | Input signal error detection signal              |
| XD         | Maximum value/minimum value reset completed flag |
| XE         | A/D conversion completed flag                    |
| XF         | Error flag                                       |

### ■Output signal

| Device No. | Signal name                               |
|------------|-------------------------------------------|
| Y0 to Y8   | Use prohibited                            |
| Y9         | Operating condition setting request       |
| YA         | User range write request                  |
| YB         | Channel change request                    |
| YC         | Use prohibited                            |
| YD         | Maximum value/minimum value reset request |
| YE         | Use prohibited                            |
| YF         | Error clear request                       |

### Buffer memory area assignment

Two types are available: R mode, in which the module operates according to the map of the buffer memory areas newly assigned by the MELSEC iQ-R series, and Q compatible mode, in which the module operates by converting the buffer memory map into an equivalent of the buffer memory map of the MELSEC-Q series.

Below are lists of buffer memory addresses when the R mode is used.

For details, refer to the following.

MELSEC iQ-R Analog-Digital Converter Module User's Manual (Application)

Point P

Of all the buffer memory areas, do not write data to system areas and areas whose data type is monitor. If data is written to them, malfunction may occur.

### ■Un\G0~Un\G399

| Address<br>(decimal) | Address<br>(hexadecimal) | Name                                                  | Default value | Data type | Auto<br>refresh | Necessity of Y9 <sup>*1</sup> |
|----------------------|--------------------------|-------------------------------------------------------|---------------|-----------|-----------------|-------------------------------|
| 0                    | 0Н                       | Latest error code                                     | 0             | Monitor   | 0               | —                             |
| 1                    | 1H                       | Latest address of error history                       | 0             | Monitor   | 0               | -                             |
| 2                    | 2H                       | Latest alarm code                                     | 0             | Monitor   | 0               | -                             |
| 3                    | зн                       | Latest address of alarm history                       | 0             | Monitor   | 0               | -                             |
| 4 to 19              | 4H to 13H                | Interrupt factor detection flag [n] <sup>*2</sup>     | 0             | Monitor   | 0               | -                             |
| 20 to 35             | 14H to 23H               | System area                                           | —             | —         | -               | -                             |
| 36                   | 24H                      | Warning output flag (process alarm upper limit)       | 0000H         | Monitor   | 0               | —                             |
| 37                   | 25H                      | Warning output flag (process alarm lower limit)       | 0000H         | Monitor   | 0               | —                             |
| 38                   | 26H                      | Warning output flag (rate alarm upper limit)          | 0000H         | Monitor   | 0               | -                             |
| 39                   | 27H                      | Warning output flag (rate alarm lower limit)          | 0000H         | Monitor   | 0               |                               |
| 40                   | 28H                      | Input signal error detection flag                     | 0000H         | Monitor   | 0               | _                             |
| 41                   | 29H                      | System area                                           | 0000H         | _         | -               |                               |
| 42                   | 2AH                      | A/D conversion completed flag                         | 0000H         | Monitor   | 0               |                               |
| 43 to 89             | 2BH to 59H               | System area                                           | —             | _         | -               | -                             |
| 90                   | 5AH                      | Level data 0                                          | 0             | Control   | 0               | -                             |
| 91                   | 5BH                      | Level data 1                                          | 0             | Control   | 0               | -                             |
| 92                   | 5CH                      | Level data 2                                          | 0             | Control   | 0               | -                             |
| 93                   | 5DH                      | Level data 3                                          | 0             | Control   | 0               | -                             |
| 94                   | 5EH                      | Level data 4                                          | 0             | Control   | 0               | -                             |
| 95                   | 5FH                      | Level data 5                                          | 0             | Control   | 0               | -                             |
| 96                   | 60H                      | Level data 6                                          | 0             | Control   | 0               | -                             |
| 97                   | 61H                      | Level data 7                                          | 0             | Control   | 0               | -                             |
| 98                   | 62H                      | Level data 8                                          | 0             | Control   | 0               | -                             |
| 99                   | 63H                      | Level data 9                                          | 0             | Control   | 0               | -                             |
| 100 to 123           | 64H to 7BH               | System area                                           | —             | _         | -               | -                             |
| 124 to 139           | 7CH to 8BH               | Interrupt factor mask [n] <sup>*2</sup>               | 0             | Control   | ×               | -                             |
| 140 to 155           | 8CH to 9BH               | System area                                           | —             | _         | -               | -                             |
| 156 to 171           | 9CH to ABH               | Interrupt factor reset request [n] <sup>*2</sup>      | 0             | Control   | ×               | -                             |
| 172 to 199           | ACH to C7H               | System area                                           | —             | —         | -               | -                             |
| 200 to 215           | C8H to D7H               | Interrupt factor occurrence setting [n] <sup>*2</sup> | 0             | Setting   | ×               | 0                             |
| 216 to 231           | D8H to E7H               | System area                                           | —             | —         | -               | -                             |
| 232 to 247           | E8H to F7H               | Condition target setting [n] <sup>*2</sup>            | 0             | Setting   | ×               | 0                             |
| 248 to 263           | F8H to 107H              | System area                                           | —             | —         | -               | -                             |
| 264 to 279           | 108H to 117H             | Condition target channel setting [n] <sup>*2</sup>    | 0             | Setting   | ×               | 0                             |
| 280 to 295           | 118H to 127H             | System area                                           | —             | —         | -               | -                             |
| 296, 297             | 128H, 129H               | Mode switching setting                                | 0             | Setting   | ×               | 0                             |
| 298 to 399           | 12AH to 18FH             | System area                                           | —             | —         | -               | -                             |

- \*1 Item enabled when 'Operating condition setting request' (Y9) turns on and off
- \*2 [n] in the table is an interrupt setting number. (n= 1 to 16)

### ■Un\G400~Un\G3599

| Address<br>Decima     | s<br>I (Hexade | cimal)        |                |                |                |                | Name           | Default<br>value                                           | Data<br>type | Auto<br>refresh | Necessity<br>of Y9 <sup>*1</sup> |   |
|-----------------------|----------------|---------------|----------------|----------------|----------------|----------------|----------------|------------------------------------------------------------|--------------|-----------------|----------------------------------|---|
| CH1                   | CH2            | СНЗ           | CH4            | CH5            | CH6            | CH7            | CH8            |                                                            |              |                 |                                  |   |
| 400                   | 600            | 800           | 1000           | 1200           | 1400           | 1600           | 1800           | CHD Digital output                                         | 0            | Monitor         | 0                                | _ |
| (190H)                | (258H)         | (320H)        | (3E8H)         | (4B0H)         | (578H)         | (640H)         | (708H)         | value                                                      |              |                 |                                  |   |
| 401<br>(191H)         | 601<br>(259H)  | 801<br>(321H) | 1001<br>(3E9H) | 1201<br>(4B1H) | 1401<br>(579H) | 1601<br>(641H) | 1801<br>(709H) | System area                                                | —            | —               | —                                | _ |
| 402<br>(192H)         | 602<br>(25AH)  | 802<br>(322H) | 1002<br>(3EAH) | 1202<br>(4B2H) | 1402<br>(57AH) | 1602<br>(642H) | 1802<br>(70AH) | CH□ Digital operation value                                | 0            | Monitor         | 0                                | _ |
| 403<br>(193H)         | 603<br>(25BH)  | 803<br>(323H) | 1003<br>(3EBH) | 1203<br>(4B3H) | 1403<br>(57BH) | 1603<br>(643H) | 1803<br>(70BH) | System area                                                | —            | —               | —                                | _ |
| 404<br>(194H)         | 604<br>(25CH)  | 804<br>(324H) | 1004<br>(3ECH) | 1204<br>(4B4H) | 1404<br>(57CH) | 1604<br>(644H) | 1804<br>(70CH) | CH□ Maximum value                                          | 0            | Monitor         | 0                                | _ |
| 405<br>(195H)         | 605<br>(25DH)  | 805<br>(325H) | 1005<br>(3EDH) | 1205<br>(4B5H) | 1405<br>(57DH) | 1605<br>(645H) | 1805<br>(70DH) | System area                                                | _            | —               | —                                | _ |
| 406<br>(196H)         | 606<br>(25EH)  | 806<br>(326H) | 1006<br>(3EEH) | 1206<br>(4B6H) | 1406<br>(57EH) | 1606<br>(646H) | 1806<br>(70EH) | CH□ Minimum value                                          | 0            | Monitor         | 0                                | _ |
| 407<br>(197H)         | 607<br>(25FH)  | 807<br>(327H) | 1007<br>(3EFH) | 1207<br>(4B7H) | 1407<br>(57FH) | 1607<br>(647H) | 1807<br>(70FH) | System area                                                | —            | —               | —                                | _ |
| 408<br>(198H)         | 608<br>(260H)  | 808<br>(328H) | 1008<br>(3F0H) | 1208<br>(4B8H) | 1408<br>(580H) | 1608<br>(648H) | 1808<br>(710H) | CH□ Difference<br>conversion status flag                   | 0            | Monitor         | 0                                | _ |
| 409<br>(199H)         | 609<br>(261H)  | 809<br>(329H) | 1009<br>(3F1H) | 1209<br>(4B9H) | 1409<br>(581H) | 1609<br>(649H) | 1809<br>(711H) | CH□ Logging hold flag                                      | 0            | Monitor         | 0                                | - |
| 410 to                | 610 to         | 810 to        | 1010 to        | 1210 to        | 1410 to        | 1610 to        | 1810 to        | System area                                                | —            | —               | —                                | — |
| 429<br>(19 <b>4</b> н | 629<br>(262H   | 829<br>(324H  | 1029<br>(3E2H  | 1229<br>(4ван  | 1429<br>(582H  | 1629<br>(644H  | 1829<br>(712H  |                                                            |              |                 |                                  |   |
| to                    | to             | to            | to             | to             | to             | to             | to             |                                                            |              |                 |                                  |   |
| 1ADH)                 | 275H)          | 33DH)         | 405H)          | 4CDH)          | 595H)          | 65DH)          | 725H)          |                                                            |              |                 |                                  |   |
| 430<br>(1AEH)         | 630<br>(276H)  | 830<br>(33EH) | 1030<br>(406H) | 1230<br>(4CEH) | 1430<br>(596H) | 1630<br>(65EH) | 1830<br>(726H) | CH⊡ Range setting<br>monitor                               | 0000H        | Monitor         | ×                                | _ |
| 431<br>(1AFH)         | 631<br>(277H)  | 831<br>(33FH) | 1031<br>(407H) | 1231<br>(4CFH) | 1431<br>(597H) | 1631<br>(65FH) | 1831<br>(727H) | System area                                                | —            | _               | _                                | _ |
| 432<br>(1B0H)         | 632<br>(278H)  | 832<br>(340H) | 1032<br>(408H) | 1232<br>(4D0H) | 1432<br>(598H) | 1632<br>(660H) | 1832<br>(728H) | CHD Difference<br>conversion reference<br>value            | 0000H        | Monitor         | ×                                | _ |
| 433<br>(1B1H)         | 633<br>(279H)  | 833<br>(341H) | 1033<br>(409H) | 1233<br>(4D1H) | 1433<br>(599H) | 1633<br>(661H) | 1833<br>(729H) | System area                                                | —            | —               | —                                | — |
| 434<br>(1B2H)         | 634<br>(27AH)  | 834<br>(342H) | 1034<br>(40AH) | 1234<br>(4D2H) | 1434<br>(59AH) | 1634<br>(662H) | 1834<br>(72AH) | CH□ Head pointer                                           | 0            | Monitor         | ×                                | — |
| 435<br>(1B3H)         | 635<br>(27BH)  | 835<br>(343H) | 1035<br>(40BH) | 1235<br>(4D3H) | 1435<br>(59BH) | 1635<br>(663H) | 1835<br>(72BH) | CH□ Latest pointer                                         | 0            | Monitor         | ×                                | _ |
| 436<br>(1B4H)         | 636<br>(27CH)  | 836<br>(344H) | 1036<br>(40CH) | 1236<br>(4D4H) | 1436<br>(59CH) | 1636<br>(664H) | 1836<br>(72CH) | CH□ Number of<br>logging data                              | 0            | Monitor         | ×                                | _ |
| 437<br>(1B5H)         | 637<br>(27DH)  | 837<br>(345H) | 1037<br>(40DH) | 1237<br>(4D5H) | 1437<br>(59DH) | 1637<br>(665H) | 1837<br>(72DH) | CHD Trigger pointer                                        | 0            | Monitor         | ×                                | _ |
| 438<br>(1B6H)         | 638<br>(27EH)  | 838<br>(346H) | 1038<br>(40EH) | 1238<br>(4D6H) | 1438<br>(59EH) | 1638<br>(666H) | 1838<br>(72EH) | CH□ Current logging<br>read pointer                        | -1           | Monitor         | ×                                | _ |
| 439<br>(1B7H)         | 639<br>(27FH)  | 839<br>(347H) | 1039<br>(40FH) | 1239<br>(4D7H) | 1439<br>(59FH) | 1639<br>(667H) | 1839<br>(72FH) | CH□ Previous logging<br>read pointer                       | -1           | Monitor         | ×                                | — |
| 440<br>(1B8H)         | 640<br>(280H)  | 840<br>(348H) | 1040<br>(410H) | 1240<br>(4D8H) | 1440<br>(5A0H) | 1640<br>(668H) | 1840<br>(730H) | CH□ Logging read<br>points monitor value                   | 0            | Monitor         | ×                                | — |
| 441<br>(1B9H)         | 641<br>(281H)  | 841<br>(349H) | 1041<br>(411H) | 1241<br>(4D9H) | 1441<br>(5A1H) | 1641<br>(669H) | 1841<br>(731H) | CH□ Logging cycle<br>monitor value (s)                     | 0            | Monitor         | ×                                | _ |
| 442<br>(1BAH)         | 642<br>(282H)  | 842<br>(34AH) | 1042<br>(412H) | 1242<br>(4DAH) | 1442<br>(5A2H) | 1642<br>(66AH) | 1842<br>(732H) | CH□ Logging cycle<br>monitor value (ms)                    | 0            | Monitor         | ×                                | _ |
| 443<br>(1BBH)         | 643<br>(283H)  | 843<br>(34BH) | 1043<br>(413H) | 1243<br>(4DBH) | 1443<br>(5A3H) | 1643<br>(66BH) | 1843<br>(733H) | CHD Logging cycle                                          | 0            | Monitor         | ×                                | - |
| 444                   | 644            | 844           | 1044           | 1244           | 1444           | 1644           | 1844           |                                                            | 0            | Monitor         | ×                                |   |
| (1BCH)                | (284H)         | (34CH)        | (414H)         | (4DCH)         | (5A4H)         | (66CH)         | (734H)         | occurrence time (first/<br>last two digits of the<br>year) | -            |                 |                                  |   |

| Address                               | S                                     |                                       |                                         |                                         |                                         |                                         | Name                                    | Default                                                                                                    | Data  | Auto    | Necessity |         |
|---------------------------------------|---------------------------------------|---------------------------------------|-----------------------------------------|-----------------------------------------|-----------------------------------------|-----------------------------------------|-----------------------------------------|----------------------------------------------------------------------------------------------------|-------|---------|-----------|---------|
| Decima                                | l (Hexade                             | cimal)                                |                                         |                                         |                                         |                                         |                                         |                                                                                                    | value | type    | refresh   | of Y9 ' |
| CH1                                   | CH2                                   | СНЗ                                   | CH4                                     | CH5                                     | CH6                                     | CH7                                     | CH8                                     |                                                                                                    |       |         |           |         |
| 445<br>(1BDH)                         | 645<br>(285H)                         | 845<br>(34DH)                         | 1045<br>(415H)                          | 1245<br>(4DDH)                          | 1445<br>(5A5H)                          | 1645<br>(66DH)                          | 1845<br>(735H)                          | CH□ Trigger<br>occurrence time<br>(month/day)                                                                   | 0     | Monitor | ×         | _       |
| 446<br>(1BEH)                         | 646<br>(286H)                         | 846<br>(34EH)                         | 1046<br>(416H)                          | 1246<br>(4DEH)                          | 1446<br>(5A6H)                          | 1646<br>(66EH)                          | 1846<br>(736H)                          | CHD Trigger<br>occurrence time (hour/<br>minute)                                                                | 0     | Monitor | ×         | _       |
| 447<br>(1BFH)                         | 647<br>(287H)                         | 847<br>(34FH)                         | 1047<br>(417H)                          | 1247<br>(4DFH)                          | 1447<br>(5A7H)                          | 1647<br>(66FH)                          | 1847<br>(737H)                          | CHD Trigger<br>occurrence time<br>(second/day of week)                                                          | 0     | Monitor | ×         | _       |
| 448<br>(1C0H)                         | 648<br>(288H)                         | 848<br>(350H)                         | 1048<br>(418H)                          | 1248<br>(4E0H)                          | 1448<br>(5A8H)                          | 1648<br>(670H)                          | 1848<br>(738H)                          | CHD Trigger<br>occurrence time<br>(millisecond)                                                                 | 0     | Monitor | ×         | —       |
| 449 to<br>469<br>(1C1H<br>to<br>1D5H) | 649 to<br>669<br>(289H<br>to<br>29DH) | 849 to<br>869<br>(351H<br>to<br>365H) | 1049 to<br>1069<br>(419H<br>to<br>42DH) | 1249 to<br>1269<br>(4E1H<br>to<br>4F5H) | 1449 to<br>1469<br>(5A9H<br>to<br>5BDH) | 1649 to<br>1669<br>(671H<br>to<br>685H) | 1849 to<br>1869<br>(739H<br>to<br>74DH) | System area                                                                                                    | _     | _       | _         | _       |
| 470<br>(1D6H)                         | 670<br>(29FH)                         | 870<br>(366H)                         | 1070<br>(42FH)                          | 1270<br>(4F6H)                          | 1470<br>(5BEH)                          | 1670<br>(686H)                          | 1870<br>(74FH)                          | CHD Difference                                                                                                  | 0     | Control | 0         | _       |
| 471<br>(1D7H)                         | 671<br>(29FH)                         | 871<br>(367H)                         | 1071<br>(42FH)                          | 1271<br>(4F7H)                          | 1471<br>(5BFH)                          | 1671<br>(687H)                          | 1871<br>(74FH)                          | CHD Logging hold<br>request                                                                                     | 0     | Control | 0         |         |
| 472<br>(1D8H)                         | 672<br>(2A0H)                         | 872<br>(368H)                         | 1072<br>(430H)                          | 1272<br>(4F8H)                          | 1472<br>(5C0H)                          | 1672<br>(688H)                          | 1872<br>(750H)                          | CH□ Conversion value<br>shift amount                                                                            | 0     | Control | 0         | _       |
| 473 to<br>499<br>(1D9H<br>to<br>1F3H) | 673 to<br>699<br>(2A1H<br>to<br>2BBH) | 873 to<br>899<br>(369H<br>to<br>383H) | 1073 to<br>1099<br>(431H<br>to<br>44BH) | 1273 to<br>1299<br>(4F9H<br>to<br>513H) | 1473 to<br>1499<br>(5C1H<br>to<br>5DBH) | 1673 to<br>1699<br>(689H<br>to<br>6A3H) | 1873 to<br>1899<br>(751H<br>to<br>76BH) | System area                                                                                                    | _     | —       | _         | _       |
| 500<br>(1F4H)                         | 700<br>(2BCH)                         | 900<br>(384H)                         | 1100<br>(44CH)                          | 1300<br>(514H)                          | 1500<br>(5DCH)                          | 1700<br>(6A4H)                          | 1900<br>(76CH)                          | CH□ A/D conversion<br>enable/disable setting                                                                    | 0     | Setting | ×         | 0       |
| 501<br>(1F5H)                         | 701<br>(2BDH)                         | 901<br>(385H)                         | 1101<br>(44DH)                          | 1301<br>(515H)                          | 1501<br>(5DDH)                          | 1701<br>(6A5H)                          | 1901<br>(76DH)                          | CHD Average process specification                                                                               | 0     | Setting | ×         | 0       |
| 502<br>(1F6H)                         | 702<br>(2BEH)                         | 902<br>(386H)                         | 1102<br>(44EH)                          | 1302<br>(516H)                          | 1502<br>(5DEH)                          | 1702<br>(6A6H)                          | 1902<br>(76EH)                          | CH□ Time (for<br>averaging)/count (for<br>averaging)/moving<br>average/primary delay<br>filter constant setting | 0     | Setting | ×         | 0       |
| 503<br>(1F7H)                         | 703<br>(2BFH)                         | 903<br>(387H)                         | 1103<br>(44FH)                          | 1303<br>(517H)                          | 1503<br>(5DFH)                          | 1703<br>(6A7H)                          | 1903<br>(76FH)                          | System area                                                                                                    | —     | —       | —         | _       |
| 504<br>(1F8H)                         | 704<br>(2C0H)                         | 904<br>(388H)                         | 1104<br>(450H)                          | 1304<br>(518H)                          | 1504<br>(5E0H)                          | 1704<br>(6A8H)                          | 1904<br>(770H)                          | CH□ Scaling enable/<br>disable setting                                                                          | 1     | Setting | ×         | 0       |
| 505<br>(1F9H)                         | 705<br>(2C1H)                         | 905<br>(389H)                         | 1105<br>(451H)                          | 1305<br>(519H)                          | 1505<br>(5E1H)                          | 1705<br>(6A9H)                          | 1905<br>(771H)                          | System area                                                                                                    | —     | —       | —         | _       |
| 506<br>(1FAH)                         | 706<br>(2C2H)                         | 906<br>(38AH)                         | 1106<br>(452H)                          | 1306<br>(51AH)                          | 1506<br>(5E2H)                          | 1706<br>(6AAH)                          | 1906<br>(772H)                          | CH□ Scaling upper<br>limit value                                                                                | 0     | Setting | ×         | 0       |
| 507<br>(1FBH)                         | 707<br>(2C3H)                         | 907<br>(38BH)                         | 1107<br>(453H)                          | 1307<br>(51BH)                          | 1507<br>(5E3H)                          | 1707<br>(6ABH)                          | 1907<br>(773H)                          | System area                                                                                                    | —     | —       | —         | _       |
| 508<br>(1FCH)                         | 708<br>(2C4H)                         | 908<br>(38CH)                         | 1108<br>(454H)                          | 1308<br>(51CH)                          | 1508<br>(5E4H)                          | 1708<br>(6ACH)                          | 1908<br>(774H)                          | CH□ Scaling lower<br>limit value                                                                                | 0     | Setting | ×         | 0       |
| 509<br>(1FDH)                         | 709<br>(2C5H)                         | 909<br>(38DH)                         | 1109<br>(455H)                          | 1309<br>(51DH)                          | 1509<br>(5E5H)                          | 1709<br>(6ADH)                          | 1909<br>(775H)                          | System area                                                                                                    | —     | —       | —         | _       |
| 510<br>(1FEH)                         | 710<br>(2C6H)                         | 910<br>(38EH)                         | 1110<br>(456H)                          | 1310<br>(51EH)                          | 1510<br>(5E6H)                          | 1710<br>(6AEH)                          | 1910<br>(776H)                          | CH□ Digital clipping<br>enable/disable setting                                                                  | 1     | Setting | ×         | 0       |
| 511<br>(1FFH)                         | 711<br>(2C7H)                         | 911<br>(38FH)                         | 1111<br>(457H)                          | 1311<br>(51FH)                          | 1511<br>(5E7H)                          | 1711<br>(6AFH)                          | 1911<br>(777H)                          | System area                                                                                                    | —     | —       | —         | _       |
| 512<br>(200H)                         | 712<br>(2C8H)                         | 912<br>(390H)                         | 1112<br>(458H)                          | 1312<br>(520H)                          | 1512<br>(5E8H)                          | 1712<br>(6B0H)                          | 1912<br>(778H)                          | CH□ Alert output<br>setting (process alarm)                                                                     | 1     | Setting | ×         | 0       |
| 513<br>(201H)                         | 713<br>(2C9H)                         | 913<br>(391H)                         | 1113<br>(459H)                          | 1313<br>(521H)                          | 1513<br>(5E9H)                          | 1713<br>(6B1H)                          | 1913<br>(779H)                          | CH□ Alert output<br>setting (rate alarm)                                                                        | 1     | Setting | ×         | 0       |
| 514<br>(202H)                         | 714<br>(2CAH)                         | 914<br>(392H)                         | 1114<br>(45AH)                          | 1314<br>(522H)                          | 1514<br>(5EAH)                          | 1714<br>(6B2H)                          | 1914<br>(77AH)                          | CH□ Process alarm<br>upper upper limit value                                                                    | 0     | Setting | ×         | 0       |

| Address<br>Decima    | s<br>I (Hexade       | cimal)               |                      |                      |                      |                      | Name                 | Default<br>value                                  | Data<br>type | Auto<br>refresh | Necessity<br>of Y9 <sup>*1</sup> |   |
|----------------------|----------------------|----------------------|----------------------|----------------------|----------------------|----------------------|----------------------|---------------------------------------------------|--------------|-----------------|----------------------------------|---|
| CH1                  | CH2                  | CH3                  | CH4                  | CH5                  | CH6                  | CH7                  | CH8                  |                                                   |              |                 |                                  |   |
| 515<br>(203H)        | 715<br>(2CBH)        | 915<br>(393H)        | 1115<br>(45BH)       | 1315<br>(523H)       | 1515<br>(5EBH)       | 1715<br>(6B3H)       | 1915<br>(77BH)       | System area                                       | —            | —               | —                                | _ |
| 516<br>(204H)        | 716<br>(2CCH)        | 916<br>(394H)        | 1116<br>(45CH)       | 1316<br>(524H)       | 1516<br>(5ECH)       | 1716<br>(6B4H)       | 1916<br>(77CH)       | CH□ Process alarm<br>upper lower limit value      | 0            | Setting         | ×                                | 0 |
| 517<br>(205H)        | 717<br>(2CDH)        | 917<br>(395H)        | 1117<br>(45DH)       | 1317<br>(525H)       | 1517<br>(5EDH)       | 1717<br>(6B5H)       | 1917<br>(77DH)       | System area                                       | _            | —               | _                                | _ |
| 518<br>(206H)        | 718<br>(2CEH)        | 918<br>(396H)        | 1118<br>(45EH)       | 1318<br>(526H)       | 1518<br>(5EEH)       | 1718<br>(6B6H)       | 1918<br>(77EH)       | CH□ Process alarm<br>lower upper limit value      | 0            | Setting         | ×                                | 0 |
| 519<br>(207H)        | 719<br>(2CFH)        | 919<br>(397H)        | 1119<br>(45FH)       | 1319<br>(527H)       | 1519<br>(5EFH)       | 1719<br>(6B7H)       | 1919<br>(77FH)       | System area                                       | —            | —               | —                                | _ |
| 520<br>(208H)        | 720<br>(2D0H)        | 920<br>(398H)        | 1120<br>(460H)       | 1320<br>(528H)       | 1520<br>(5F0H)       | 1720<br>(6B8H)       | 1920<br>(780H)       | CH□ Process alarm<br>lower lower limit value      | 0            | Setting         | ×                                | 0 |
| 521<br>(209H)        | 721<br>(2D1H)        | 921<br>(399H)        | 1121<br>(461H)       | 1321<br>(529H)       | 1521<br>(5F1H)       | 1721<br>(6B9H)       | 1921<br>(781H)       | System area                                       | —            | —               | —                                | _ |
| 522<br>(20AH)        | 722<br>(2D2H)        | 922<br>(39AH)        | 1122<br>(462H)       | 1322<br>(52AH)       | 1522<br>(5F2H)       | 1722<br>(6BAH)       | 1922<br>(782H)       | CH□ Rate alarm alert<br>detection cycle setting   | 0            | Setting         | ×                                | 0 |
| 523<br>(20BH)        | 723<br>(2D3H)        | 923<br>(39BH)        | 1123<br>(463H)       | 1323<br>(52BH)       | 1523<br>(5F3H)       | 1723<br>(6BBH)       | 1923<br>(783H)       | System area                                       | —            | —               | —                                | _ |
| 524<br>(20CH)        | 724<br>(2D4H)        | 924<br>(39CH)        | 1124<br>(464H)       | 1324<br>(52CH)       | 1524<br>(5F4H)       | 1724<br>(6BCH)       | 1924<br>(784H)       | CH□ Rate alarm upper<br>limit value               | 0            | Setting         | ×                                | 0 |
| 525<br>(20DH)        | 725<br>(2D5H)        | 925<br>(39DH)        | 1125<br>(465H)       | 1325<br>(52DH)       | 1525<br>(5F5H)       | 1725<br>(6BDH)       | 1925<br>(785H)       | System area                                       | —            | —               | —                                | _ |
| 526<br>(20EH)        | 726<br>(2D6H)        | 926<br>(39EH)        | 1126<br>(466H)       | 1326<br>(52EH)       | 1526<br>(5F6H)       | 1726<br>(6BEH)       | 1926<br>(786H)       | CH□ Rate alarm lower<br>limit value               | 0            | Setting         | ×                                | 0 |
| 527<br>(20FH)        | 727<br>(2D7H)        | 927<br>(39FH)        | 1127<br>(467H)       | 1327<br>(52FH)       | 1527<br>(5F7H)       | 1727<br>(6BFH)       | 1927<br>(787H)       | System area                                       | —            | —               | —                                | _ |
| 528<br>(210H)        | 728<br>(2D8H)        | 928<br>(3A0H)        | 1128<br>(468H)       | 1328<br>(530H)       | 1528<br>(5F8H)       | 1728<br>(6C0H)       | 1928<br>(788H)       | CH□ Input signal error<br>detection setting       | 0            | Setting         | ×                                | 0 |
| 529<br>(211H)        | 729<br>(2D9H)        | 929<br>(3A1H)        | 1129<br>(469H)       | 1329<br>(531H)       | 1529<br>(5F9H)       | 1729<br>(6C1H)       | 1929<br>(789H)       | CH□ Input signal error<br>detection setting value | 50           | Setting         | ×                                | 0 |
| 530 to<br>534        | 730 to<br>734        | 930 to<br>934        | 1130 to<br>1134      | 1330 to<br>1334      | 1530 to<br>1534      | 1730 to<br>1734      | 1930 to<br>1934      | System area                                       | —            | —               | —                                | _ |
| (212H<br>to<br>216H) | (2DAH<br>to<br>2DEH) | (3A2H<br>to<br>3A6H) | (46AH<br>to<br>46EH) | (532H<br>to<br>536H) | (5FAH<br>to<br>5FEH) | (6C2H<br>to<br>6C6H) | (78AH<br>to<br>78EH) |                                                   |              |                 |                                  |   |
| 535<br>(217H)        | 735<br>(2DFH)        | 935<br>(3A7H)        | ,<br>1135<br>(46FH)  | ,<br>1335<br>(537H)  | ,<br>1535<br>(5FFH)  | 1735<br>(6C7H)       | 1935<br>(78FH)       | CH□ Logging enable/<br>disable setting            | 1            | Setting         | ×                                | 0 |
| 536<br>(218H)        | 736<br>(2E0H)        | 936<br>(3A8H)        | 1136<br>(470H)       | 1336<br>(538H)       | 1536<br>(600H)       | 1736<br>(6C8H)       | 1936<br>(790H)       | CH□ Logging data                                  | 1            | Setting         | ×                                | 0 |
| 537<br>(219H)        | 737<br>(2E1H)        | 937<br>(3A9H)        | 1137<br>(471H)       | 1337<br>(539H)       | 1537<br>(601H)       | 1737<br>(6C9H)       | 1937<br>(791H)       | CH□ Logging cycle<br>setting value                | 4            | Setting         | ×                                | 0 |
| 538<br>(21AH)        | 738<br>(2E2H)        | 938<br>(3AAH)        | 1138<br>(472H)       | 1338<br>(53AH)       | 1538<br>(602H)       | 1738<br>(6CAH)       | 1938<br>(792H)       | CHD Logging cycle<br>unit specification           | 1            | Setting         | ×                                | 0 |
| 539<br>(21BH)        | 739<br>(2E3H)        | 939<br>(3ABH)        | 1139<br>(473H)       | 1339<br>(53BH)       | 1539<br>(603H)       | 1739<br>(6CBH)       | 1939<br>(793H)       | CH□ Post-trigger<br>logging points                | 5000         | Setting         | ×                                | 0 |
| 540<br>(21CH)        | 740<br>(2E4H)        | 940<br>(3ACH)        | 1140<br>(474H)       | 1340<br>(53CH)       | 1540<br>(604H)       | 1740<br>(6CCH)       | 1940<br>(794H)       | CH□ Level trigger<br>condition setting            | 0            | Setting         | ×                                | 0 |
| 541<br>(21DH)        | 741<br>(2E5H)        | 941<br>(3ADH)        | 1141<br>(475H)       | 1341<br>(53DH)       | 1541<br>(605H)       | 1741<br>(6CDH)       | 1941<br>(795H)       | CH□ Trigger data                                  | *2           | Setting         | ×                                | 0 |
| 542<br>(21EH)        | 742<br>(2E6H)        | 942<br>(3AEH)        | 1142<br>(476H)       | 1342<br>(53EH)       | 1542<br>(606H)       | 1742<br>(6CEH)       | 1942<br>(796H)       | CHD Trigger setting value                         | 0            | Setting         | ×                                | 0 |
| 543<br>(21FH)        | 743<br>(2E7H)        | 943<br>(3AFH)        | 1143<br>(477H)       | 1343<br>(53FH)       | 1543<br>(607H)       | 1743<br>(6CFH)       | 1943<br>(797H)       | System area                                       | —            | _               | —                                | _ |
| 544<br>(220H)        | 744<br>(2E8H)        | 944<br>(3B0H)        | 1144<br>(478H)       | 1344<br>(540H)       | 1544<br>(608H)       | 1744<br>(6D0H)       | 1944<br>(798H)       | CH□ Read interrupt<br>enable/disable setting      | 1            | Setting         | ×                                | 0 |
| 545<br>(221H)        | 745<br>(2E9H)        | 945<br>(3B1H)        | 1145<br>(479H)       | 1345<br>(541H)       | 1545<br>(609H)       | 1745<br>(6D1H)       | 1945<br>(799H)       | CH□ Logging read<br>points setting value          | 1000         | Setting         | ×                                | 0 |

| Address<br>Decima                     | s<br>I (Hexade                        | cimal)                                |                                         |                                         |                                         | Name                                | Default<br>value                        | Data<br>type      | Auto<br>refresh | Necessity<br>of Y9 <sup>*1</sup> |   |   |
|---------------------------------------|---------------------------------------|---------------------------------------|-----------------------------------------|-----------------------------------------|-----------------------------------------|-------------------------------------|-----------------------------------------|-------------------|-----------------|----------------------------------|---|---|
| CH1                                   | CH2                                   | CH3                                   | CH4                                     | CH5                                     | CH6                                     | CH7                                 | CH8                                     |                   |                 |                                  |   |   |
| 546 to<br>597<br>(222H<br>to<br>255H) | 746 to<br>797<br>(2EAH<br>to<br>31DH) | 946 to<br>997<br>(3B2H<br>to<br>3E5H) | 1146 to<br>1197<br>(47AH<br>to<br>4ADH) | 1346 to<br>1397<br>(542H<br>to<br>575H) | 1546 to<br>1597<br>(60AH<br>to<br>63DH) | 1746 to<br>1797<br>(6D2 to<br>705H) | 1946 to<br>1997<br>(79AH<br>to<br>7CDH) | System area       | _               | _                                | _ | _ |
| 598<br>(256H)                         | 798<br>(31EH)                         | 998<br>(3E6H)                         | 1198<br>(4AEH)                          | 1398<br>(576H)                          | 1598<br>(63EH)                          | 1798<br>(706H)                      | 1998<br>(7CEH)                          | CH⊡ Range setting | 0               | Setting                          | × | 0 |
| 599<br>(257H)                         | 799<br>(31FH)                         | 999<br>(3E7H)                         | 1199<br>(4AFH)                          | 1399<br>(577H)                          | 1599<br>(63FH)                          | 1799<br>(707H)                      | 1999<br>(7CFH)                          | System area       | —               | —                                | — | _ |
| 2000 to 3<br>(7D0H to                 | 599<br>E0FH)                          |                                       |                                         |                                         |                                         |                                     |                                         |                   |                 |                                  |   |   |

\*1 Item enabled when 'Operating condition setting request' (Y9) turns on and off

\*2 The default values are as follows.

CH1: 402, CH2: 602, CH3: 802, CH4: 1002, CH5: 1202, CH6: 1402, CH7: 1602, CH8: 1802
# Setting intelligent function module data

This section describes how to set data of intelligent function modules.

By adding an intelligent function module to a project, data of an intelligent function module (such as parameters and switch settings) can be set.

#### Operating procedure

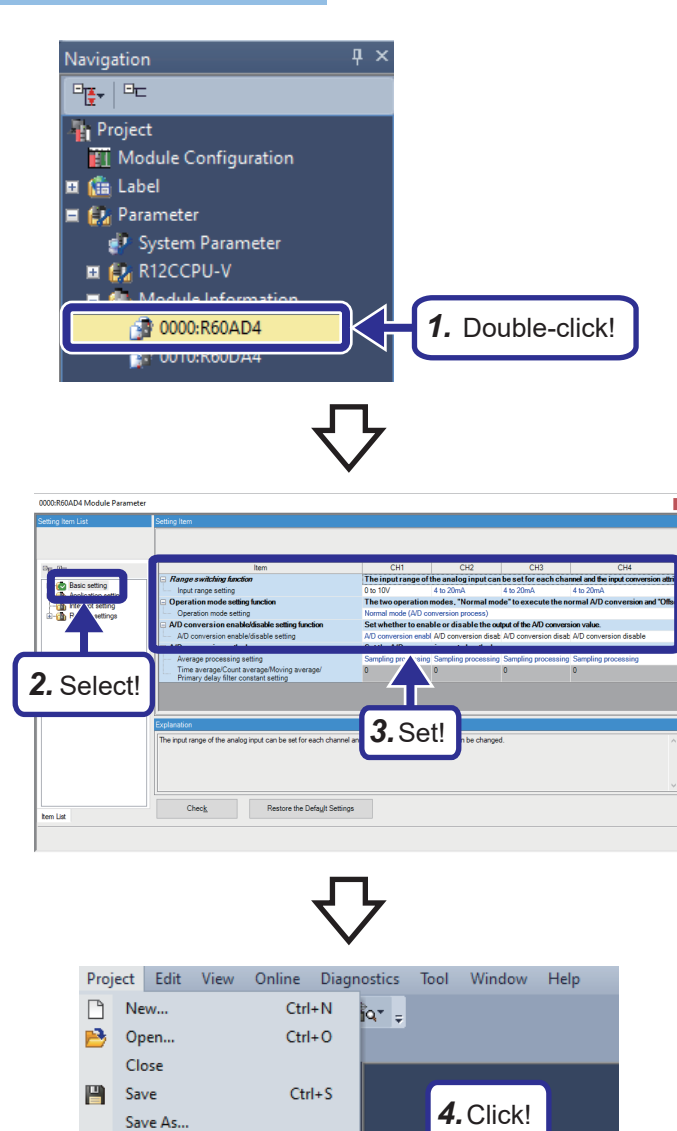

•

Module Parameter List

**1.** [Parameter] in the Navigation window ⇒ [Module Information] ⇒ double-click [0000: R60AD4].

- **2.** Select "Basic Settings" from the list of setting items.
- Set "Basic Settings" as follows.
   [Setting details]
   Input range setting (CH1): 0 to 10V
   A/D conversion enable/disable setting (CH2 to CH4): A/D conversion disable
- **4.** [Project] on the menu ⇔ [Intelligent Function Module] ⇔ click [Module Parameter List].

Project Verify... Data Operation

Printer Setup..

Intelligent Function Module

| itart I/O No. Module Name 000 R60AD4                                                                                                    | Initial Setting (Count)                                      | Transfer to Intelligent Function Module        | Transfer to C |
|----------------------------------------------------------------------------------------------------|--------------------------------------------------------------|------------------------------------------------|---------------|
| 000 R604D4                                                                                                    | Setting Exist(5)                                             | mansier to anteligent Policion Module          |               |
|                                                                                                    | -                                                            | No Setting                                     | No Setting    |
|                                                                                                    | hann's                                                       | No Settion                                     | No Setting    |
| <b>5.</b> Ch                                                                                                    | eck!                                                         |                                                |               |
| Explanation                                                                                                    | Initial Setting Total Counts           11         (Max:4096) | Auto Refresh Setting Total Counts 0 (Max:2048) |               |
| Check the setting status of the module, ar<br>valid/invalid (*) of module parameter if ne<br>(* Checked items will be created as module | nd switch<br>acessary.<br>parameter)                         |                                                |               |

- **5.** In the Module Parameter List window, check that the checkbox for "Setting Exist" for the initial setting for R60AD4 is selected.
- 6. Click the [Close] button.

# 5.6 Digital-Analog Converter Module R60DA4

### Part names

This section describes the part names of the R60DA4.

For details, refer to the user's manual.

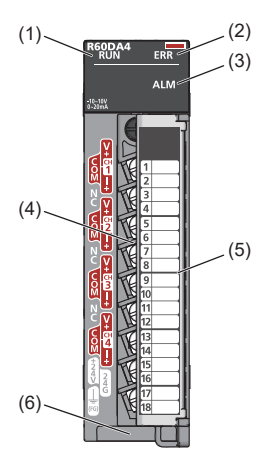

| No. | Name                   | Description                                                                                                  |
|-----|------------------------|----------------------------------------------------------------------------------------------------|
| (1) | RUN LED                | Indicates the operating status of the module.                                                                |
|     |                        | On: Normal operation                                                                                         |
|     |                        | Flashing (every 1s): In offset/gain setting mode                                                             |
|     |                        | Flashing (every 400ms): Selecting a module for online module change                                          |
|     |                        | Off: 5V power supply turned off or watchdog timer error, ready to change modules during online module change |
| (2) | ERR LED                | Indicate the module error occurrence status.*1                                                               |
|     |                        | On: Error                                                                                                    |
|     |                        | Off: Normal operation                                                                                        |
| (3) | ALM LED                | Indicate the module alarm status. <sup>*1</sup>                                                              |
|     |                        | On: Warning output generated                                                                                 |
|     |                        | Off: Normal operation                                                                                        |
| (4) | Terminal block         | 18-point screw terminal block. Connect output signal wires of a device such as an external device.           |
| (5) | Terminal block cover   | Cover for preventing electric shocks when the power is turned on                                             |
| (6) | Production information | Shows the production information (16 digits) of the module.                                                  |
|     | marking                |                                                                                                    |

\*1 For details, refer to the following.

MELSEC iQ-R Digital-Analog Converter Module User's Manual (Application)

#### D/A conversion characteristics for voltage output

(When the output range setting is -10V to 10V.)

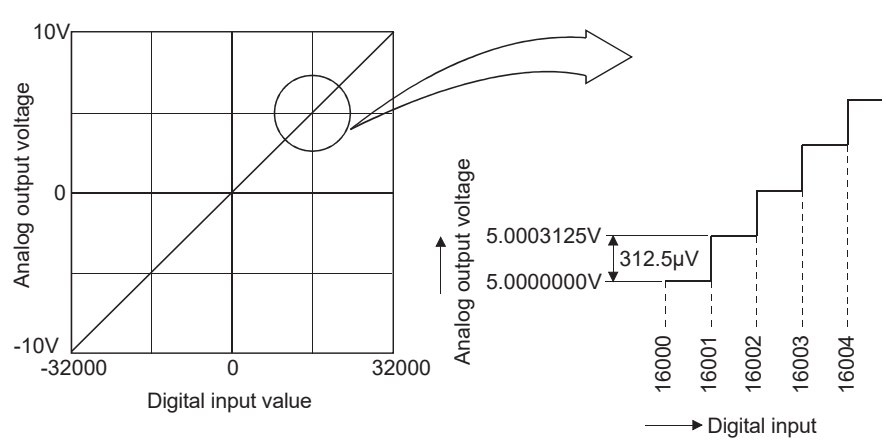

The digital-analog converter module converts digital quantities output from the CPU into analog values to output them externally. When a digital quantity of -32000 is input, -10V is output, and when a digital quantity of 32000 is input, 10V is output. Therefore, the digital input value 1 is equivalent to the analog amount  $312.5\mu$ V, and a digital input smaller than 1 cannot be converted.

#### D/A conversion characteristics for current output

(When the output range setting is 0 to 20mA.) 20mA Analog output current Analog output current C 10.000625mA 625nA 10.00000mA 16002 16003 -20mA 16000 16001 -32000 0 32000 Digital input value Input

For current output, 0 is converted to 0mA, and 32000 is converted to 20mA. The digital input value 1 is equivalent to the analog amount 625nA, and a digital input smaller than 1 cannot be converted.

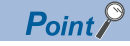

A voltage/current value equivalent to the digital value 1 in D/A conversion (maximum resolution) differs depending on the input range setting.

# List of I/O signals and buffer memory area assignment

#### List of I/O signals

The following tables list the I/O signals for the digital-analog converter module.

Point

- The I/O signals (X/Y) below indicate signals when the start I/O number of the D/A converter module is set to 0.
- The use-prohibited signals below are used by the system, and cannot be used by the customer. If the customer uses any of them (turns from off to on), the function as the D/A converter module cannot be guaranteed.

#### ■Input signal

| Device No. | Signal name                                 |
|------------|---------------------------------------------|
| X0         | Module READY                                |
| X1 to X6   | Use prohibited                              |
| Х7         | External power supply READY flag            |
| X8         | Use prohibited                              |
| X9         | Operating condition setting completion flag |
| ХА         | Offset/gain setting mode status flag        |
| ХВ         | Channel change completed flag               |
| XC         | Set value change completed flag             |
| XD         | Disconnection detection signal              |
| XE         | Warning output signal                       |
| XF         | Error flag                                  |

#### ■Output signal

| Device No.       | Signal name                         |
|------------------|-------------------------------------|
| Y0               | Use prohibited                      |
| Y1               | CH1 Output enable/disable flag      |
| Y2               | CH2 Output enable/disable flag      |
| Y3               | CH3 Output enable/disable flag      |
| Y4               | CH4 Output enable/disable flag      |
| Y5 <sup>*1</sup> | CH5 Output enable/disable flag      |
| Y6 <sup>*1</sup> | CH6 Output enable/disable flag      |
| Y7 <sup>*1</sup> | CH7 Output enable/disable flag      |
| Y8 <sup>*1</sup> | CH8 Output enable/disable flag      |
| Y9               | Operating condition setting request |
| YA               | User range write request            |
| YB               | Channel change request              |
| YC               | Value change request                |
| YD               | Use prohibited                      |
| YE               | Warning output clear request        |
| YF               | Error clear request                 |

\*1 For the R60DA4, Y5 to Y8 are use prohibited.

#### Buffer memory area assignment

Two types are available: R mode, in which the module operates according to the map of the buffer memory areas newly assigned by the MELSEC iQ-R series, and Q compatible mode, in which the module operates by converting the buffer memory map into an equivalent of the buffer memory map of the MELSEC-Q series.

Below are lists of buffer memory addresses when the R mode is used.

For details, refer to the following.

MELSEC iQ-R Digital-Analog Converter Module User's Manual (Application)

Point P

Of all the buffer memory areas, do not write data to system areas and areas whose data type is monitor. If data is written to them, malfunction may occur.

#### ■Un\G0~Un\G399

| Address    | Address       | Name                                                  | Default value | Data type | Auto    | Necessity of     |
|------------|---------------|-------------------------------------------------------|---------------|-----------|---------|------------------|
| (decimal)  | (hexadecimal) |                                                       |               |           | refresh | Y9 <sup>*1</sup> |
| 0          | 0H            | Latest error code                                     | 0             | Monitor   | 0       | —                |
| 1          | 1H            | Latest address of error history                       | 0             | Monitor   | 0       | —                |
| 2          | 2H            | Latest alarm code                                     | 0             | Monitor   | 0       | —                |
| 3          | 3H            | Latest address of alarm history                       | 0             | Monitor   | 0       | —                |
| 4 to 19    | 4H to 13H     | Interrupt factor detection flag [n] <sup>*2</sup>     | 0             | Monitor   | 0       | —                |
| 20 to 35   | 14H to 23H    | System area                                           | —             | —         | —       | —                |
| 36         | 24H           | Alert output upper limit flag                         | 0000H         | Monitor   | 0       | —                |
| 37         | 25H           | Alert output lower limit flag                         | 0000H         | Monitor   | 0       | —                |
| 38         | 26H           | Disconnection detection flag                          | 0000H         | Monitor   | 0       | —                |
| 39 to 59   | 27H to 3BH    | System area                                           | —             | —         | —       | —                |
| 60         | 3CH           | Output mode                                           | 0000H         | Monitor   | ×       | 0                |
| 61 to 123  | 3DH to 7BH    | System area                                           | —             | —         | —       | —                |
| 124 to 139 | 7CH to 8BH    | Interrupt factor mask [n] <sup>*2</sup>               | 0             | Control   | ×       | —                |
| 140 to 155 | 8CH to 9BH    | System area                                           | —             | —         | —       | —                |
| 156 to 171 | 9CH to ABH    | Interrupt factor reset request [n]*2                  | 0             | Control   | ×       | —                |
| 172 to 187 | ACH to BBH    | System area                                           | —             | —         | —       | —                |
| 188        | BCH           | Step action wave output request                       | 0             | Control   | ×       | —                |
| 189 to 199 | BDH to C7H    | System area                                           | —             | —         | —       | —                |
| 200 to 215 | C8H to D7H    | Interrupt factor generation setting [n] <sup>*2</sup> | 0             | Setting   | ×       | 0                |
| 216 to 231 | D8H to E7H    | System area                                           | —             | —         | —       | —                |
| 232 to 247 | E8H to F7H    | Condition target setting [n] <sup>*2</sup>            | 0             | Setting   | ×       | 0                |
| 248 to 263 | F8H to 107H   | System area                                           | —             | —         | —       | —                |
| 264 to 279 | 108H to 117H  | Condition target channel setting [n] <sup>*2</sup>    | 0             | Setting   | ×       | 0                |
| 280 to 295 | 118H to 127H  | System area                                           | —             | —         | —       | —                |
| 296, 297   | 128H, 129H    | Mode switching setting                                | 0             | Setting   | ×       | 0                |
| 298 to 399 | 12AH to 18FH  | System area                                           | _             | —         | _       | —                |

\*1 Item enabled when 'Operating condition setting request' (Y9) turns on and off

\*2 [n] in the table is an interrupt setting number. (n= 1 to 16)

5

#### ■Un\G400 to Un\G3599

| Addres<br>Decima | s<br>I (Hexad | ecimal)       |                |                |                 |                |                | Name                                           | Default<br>value | Data<br>type | Auto<br>refresh | Necessity<br>of Y9 <sup>*1</sup> |
|------------------|---------------|---------------|----------------|----------------|-----------------|----------------|----------------|------------------------------------------------|------------------|--------------|-----------------|----------------------------------|
| CH1              | CH2           | CH3           | CH4            | CH5            | CH6             | CH7            | CH8            |                                                |                  |              |                 |                                  |
| 400              | 600           | 800           | 1000           | 1200           | 1400            | 1600           | 1800           | CHD Setting value check                        | 0                | Monitor      | 0               | _                                |
| (190H)           | (258H)        | (320H)        | (3E8H)         | (4B0H)         | (578H)          | (640H)         | (708H)         | code                                           |                  |              |                 |                                  |
| 401<br>(191H)    | 601<br>(259H) | 801<br>(321H) | 1001<br>(3E9H) | 1201<br>(4B1H) | 1401<br>(579H)  | 1601<br>(641H) | 1801<br>(709H) | CH□ Wave output status<br>monitor              | 0                | Monitor      | 0               | —                                |
| 402 to           | 602 to        | 802 to        | 1002 to        | 1202 to        | 1402 to         | 1602 to        | 1802 to        | System area                                    | —                | —            | —               | —                                |
| 429<br>(192H     | 629<br>(25AH  | 829<br>(322H  | 1029<br>(3EAH  | 1229<br>(4B2H  | 1429<br>(57AH   | 1629<br>(642H  | 1829<br>(70AH  |                                                |                  |              |                 |                                  |
| to               | to            | to            | to             | to             | to              | to             | to             |                                                |                  |              |                 |                                  |
| 1ADH)            | 275H)         | 33DH)         | 405H)          | 4CDH)          | 595H)           | 65DH)          | 725H)          |                                                |                  | ••           |                 |                                  |
| 430<br>(1AEH)    | 630<br>(276H) | 830<br>(33EH) | 1030<br>(406H) | 1230<br>(4CEH) | 1430<br>(596H)  | 1630<br>(65EH) | 1830<br>(726H) | CH□ Range setting<br>monitor                   | 0                | Monitor      | ×               | _                                |
| 431              | 631           | 831           | 1031           | 1231           | 1/131           | 1631           | 1831           |                                                | _                | Monitor      | ×               |                                  |
| (1AFH)           | (277H)        | (33FH)        | (407H)         | (4CFH)         | (597H)          | (65FH)         | (727H)         | function setting monitor                       | 0                | WOINTOI      | Â               |                                  |
| 432              | 632           | 832           | 1032           | 1232           | 1432            | 1632           | 1832           | CH□ Wave output                                | 0                | Monitor      | ×               | —                                |
| (1B0H)           | (278H)        | (340H)        | (408H)         | (4D0H)         | (598H)          | (660H)         | (728H)         | conversion cycle monitor                       |                  |              |                 |                                  |
| 433              | 633           | 833           | 1033           | 1233           | 1433            | 1633           | 1833           | CHI Wave output                                |                  | Monitor      | ×               |                                  |
| (1B1H)           | (279H)        | (341H)        | (409H)         | (4D1H)         | (599H)          | (661H)         | (729H)         | conversion cycle monitor                       |                  | Worldon      |                 |                                  |
|                  |               |               |                |                |                 |                |                | (H)                                            |                  |              |                 |                                  |
| 434<br>(1B2H)    | 634<br>(27AH) | 834<br>(342H) | 1034<br>(40AH) | 1234<br>(4D2H) | 1434<br>(59AH)  | 1634<br>(662H) | 1834<br>(72AH) | CHD Wave pattern output                        | 0                | Monitor      | ×               | —                                |
| 435              | 635           | 835           | 1035           | 1235           | 1435            | 1635           | 1835           | System area                                    | _                | _            | _               |                                  |
| (1B3H)           | (27BH)        | (343H)        | (40BH)         | (4D3H)         | (59BH)          | (663H)         | (72BH)         | - ,                                            |                  |              |                 |                                  |
| 436              | 636           | 836           | 1036           | 1236           | 1436            | 1636           | 1836           | CHD Wave output current                        | 0                | Monitor      | ×               | —                                |
| (1B4H)           | (27CH)        | (344H)        | (40CH)         | (4D4H)         | (59CH)          | (664H)         | (72CH)         | address monitor (L)                            |                  |              |                 |                                  |
| 437<br>(1B5H)    | 637<br>(27DH) | 837<br>(345H) | 1037<br>(40DH) | 1237<br>(4D5H) | 1437<br>(59DH)  | 1637<br>(665H) | 1837<br>(72DH) | CH□ Wave output current<br>address monitor (H) |                  | Monitor      | ×               | _                                |
| 438<br>(1B6H)    | 638<br>(27EH) | 838<br>(346H) | 1038<br>(40EH) | 1238<br>(4D6H) | 1438<br>(59EH)  | 1638<br>(666H) | 1838<br>(72EH) | CHD Wave output current digital value monitor  | 0                | Monitor      | ×               | _                                |
| 439<br>(1B7H)    | 639<br>(27FH) | 839<br>(347H) | 1039<br>(40FH) | 1239<br>(4D7H) | 1439<br>(59FH)  | 1639<br>(667H) | 1839<br>(72FH) | System area                                    | —                | —            | —               | —                                |
| 440              | 640           | 840           | 1040           | 1240           | 1440            | 1640           | 1840           | CHD Wave output digital                        | 0                | Monitor      | ×               | —                                |
| (1B8H)           | (280H)        | (348H)        | (410H)         | (4D8H)         | (5A0H)          | (668H)         | (730H)         | address monitor (L)                            |                  |              |                 |                                  |
| 441              | 641           | 841           | 1041           | 1241           | 1441            | 1641           | 1841           | CH□ Wave output digital                        |                  | Monitor      | ×               | —                                |
| (1B9H)           | (281H)        | (349H)        | (411H)         | (4D9H)         | (5A1H)          | (669H)         | (731H)         | value out-of-range                             |                  |              |                 |                                  |
| 142              | 642           | 842           | 10/12          | 12/12          | 1//2            | 1642           | 18/12          |                                                | 0                | Monitor      | ×               |                                  |
| (1BAH)           | (282H)        | (34AH)        | (412H)         | (4DAH)         | (5A2H)          | (66AH)         | (732H)         | warning address monitor                        | 0                | WOTILO       | Â               |                                  |
|                  |               |               |                |                |                 |                |                | (L)                                            |                  |              |                 |                                  |
| 443<br>(1BBH)    | 643<br>(283H) | 843<br>(34BH) | 1043<br>(413H) | 1243<br>(4DBH) | 1443<br>(543H)  | 1643<br>(668H) | 1843<br>(733H) | CHD Wave output                                |                  | Monitor      | ×               | —                                |
| (10011)          | (20011)       | (04011)       | (41011)        | (40011)        | (0/(011)        | (00011)        | (70011)        | (H)                                            |                  |              |                 |                                  |
| 444 to           | 644 to        | 844 to        | 1044 to        | 1244 to        | 1444 to         | 1644 to        | 1844 to        | System area                                    | —                | —            | —               | —                                |
| 459<br>(1BCH     | 659<br>(284H  | 859<br>(34CH  | 1059<br>(414H  | 1259<br>(4DCH  | 1459<br>(5A4H   | 1659<br>(66CH  | 1859<br>(734H  |                                                |                  |              |                 |                                  |
| to               | to            | to            | to             | to             | to              | to             | to             |                                                |                  |              |                 |                                  |
| 1CBH)            | 293H)         | 35BH)         | 423H)          | 4EBH)          | 5B3H)           | 67BH)          | 743H)          |                                                |                  |              |                 |                                  |
| 460<br>(1CCH)    | 660<br>(294H) | 860<br>(35CH) | 1060<br>(424H) | 1260<br>(4ECH) | 1460<br>(5B4H)  | 1660<br>(67CH) | 1860<br>(744H) | CH□ Digital value                              | 0                | Control      | 0               | _                                |
| 461<br>(1CDH)    | 661<br>(295H) | 861<br>(35DH) | 1061<br>(425H) | 1261<br>(4EDH) | 1461<br>(5B5H)  | 1661<br>(67DH) | 1861<br>(745H) | System area                                    | —                | —            | —               | _                                |
| 462<br>(1CEH)    | 662<br>(296H) | 862<br>(35EH) | 1062<br>(426H) | 1262<br>(4EEH) | 1462<br>(5B6H)  | 1662<br>(67EH) | 1862<br>(746H) | CH□ Wave output start/<br>stop request         | 0                | Control      | ×               | —                                |
| 463 to           | 663 to        | 863 to        | 1063 to        | 1263 to        | 1463 to         | 1663 to        | 1863 to        | System area                                    | —                | —            | —               | —                                |
| 479<br>(1051)    | 679<br>(2071) | 879<br>(3551) | 1079           | 1279<br>(4551) | 1479<br>(587) - | 1679<br>(6751) | 1879<br>(747)  |                                                |                  |              |                 |                                  |
| to               | (297H<br>to   | to            | (4∠/H<br>to    | (4⊏FH<br>to    | to              | to             | to             |                                                |                  |              |                 |                                  |
| 1DFH)            | 2A7H)         | 36FH)         | 437H)          | 4FFH)          | 5C7H)           | 68FH)          | 757H)          |                                                |                  |              |                 |                                  |

| Addres<br>Decima                      | s<br>I (Hexad                         | ecimal)                               |                                         |                                         |                                         |                                         |                                         | Name                                           | Default<br>value | Data<br>type | Auto<br>refresh | Necessity<br>of Y9 <sup>*1</sup> |
|---------------------------------------|---------------------------------------|---------------------------------------|-----------------------------------------|-----------------------------------------|-----------------------------------------|-----------------------------------------|-----------------------------------------|------------------------------------------------|------------------|--------------|-----------------|----------------------------------|
| CH1                                   | CH2                                   | CH3                                   | CH4                                     | CH5                                     | CH6                                     | CH7                                     | CH8                                     |                                                |                  |              |                 |                                  |
| 480<br>(1E0H)                         | 680<br>(2A8H)                         | 880<br>(370H)                         | 1080<br>(438H)                          | 1280<br>(500H)                          | 1480<br>(5C8H)                          | 1680<br>(690H)                          | 1880<br>(758H)                          | CHD Input value shift                          | 0                | Control      | ×               | _                                |
| 481<br>(1E1H)                         | 681<br>(2A9H)                         | (87 61 1)<br>881<br>(371H)            | (1081)<br>1081<br>(439H)                | (50011)<br>(501H)                       | (5C9H)                                  | (66611)<br>1681<br>(691H)               | (1881<br>(759H)                         | System area                                    |                  | _            |                 |                                  |
| 482<br>(1E2H)                         | 682<br>(2AAH)                         | 882<br>(372H)                         | 1082<br>(43AH)                          | 1282<br>(502H)                          | 1482<br>(5CAH)                          | 1682<br>(692H)                          | 1882<br>(75AH)                          | CH□ Wave output step<br>action movement amount | 0                | Control      | ×               | _                                |
| 483 to<br>499<br>(1E3H<br>to<br>1F3H) | 683 to<br>699<br>(2ABH<br>to<br>2BBH) | 883 to<br>899<br>(373H<br>to<br>383H) | 1083 to<br>1099<br>(43BH<br>to<br>44BH) | 1283 to<br>1299<br>(503H<br>to<br>513H) | 1483 to<br>1499<br>(5CBH<br>to<br>5DBH) | 1683 to<br>1699<br>(693H<br>to<br>6A3H) | 1883 to<br>1899<br>(75BH<br>to<br>76BH) | System area                                    | _                |              |                 | _                                |
| 500<br>(1F4H)                         | ,<br>700<br>(2BCH)                    | 900<br>(384H)                         | ,<br>1100<br>(44CH)                     | ,<br>1300<br>(514H)                     | ,<br>1500<br>(5DCH)                     | ,<br>1700<br>(6A4H)                     | ,<br>1900<br>(76CH)                     | CH□ D/A conversion<br>enable/disable setting   | 1                | Setting      | ×               | 0                                |
| 501<br>(1F5H)                         | 701<br>(2BDH)                         | 901<br>(385H)                         | 1101<br>(44DH)                          | 1301<br>(515H)                          | 1501<br>(5DDH)                          | 1701<br>(6A5H)                          | 1901<br>(76DH)                          | System area                                    | —                | —            | —               | _                                |
| 502<br>(1F6H)                         | 702<br>(2BEH)                         | 902<br>(386H)                         | 1102<br>(44EH)                          | 1302<br>(516H)                          | 1502<br>(5DEH)                          | 1702<br>(6A6H)                          | 1902<br>(76EH)                          | CH□ Scaling enable/<br>disable setting         | 1                | Setting      | ×               | 0                                |
| 503<br>(1F7H)                         | 703<br>(2BFH)                         | 903<br>(387H)                         | 1103<br>(44FH)                          | 1303<br>(517H)                          | 1503<br>(5DFH)                          | 1703<br>(6A7H)                          | 1903<br>(76FH)                          | System area                                    | —                | —            | —               | _                                |
| 504<br>(1F8H)                         | 704<br>(2C0H)                         | 904<br>(388H)                         | 1104<br>(450H)                          | 1304<br>(518H)                          | 1504<br>(5E0H)                          | 1704<br>(6A8H)                          | 1904<br>(770H)                          | CH□ Scaling upper limit<br>value               | 0                | Setting      | ×               | 0                                |
| 505<br>(1F9H)                         | 705<br>(2C1H)                         | 905<br>(389H)                         | 1105<br>(451H)                          | 1305<br>(519H)                          | 1505<br>(5E1H)                          | 1705<br>(6A9H)                          | 1905<br>(771H)                          | System area                                    | —                | —            | —               | —                                |
| 506<br>(1FAH)                         | 706<br>(2C2H)                         | 906<br>(38AH)                         | 1106<br>(452H)                          | 1306<br>(51AH)                          | 1506<br>(5E2H)                          | 1706<br>(6AAH)                          | 1906<br>(772H)                          | CH□ Scaling lower limit<br>value               | 0                | Setting      | ×               | 0                                |
| 507<br>(1FBH)                         | 707<br>(2C3H)                         | 907<br>(38BH)                         | 1107<br>(453H)                          | 1307<br>(51BH)                          | 1507<br>(5E3H)                          | 1707<br>(6ABH)                          | 1907<br>(773H)                          | System area                                    | —                | _            | —               | _                                |
| 508<br>(1FCH)                         | 708<br>(2C4H)                         | 908<br>(38CH)                         | 1108<br>(454H)                          | 1308<br>(51CH)                          | 1508<br>(5E4H)                          | 1708<br>(6ACH)                          | 1908<br>(774H)                          | CH□ Alert output setting                       | 1                | Setting      | ×               | 0                                |
| 509<br>(1FDH)                         | 709<br>(2C5H)                         | 909<br>(38DH)                         | 1109<br>(455H)                          | 1309<br>(51DH)                          | 1509<br>(5E5H)                          | 1709<br>(6ADH)                          | 1909<br>(775H)                          | CH□ Rate control enable/<br>disable setting    | 1                | Setting      | ×               | 0                                |
| 510<br>(1FEH)                         | 710<br>(2C6H)                         | 910<br>(38EH)                         | 1110<br>(456H)                          | 1310<br>(51EH)                          | 1510<br>(5E6H)                          | 1710<br>(6AEH)                          | 1910<br>(776H)                          | CH□ Alert output upper<br>limit value          | 0                | Setting      | ×               | 0                                |
| 511<br>(1FFH)                         | 711<br>(2C7H)                         | 911<br>(38FH)                         | 1111<br>(457H)                          | 1311<br>(51FH)                          | 1511<br>(5E7H)                          | 1711<br>(6AFH)                          | 1911<br>(777H)                          | System area                                    | —                | —            | —               | _                                |
| 512<br>(200H)                         | 712<br>(2C8H)                         | 912<br>(390H)                         | 1112<br>(458H)                          | 1312<br>(520H)                          | 1512<br>(5E8H)                          | 1712<br>(6B0H)                          | 1912<br>(778H)                          | CH□ Alert output lower<br>limit value          | 0                | Setting      | ×               | 0                                |
| 513<br>(201H)                         | 713<br>(2C9H)                         | 913<br>(391H)                         | 1113<br>(459H)                          | 1313<br>(521H)                          | 1513<br>(5E9H)                          | 1713<br>(6B1H)                          | 1913<br>(779H)                          | System area                                    | —                | _            | —               | _                                |
| 514<br>(202H)                         | 714<br>(2CAH)                         | 914<br>(392H)                         | 1114<br>(45AH)                          | 1314<br>(522H)                          | 1514<br>(5EAH)                          | 1714<br>(6B2H)                          | 1914<br>(77AH)                          | CH□ Increase digital limit<br>value            | 64000            | Setting      | ×               | 0                                |
| 515<br>(203H)                         | 715<br>(2CBH)                         | 915<br>(393H)                         | 1115<br>(45BH)                          | 1315<br>(523H)                          | 1515<br>(5EBH)                          | 1715<br>(6B3H)                          | 1915<br>(77BH)                          | System area                                    | —                | _            | —               | _                                |
| 516<br>(204H)                         | 716<br>(2CCH)                         | 916<br>(394H)                         | 1116<br>(45CH)                          | 1316<br>(524H)                          | 1516<br>(5ECH)                          | 1716<br>(6B4H)                          | 1916<br>(77CH)                          | CH□ Decrease digital<br>limit value            | 64000            | Setting      | ×               | 0                                |
| 517 to<br>523<br>(205H<br>to<br>20BH) | 717 to<br>723<br>(2CDH<br>to<br>2D3H) | 917 to<br>923<br>(395H<br>to<br>39BH) | 1117 to<br>1123<br>(45DH<br>to<br>463H) | 1317 to<br>1323<br>(525H<br>to<br>52BH) | 1517 to<br>1523<br>(5EDH<br>to<br>5F3H) | 1717 to<br>1723<br>(6B5H<br>to<br>6BBH) | 1917 to<br>1923<br>(77DH<br>to<br>783H) | System area                                    | _                | _            | _               | -                                |
| 524<br>(20CH)                         | 724<br>(2D4H)                         | 924<br>(39CH)                         | 1124<br>(464H)                          | 1324<br>(52CH)                          | 1524<br>(5F4H)                          | 1724<br>(6BCH)                          | 1924<br>(784H)                          | CH□ Output setting<br>during wave output stop  | 1                | Setting      | ×               |                                  |
| 525<br>(20DH)                         | 725<br>(2D5H)                         | 925<br>(39DH)                         | 1125<br>(465H)                          | 1325<br>(52DH)                          | 1525<br>(5F5H)                          | 1725<br>(6BDH)                          | 1925<br>(785H)                          | CH□ Output value during<br>wave output stop    | 0                | Setting      | ×               |                                  |
| 526<br>(20EH)                         | 726<br>(2D6H)                         | 926<br>(39EH)                         | 1126<br>(466H)                          | 1326<br>(52EH)                          | 1526<br>(5F6H)                          | 1726<br>(6BEH)                          | 1926<br>(786H)                          | CH□ Wave pattern start<br>address setting (L)  | 10000            | Setting      | ×               | _                                |
| 527<br>(20FH)                         | 727<br>(2D7H)                         | 927<br>(39FH)                         | 1127<br>(467H)                          | 1327<br>(52FH)                          | 1527<br>(5F7H)                          | 1727<br>(6BFH)                          | 1927<br>(787H)                          | CH□ Wave pattern start<br>address setting (H)  |                  | Setting      | ×               | —                                |

| Address<br>Decimal (Hexadecimal)      |                                       |                                       |                                         |                                         |                                         |                                         |                                         | Name                                             | Default<br>value | Data<br>type | Auto<br>refresh | Necessity<br>of Y9 <sup>*1</sup> |
|---------------------------------------|---------------------------------------|---------------------------------------|-----------------------------------------|-----------------------------------------|-----------------------------------------|-----------------------------------------|-----------------------------------------|--------------------------------------------------|------------------|--------------|-----------------|----------------------------------|
| CH1                                   | CH2                                   | CH3                                   | CH4                                     | CH5                                     | CH6                                     | CH7                                     | CH8                                     |                                                  |                  |              |                 |                                  |
| 528<br>(210H)                         | 728<br>(2D8H)                         | 928<br>(3A0H)                         | 1128<br>(468H)                          | 1328<br>(530H)                          | 1528<br>(5F8H)                          | 1728<br>(6C0H)                          | 1928<br>(788H)                          | CH□ Wave pattern data<br>points setting (L)      | 0                | Setting      | ×               | —                                |
| 529<br>(211H)                         | 729<br>(2D9H)                         | 929<br>(3A1H)                         | 1129<br>(469H)                          | 1329<br>(531H)                          | 1529<br>(5F9H)                          | 1729<br>(6C1H)                          | 1929<br>(789H)                          | CH□ Wave pattern data<br>points setting (H)      |                  | Setting      | ×               | _                                |
| 530<br>(212H)                         | 730<br>(2DAH)                         | 930<br>(3A2H)                         | 1130<br>(46AH)                          | 1330<br>(532H)                          | 1530<br>(5FAH)                          | 1730<br>(6C2H)                          | 1930<br>(78AH)                          | CH□ Wave output<br>repetition setting            | 1                | Setting      | ×               | —                                |
| 531<br>(213H)                         | 731<br>(2DBH)                         | 931<br>(3A3H)                         | 1131<br>(46BH)                          | 1331<br>(533H)                          | 1531<br>(5FBH)                          | 1731<br>(6C3H)                          | 1931<br>(78BH)                          | CH□ Constant for wave<br>output conversion cycle | 1                | Setting      | ×               | _                                |
| 532 to<br>597<br>(214H<br>to<br>255H) | 732 to<br>797<br>(2DCH<br>to<br>31DH) | 932 to<br>997<br>(3A4H<br>to<br>3E5H) | 1132 to<br>1197<br>(46CH<br>to<br>4ADH) | 1332 to<br>1397<br>(534H<br>to<br>575H) | 1532 to<br>1597<br>(5FCH<br>to<br>63DH) | 1732 to<br>1797<br>(6C4H<br>to<br>705H) | 1932 to<br>1997<br>(78CH<br>to<br>7CDH) | System area                                      | _                | _            | _               | _                                |
| 598<br>(256H)                         | 798<br>(31EH)                         | 998<br>(3E6H)                         | 1198<br>(4AEH)                          | 1398<br>(576H)                          | 1598<br>(63EH)                          | 1798<br>(706H)                          | 1998<br>(7CEH)                          | CH□ Range setting                                | 0                | Setting      | ×               | 0                                |
| 599<br>(257H)                         | 799<br>(31FH)                         | 999<br>(3E7H)                         | 1199<br>(4AFH)                          | 1399<br>(577H)                          | 1599<br>(63FH)                          | 1799<br>(707H)                          | 1999<br>(7CFH)                          | System area                                      | -                | —            | —               | —                                |
| 2000 to 3<br>(7D0H to                 | 3599<br>E0FH)                         |                                       |                                         |                                         |                                         |                                         |                                         | System area                                      | _                | _            | _               | _                                |

\*1 Item enabled when 'Operating condition setting request' (Y9) turns on and off

# Setting intelligent function module data

This section describes how to set data of intelligent function modules.

By adding an intelligent function module to a project, data of an intelligent function module (such as parameters and switch settings) can be set.

#### Operating procedure

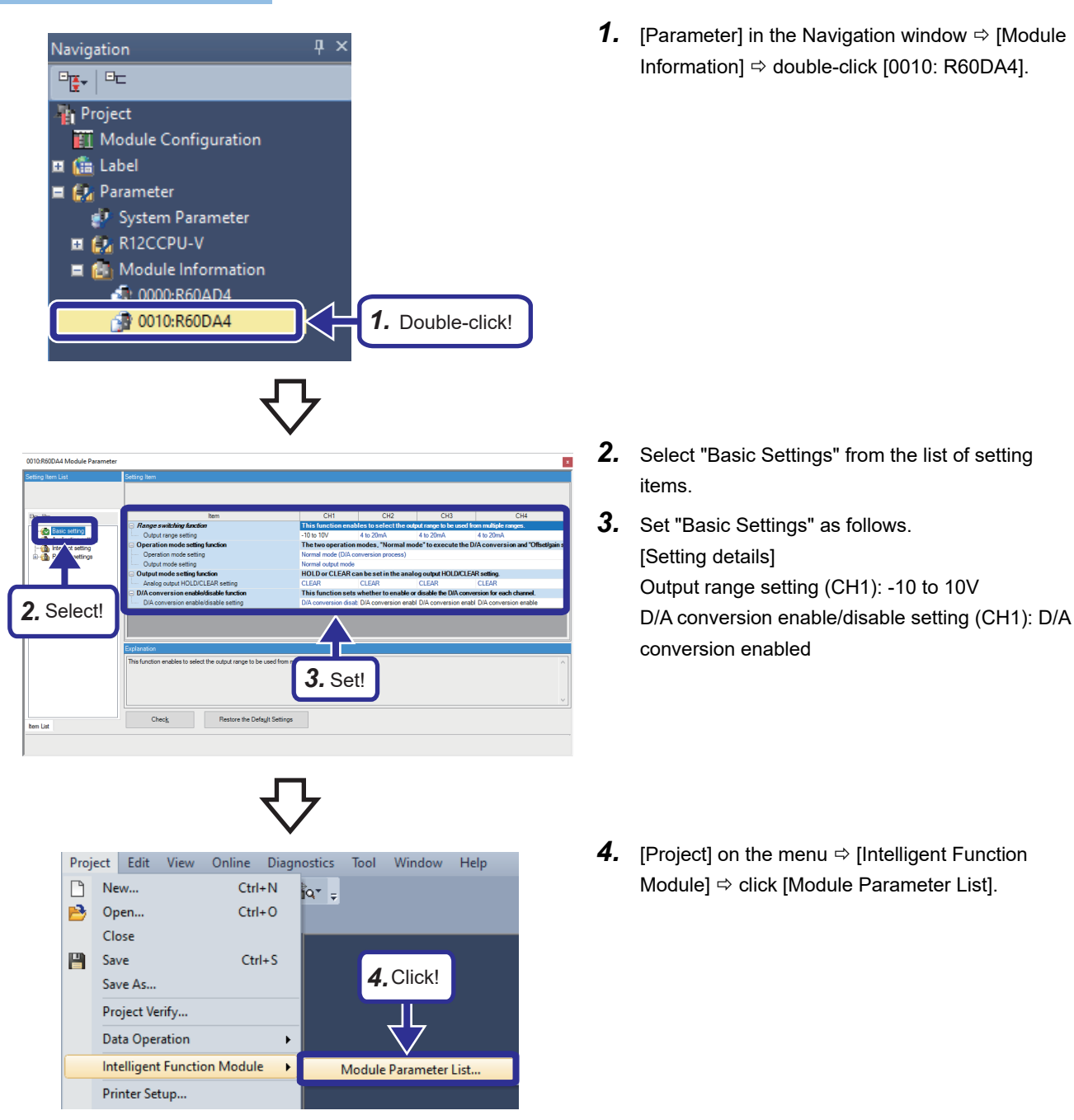

| odule Paramete     | er List                        |                              |                                         |                 |      |
|--------------------|--------------------------------|------------------------------|-----------------------------------------|-----------------|------|
| Module Parameter 9 | Setting Status                 |                              |                                         |                 |      |
| Start I/O No.      | Module Name                    | Initial Setting (Count)      | Auto Refresh Setting(Count)             |                 | ^    |
|                    |                                |                              | Transfer to Intelligent Function Module | Transfer to CPU |      |
| 0010               | REODAN                         | Carries Drint(6)             | No Setting                              | No Setting      |      |
| 0010               | KOUDH                          | Second Exist(6)              | No second                               | No second       | -    |
|                    |                                |                              |                                         |                 |      |
|                    |                                |                              |                                         |                 |      |
|                    |                                |                              |                                         |                 |      |
|                    |                                |                              |                                         |                 |      |
|                    |                                |                              |                                         |                 |      |
|                    |                                |                              |                                         |                 |      |
|                    | <b>5</b> . Che                 | ckl                          |                                         |                 |      |
|                    | 0,0110                         |                              |                                         |                 |      |
|                    |                                |                              |                                         |                 |      |
|                    |                                |                              |                                         |                 |      |
|                    |                                |                              |                                         |                 |      |
|                    |                                | Initial Setting Total Counts | Auto Refresh Setting Total Counts       |                 |      |
|                    |                                | 11 (Max:4096)                | 0 (Max:2048)                            |                 |      |
|                    |                                |                              |                                         |                 |      |
| Evolution          |                                |                              |                                         |                 |      |
| Charle the series  |                                |                              |                                         |                 |      |
| valid/invalid (*)  | of module parameter if nece    | stary,                       |                                         |                 |      |
| (* Charles d James | uill be ensued as madels as    | (amotor)                     |                                         |                 |      |
| ( checked idents   | s will be created as module pe | (annever)                    |                                         | <b>b</b>        |      |
|                    |                                |                              |                                         |                 |      |
|                    |                                |                              | D. Click!                               | Cos             | 99 E |
|                    |                                |                              |                                         |                 |      |

- **5.** In the Module Parameter List window, check that the checkbox for "Setting Exist" for the initial setting for R60DA4 is selected.
- 6. Click the [Close] button.

# 5.7 Exercise 2 A/D conversion, D/A conversion

In this training, like in exercise 1, specify "C:\CCPU\_CWW\_Prj\enshu" as a workspace.

#### Writing parameters

#### Operating procedure

|                                                                                                    | - Second                                                                           |                           |             |       |        |               |                             |                |                                                                                  |
|----------------------------------------------------------------------------------------------------|------------------------------------------------------------------------------------|---------------------------|-------------|-------|--------|---------------|-----------------------------|----------------|----------------------------------------------------------------------------------|
| 3)) <b>(</b> ) () () () () () () () () () () () () ()                                                  | - 🔜 🃢 🇊 🖬 Pau                                                                      | ۰ 🛄                       | 1           | Verfi | - 🔜 🌢  | Delete        |                             |                |                                                                                  |
| Parameter(F)                                                                                           | Select All                                                                         | Legend                    |             |       |        |               |                             |                |                                                                                  |
| Open/Close All(T)                                                                                      | Deselect All(N)                                                                    | <ul> <li>CPU I</li> </ul> | Built-in Me | emory | SD I   | Memory Card 👔 | Intelligent Function Module |                |                                                                                  |
| Module Name/Data Nam                                                                                   |                                                                                    | *                         | 2           |       | Detail | Title         | Last Change                 | Size (Byte)    |                                                                                  |
| 🛛 👫 testprog                                                                                           |                                                                                    |                           |             |       |        |               |                             |                |                                                                                  |
| 😑 🛃 Parameter                                                                                          |                                                                                    |                           |             |       |        |               |                             |                |                                                                                  |
| - P System                                                                                             | Parameter/CPU Parameter                                                            | 2                         |             |       |        |               | 17/03/2022 09:30:02         | Not Calculated |                                                                                  |
| - 🙆 Module I                                                                                           | larameter                                                                          | 2                         |             |       |        |               | 18/03/2022 04:46:38         | Not Calculated |                                                                                  |
| Memory                                                                                                 | Card Parameter                                                                     |                           |             |       |        |               | 17/03/2022 09:25:34         | Not Calculated |                                                                                  |
|                                                                                                    |                                                                                    |                           |             |       |        |               |                             |                |                                                                                  |
|                                                                                                    |                                                                                    |                           |             |       |        |               |                             |                |                                                                                  |
| Dapley Nemory Cep                                                                                      | actry 🕃                                                                            |                           |             |       |        |               |                             |                |                                                                                  |
| Daplay Nemory Cap                                                                                      | acity 😮                                                                            |                           |             |       |        |               |                             |                | Free                                                                             |
| Display Memory Cap<br>mory Capacity<br>Spa Calculation                                                 | acity 😵                                                                            |                           |             |       |        |               |                             |                | Free<br>7027/7025902                                                             |
| Display Memory Gap<br>mory Capacity<br>Spa Galoakton<br>spand                                          | ecty 😮                                                                             |                           |             |       |        |               |                             |                | Free<br>7023/70229021<br>Free                                                    |
| Daply Memory Ga<br>mory Capachy<br>Sys Galantion<br>spand<br>Duad                                      | acty 😮                                                                             |                           |             |       |        |               |                             |                | Гтая<br>70227/0223428<br>Геле<br>7463/77924828                                   |
| Dasjay Memory Gap<br>mory Capacity<br>Siga Galculeton<br>opend<br>Deed<br>Documad                      | acty 3                                                                             |                           |             |       |        |               |                             |                | Free<br>7022/70229420<br>Free<br>Free<br>Free                                    |
| Daglay Memory Cap<br>mory Capacity<br>Siga Calculation<br>agand<br>Unici<br>Screased<br>Decreased      | erby 😮                                                                             | rage Area) -              |             |       |        |               |                             |                | 71%*<br>7027/7229431<br>Free<br>7463/779493<br>Free<br>0.755443                  |
| Display Memory Ga<br>mory Capachy<br>Spa Calculation<br>spand<br>Used<br>Donasad<br>Demasad<br>Demasad | Pogen Hanoy<br>Das Hanoy<br>Das Hanoy<br>Denotabel Hanoy (File So<br>So Hanoy Card |                           |             |       |        |               |                             |                | 71988<br>70927/70239438<br>77663/72794948<br>77668<br>77668<br>023544468<br>7766 |

 Refer to B Page 46 Writing parameters to the C Controller module and write the parameters set in "Setting intelligent function module data" to the C Controller module.

# Exercise 2.1 Checking the operation of the analog-digital converter module and digital-analog converter module

Using the intelligent function module monitor, check the operation of the analog-digital converter module R60AD4 and digitalanalog converter module R60DA4.

#### Checking the operation of the R60AD

Operating procedure

A/D Conversion Compl...
 Gerror Occurred Flag
 Output Signal(Y):
 Action Conditions Setti...

#### Navigation **Д** X Module Configuration × □<mark>₩</mark> - UC Project Module Configuration 🗉 💼 Label ( 🛃 Paramete **1.** Select! 🛃 R12CCPU-V Module Info Copy Data Ctrl+C b 0010:R60DA4 Register to Intelligent Function Module Monito Intelligent Function Module Monitor 1(0000:R60AD4 x Current Value Assign (Device Data Type I/O Signal Monitor Input Signal(X): Module READY Oraring Output Signal Offset/Gain Setting M... Condition S... Context Condition S... Context Condition Setting M... Context Condition Setting M... Context Condition Setting M... Maximum/Minimum Val... X0 X8 X9 XA XB XC XD XC XD XC Bit Bit Bit Bit Bit Bit Bit imum Val.

Bit

**1.** Select R60AD4 in the project view, right-click the mouse, and select "Register to Intelligent Function Module Monitor".

**2.** The intelligent function module monitor window appears as a docking window, and 0000:R60AD is registered.

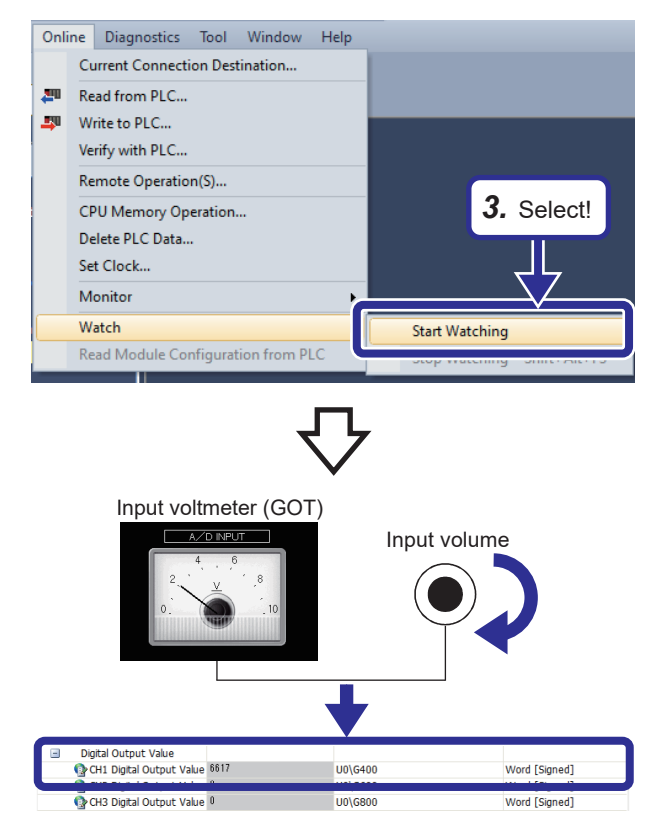

**3.** Select [Online] on the menu ⇔ [Watch] ⇔ [Start Watching] and start the intelligent function module monitor.

4. Check the current value by selecting the item "Buffer Memory Monitor" ⇒ "Digital output value" ⇒ "CH1 Digital output value". The R60AD4 receives an analog input value from the A/D INPUT of the demonstration machine at CH1, converts it through A/D conversion, and stores a digital output value to the address U0\G400 of its own buffer memory. This item indicates the current value of the above digital output value. Operate the input volume tab for the A/D INPUT of the demonstration machine to check that the digital output value changes according to the A/D conversion characteristics of the R60AD.

#### Checking the operation of the R60DA

#### Current Value Name Assign (Device) I/O Signal Monito Ξ -Input Signal(X): Module READY ON XO <u>С</u>ору Operating Condition S... 0 Delete 0 Provide the setting M... 1. Select! 🚱 Channel Change Compl... O Start <u>W</u>atchi Not Signal Error Det... 0 Stop Watching Maximum/Minimum Val... 0 A/D Conversion Compl... 0 Prror Occurred Flag Ξ Output Signal(Y): Register Module Inf Action Conditions Setti... User Range Writing Re... OFF YA Channel Change Request OFF YB Naximum/Minimum Val... OFF YD

Operating procedure

**1.** Right-click the intelligent function module monitor and select "Register Module Information".

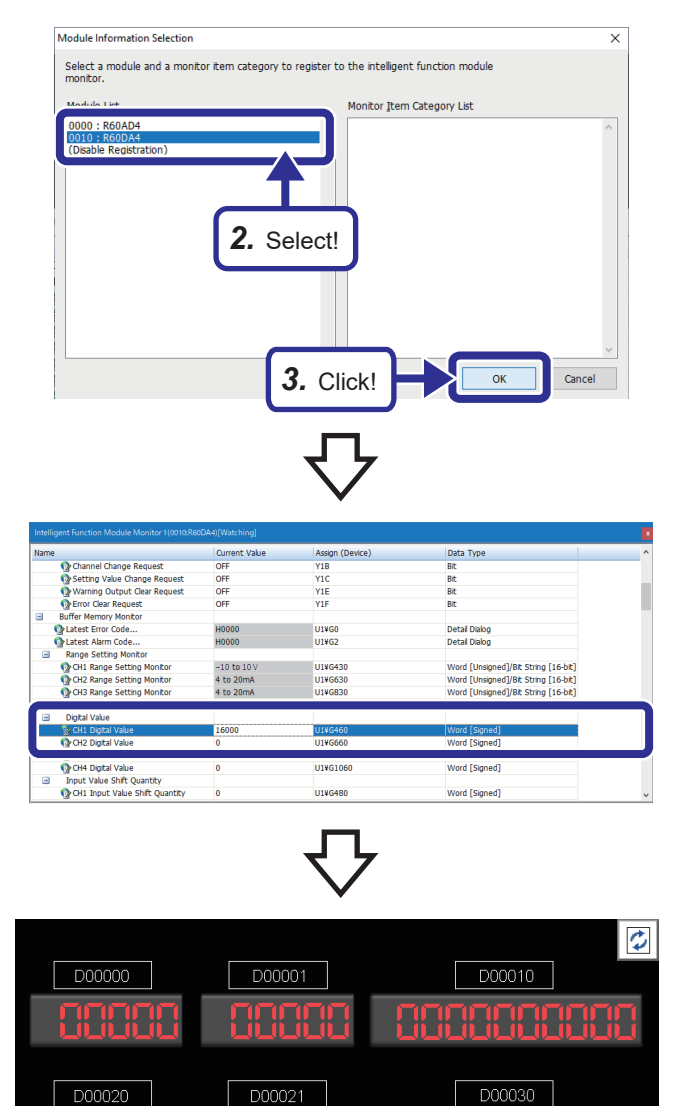

/D INPUT

入力/表示 デバイス 初期化

- **2.** When the module information selection dialog box appears, select "0010: R60DA4" in the module list.
- **3.** Click the [OK] button.
- **4.** The module registered for the intelligent function module monitor is changed from R60AD4 to R60DA4.

**5.** Double-click the input value by selecting the item "Buffer Memory Monitor" ⇔ "Digital value" ⇔ "CH1 Digital output value" and enter 16000.

6. In accordance with the D/A conversion characteristics, R60DA4 converts the CH1 digital value stored in the address U1\G460 of the buffer memory into an analog value, and outputs it to outside as an analog output. Check with the D/A OUTPUT meter of the demonstration machine that in accordance with the D/A conversion characteristics, the digital value 16000 has been converted as a voltage of approx. 5V and output.

### Exercise 2.2 Loading an A/D conversion output value into the HMI

The A/D INPUT of the demonstration machine is converted through A/D conversion using the R60AD4, and its digital output value is loaded and displayed in the display device D1 of the HMI.

#### Operating procedure

- **1.** Start up CW Workbench and newly create a project named "enshu2". ( Page 58 Creating a project) A workspace does not need to be set again because the workspace is the same as the one set in exercise 1.
- 2. Copy the program enshu2\_2.c to the project folder C:\CCPU\_CWW\_Prj\enshu\enshu2 to add it to the project. (
- **3.** Rebuild enshu2\_2.c in debug mode. ( I Page 67 Generating a module for execution)
- **4.** Connect the C Controller module and CW Workbench. ( Page 72 Connecting and disconnecting)
- 5. Debug the created program to check if it operates correctly. ( 🖙 Page 73 Debugging the user program)
- 6. Rebuild the program enshu2\_2.c that underwent debugging by canceling the debug mode, and store the created user program on the C Controller module. ( 🖙 Page 80 Registering a module for execution)
- Create a script and store it in the C Controller module. ( Page 80 Registering a module for execution) [Script details]
   Load a program: Id (1, 0, "/0/enshu2.out")
   Generate a task: sp (enshu2 2)
- 8. Reset the C Controller module and set the switch on the front to the RUN position.
- **9.** Operate the switch M2 of the demonstration machine. A value obtained by converting an input voltage from the demonstration machine into a digital value is displayed in the display device D1 of the HMI. Turn the input volume tab for the A/D INPUT to check that the value on D1 changes when the input voltage is changed. ( Page 123 Checking the operation)
- **10.** After the operation is checked completely, disconnect CW Workbench from the C Controller module ( Page 72 Connecting and disconnecting) once, and delete the user program and script stored in the C Controller module.

#### Checking the operation

#### Operating procedure

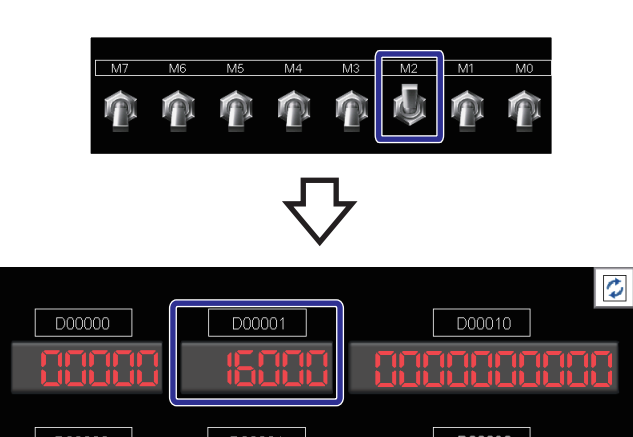

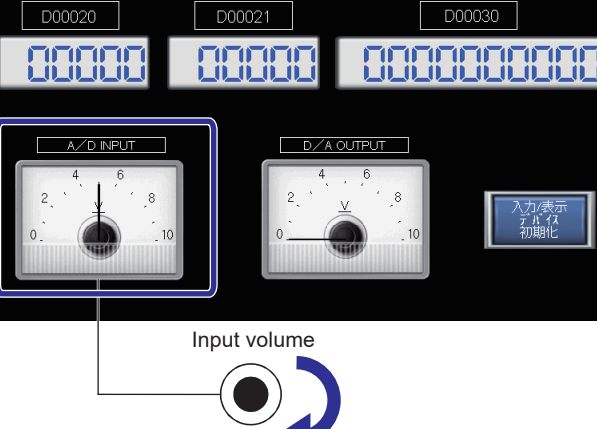

- **1.** Reset the C Controller module and set the switch on the front to the RUN position.
- 2. Operate the switch M2 of the demonstration machine.
- **3.** Turn the input volume tab for A/D INPUT, and the meter value for the A/D INPUT changes and a value obtained by converting an input voltage into a digital value is displayed in the display device D1.

#### Source code

```
The following shows the source code of the program enshu2 2.
/******
             ****************
                                             ******
* Exercise 2.2
* The R60AD4 converts analog input from the A/D INPUT of the demonstration machine
* into a digital value.
* This is a sample program in which the converted digital value is read out
* from the R60AD4, and displayed in the GOT display device D1 when M2 is turned on.
*****
#include <vxworks.h>
#include <tasklib.h>
#include <stdio.h>
#include <CCPUFunc.h>
#define ACCESS FLG 1 /* input/output access flag */
#define ENABLE_SWITCH 0x00 /* analog conversion acquisition Enable */
#define AD ADDR 0x00 /* start input number of the R60ADN */
#define AD CONV OUT 400 /* R60ADN buffer memory address (Chl digital output value) */
#define DEV_ADDR 1 /* start device number for the GOT display device */
#define WORD 1 /* data size */
#define DUMMY 0 /* CCPU function dummy */
#define Dev CCPU D 13 /* device type */
#define Dev_CCPU_M 4 /* device type */
* Functon declaration
                ******
void enshu2 2();
/*****
                     * Function name : enshu2_2()
* Version: 1.01
* The digital value, which is converted by the R60AD4 from the analog input from
* the A/D INPUT of the demonstration machine,
* is displayed in the GOT display device Dl only when M2 is turned on.
void enshu2 2()
ł
   short sRet; /* CCPU function return value */
   unsigned short usData; /* CCPU function M input value */
   unsigned short usDataBuf; /* CCPU function X input value / Y output value */
   unsigned short usDataBuf4AD; /* for storing the A/D conversion value */
   while(1)
   Ł
      /* Check whether M2 is on or off */
      sRet = CCPU_ReadDevice(Dev_CCPU_M, ENABLE_SWITCH, WORD, &usData, WORD);
      if(sRet != 0)
         goto finalization;
      if(usData == 4)
         /* Read the R60ADN input information */
         sRet = CCPU_X_In_WordEx(ACCESS_FLG, AD_ADDR, WORD, &usDataBuf, WORD);
         if(sRet != 0)
           goto finalization;
         /* When X00 and X0E are on */
         if( ( ( usDataBuf & 0x0001 ) != 0 ) && ( ( usDataBuf & 0x4000 ) != 0 ) )
         {
             /* Read the buffer memory of the intelligent function module */
             sRet = CCPU_FromBuf(( AD_ADDR / 0x10 ), AD_CONV_OUT, WORD, &usDataBuf4AD, WORD );
```

```
if( sRet != 0 )
                    goto finalization;
               sRet = CCPU_WriteDevice( Dev_CCPU_D, DEV_ADDR, WORD, &usDataBuf4AD, DUMMY );
               if( sRet != 0 )
                   goto finalization;
          }
       }
       else
       {
          /* Clear the GOT display device to 0 */
          usDataBuf4AD = 0x0000;
          sRet = CCPU_WriteDevice( Dev_CCPU_D, DEV_ADDR, WORD, &usDataBuf4AD, DUMMY );
          if( sRet != 0 )
             goto finalization;
          }
          /* l-tick wait */
          taskDelay( 1 );
    }
finalization:
    /* Clear the GOT display device to 0 */
    usDataBuf4AD = 0x0000;
    sRet = CCPU_WriteDevice( Dev_CCPU_D, DEV_ADDR, WORD, &usDataBuf4AD, DUMMY );
   return;
```

}

# Exercise 2.3 Outputting a value in the HMI through D/A conversion

The R60DA4 converts a value of the input device D21 of the demonstration machine as a digital value through D/A conversion, and outputs a value as a D/A OUTPUT voltage output when M3 is turned on.

#### Operating procedure

- **1.** Copy the program enshu2\_3.c to the project folder C:\CCPU\_CWW\_Prj\enshu\enshu2 to add it to the project. (
- 2. Rebuild enshu2\_3.c in debug mode. ( Page 67 Generating a module for execution)
- 3. Connect the C Controller module and CW Workbench. ( 🖙 Page 72 Connecting and disconnecting)
- 4. Debug the created program to check if it operates correctly. ( 🖙 Page 73 Debugging the user program)
- **5.** Rebuild the program enshu2\_3.c that underwent debugging by canceling the debug mode, and store the created user program on the C Controller module. ( Page 80 Registering a module for execution)

6. Create a script and store it in the C Controller module. (
 Page 80 Registering a module for execution)
 [Script details]
 Load a program: Id (1, 0, "/0/enshu2.out")

Generate a task: sp (enshu2\_3)

- **7.** Reset the C Controller module and set the switch on the front to the RUN position.
- **8.** Operate the switch M3 of the demonstration machine. Check that the value set by the input device D21 of the HMI is converted through D/A conversion and output to the D/A OUTPUT. When the value of the input device D21 is 32001 or more, D/A conversion is not performed, and the lamp Y17F turns on. (SP Page 126 Checking the operation)
- **9.** After the operation is checked completely, disconnect CW Workbench from the C Controller module ( Page 72 Connecting and disconnecting) once, and delete the user program and script stored in the C Controller module.

#### Checking the operation

#### Operating procedure

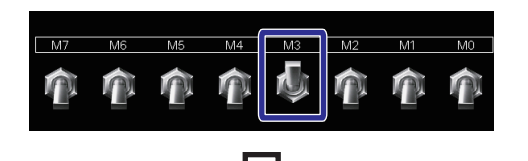

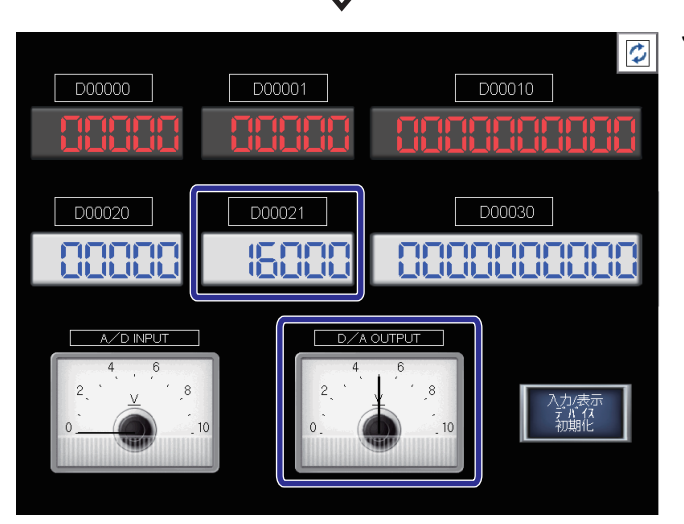

- **1.** Reset the C Controller module and set the switch on the front to the RUN position.
- **2.** Operate the switch M3 of the demonstration machine.
- **3.** The value set by the input device D21 of the HMI is output to the D/A OUTPUT.

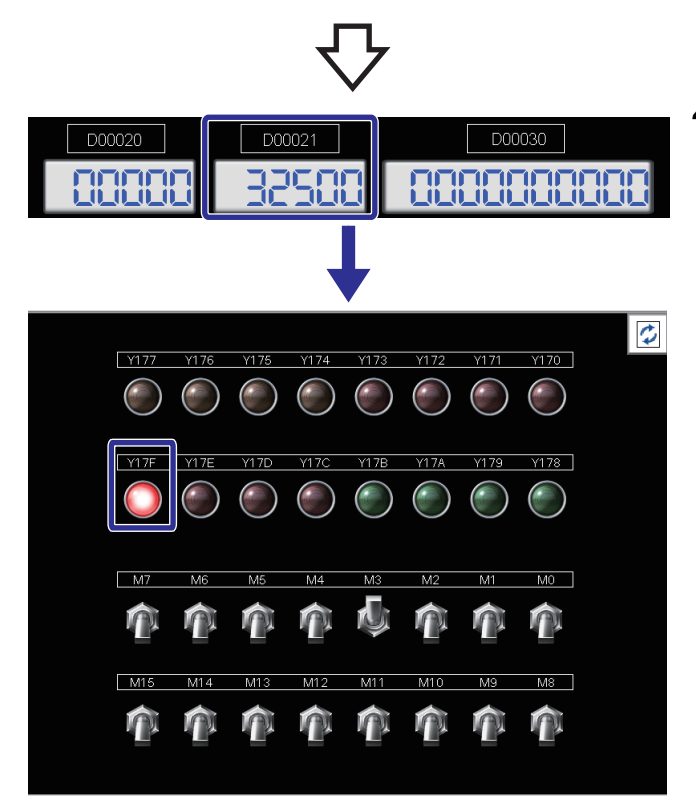

**4.** When the value of the input device D21 is 32001 or more, D/A conversion is not performed, and the lamp Y17F turns on.

#### Source code

The following shows the source code of the program enshu2 3.

/\*\*\*\*\*\*\* \* Exercise 2.3 \* This program aquires a value of the input device D21 as a digital input value and \* converts it into an analog value when M3 is turned on, then outputs the converted \* value to the D/A OUTPUT of the demonstration machine. \* When the value of the input device is 32001 or more, D/A conversion is not performed, \* and Y17F turns on. #include <vxworks.h> #include <tasklib.h> #include <stdio.h> #include <CCPUFunc.h> #define ACCESS\_FLG 1 /\* input/output access flag\*/ #define ENABLE SWITCH 0x00 /\* analog conversion acquisition Enable \*/ #define DIGITAL OVER 0x17F /\* out of setting range indication lamp for D/A conversion digital value\*/ #define DA\_OUT\_ENABLE 0x11 /\* R60DAN CH1 analog output enable\*/ #define DA UNIT READY 0x10 /\* R60DAN unit READY\*/ #define DEV ADDR 21 /\* start I/O number of the input device\*/ #define DA\_UNIT\_ADDR 0x10 /\* R60DAN start I/O number\*/ #define DA\_INPUT\_BUF 460 /\* R60DAN CH1 digital value\*/ #define DWORD 2 /\* data size\*/ #define WORD 1 /\* data size\*/ #define DUMMY 0 /\* CCPU function dummy\*/ #define BIT ON 1 #define BIT OFF 0 #define Dev\_CCPU\_D 13 /\* device type \*/ #define Dev\_CCPU\_M 4 /\* device type \*/ \* Functon declaration void enshu2 3(); \* Function name : enshu2 3() \* When M3 is turned on, the R60DA4 converts the setting value of the input device D21 \* as the digital input value into an analog value. \* The converted value are output to the D/A OUTPUT of the demonstration machine. \* When the value of the input device is 32001 or more, Y17F turns on. void enshu2 3() ł short sRet; /\* CCPU function return value\*/ unsigned short usData; /\* read of CCPU function X input value in units of bits\*/ unsigned short usData2; /\* read of CCPU function M input value\*/ unsigned short usDataBuf4DEV; /\* the input device value for D/A conversion\*/ long plStatusBuf; /\* storage location of the operating status\*/ while(1) ł /\* Operating status acquisition of the C Controller module\*/ sRet = CCPU\_GetCpuStatus(&plStatusBuf, DWORD); if(sRet != 0)goto finalization; if(plStatusBuf == 0) {

```
/* Acquisition of the Q62DAN unit READY signal*/
sRet = CCPU X In BitEx(ACCESS FLG, DA UNIT READY, &usData);
if(sRet != 0)
   goto finalization;
if(usData == 1)
Ł
    /* Check whether M3 is on or off*/
   sRet = CCPU ReadDevice(Dev CCPU M, ENABLE SWITCH, WORD, &usData2, WORD);
    if(sRet != 0)
       goto finalization;
    if(usData2 == 8)
    ł
        /* Acquisition of the input device value*/
        sRet = CCPU ReadDevice(Dev CCPU D, DEV ADDR, WORD, &usDataBuf4DEV, WORD);
        if(sRet != 0)
            goto finalization;
         if(usDataBuf4DEV <= 32000)
        {
            sRet = CCPU Y Out BitEx(ACCESS FLG, DIGITAL OVER, BIT OFF);
            if(sRet != 0)
               goto finalization;
            sRet = CCPU_ToBuf((DA_UNIT_ADDR / 0x10), DA_INPUT_BUF, WORD,
                  &usDataBuf4DEV, DUMMY);
            if(sRet != 0)
                goto finalization;
            /* Turn on the D/A conversion output enable/disable signal */
            sRet = CCPU_Y_Out_BitEx(ACCESS_FLG, DA_OUT_ENABLE, BIT_ON);
            if(sRet != 0)
                goto finalization;
        1
        else
        {
            /* Turn off the D/A conversion output enable/disable signal */
            sRet = CCPU_Y_Out_BitEx(ACCESS_FLG, DA_OUT_ENABLE, BIT_OFF);
            if(sRet != 0)
               goto finalization;
            sRet = CCPU_Y_Out_BitEx(ACCESS_FLG, DIGITAL_OVER, BIT_ON);
            if(sRet != 0)
               goto finalization;
        }
    }
    else
    -{
        /* Turn off the D/A conversion output enable/disable signal */
       sRet = CCPU Y Out BitEx(ACCESS FLG, DA OUT ENABLE, BIT OFF);
       if(sRet != 0)
           goto finalization;
    }
}
else
Ł
    /* Turn off the D/A conversion output enable/disable signal */
    sRet = CCPU_Y_Out_BitEx(ACCESS_FLG, DA_OUT_ENABLE, BIT_OFF);
    if(sRet != 0)
        goto finalization;
```

```
}
/* 1-tick wait*/
taskDelay(1);
}
finalization:
/* Clear the GOT input device to 0*/
usDataBuf4DEV = 0x0000;
sRet = CCPU_WriteDevice(Dev_CCPU_D, DEV_ADDR, WORD, &usDataBuf4DEV, DUMMY);
return;
```

}

# APPENDICES

# **Appendix 1** Security Functions

These functions serve to protect the user property stored in a personal computer and the user property inside the C Controller module in the MELSEC iQ-R series system against threats such as theft, tampering, faulty operation, and unauthorized execution due to the unauthorized access by an outsider.

Use an appropriate security function according to the purpose.

#### Point P

Each security function is just one means of preventing unauthorized access (such as destruction of programs or data) from external devices, but does not prevent it completely. To maintain the safety of the C Controller system against unauthorized access from external devices, include measures in addition to the security functions. Mitsubishi Electric Corporation cannot be held responsible for any problems involving system trouble that may occur as a result of unauthorized access.

The following are examples of measures against unauthorized access.

- · Install a firewall.
- Install a personal computer as a relay station to control the relaying of send/receive data using an application program.
- Install an external device that can control access rights as a relay station. (For details on external devices that can control access rights, contact the network service provider or equipment dealer.)

### Individual identification information

The individual identification information of the C Controller module can be read with the C Controller module dedicated function (CCPU\_GetIDInfo). By implementing the activation function in a user program, a user program that does not operate in a C Controller module with different individual identification information can be created.

For details on C Controller module dedicated functions, refer to the following.

MELSEC iQ-R C Controller Programming Manual

## File access restriction

A file attribute can be set to a file stored in the following types of memory. When a file attribute is set, access to the target file can be restricted, and alteration and file leakage by an unauthorized user can be prevented.

- Program memory
- Data memory
- · SD memory card
- USB Mass Storage Class compatible device

Point P

- When an SD memory card and USB Mass Storage Class compatible device are mounted on a device other than the C Controller module (a peripheral such as a personal computer), an access restricted file can be manipulated. When access restriction is set to a file in an SD memory card and USB Mass Storage Class compatible device, take measures so that the SD memory card and USB Mass Storage Class compatible device cannot be removed from the C Controller module freely.
- Access restriction cannot be applied to folders.

#### Setting file access restriction

Use the attrib() command to change the attribute of a file to be handled by the C Controller module. To change the file attribute, the security password is required.

#### ■Setting a file attribute

Use the attrib() command to set a file attribute to the file to be restricted.

The following table shows the file attributes the C Controller module can handle.

| Attribu | te                                   | Description                                                                                                    |
|---------|--------------------------------------|----------------------------------------------------------------------------------------------------|
| S       | System file attribute                | This attribute helps prohibit file operation.                                                                     |
| R       | Read only attribute <sup>*1</sup>    | This attribute helps prohibit a file from being deleted or written to.                                            |
| Н       | Hidden file attribute <sup>* 2</sup> | A file is hidden when files are displayed in list form using the Is command and when FTP connection is performed. |

\*1 Not covered by the file access restriction function. However, when this file attribute is set, deleting or writing to a file can be prohibited.

\*2 A file can be manipulated when it is opened by specifying the file name. To prohibit manipulation of a file, the system file attribute must be set.

#### Checking the file attribute

Use the attrib() command to check the set file attribute.

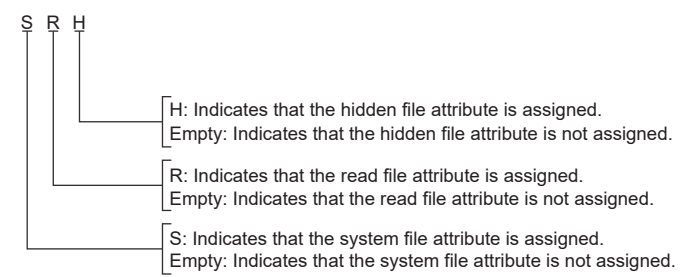

#### Checking the file access restriction status

The file access restriction status can be checked with the Shell command or the C Controller module dedicated function (CCPU GetFileSecurity).

#### Point P

The file access restriction status cannot be checked from the script file (STARTUP.CMD).

#### Clearing/re-setting file access restriction

The file access restriction status is changed using the Shell command, script file (STARTUP.CMD), or user program. In addition, to change the file access restriction, the security password set with CW Configurator is required.

#### Changing the system file attribute

For operation to be performed on a file with the system file attribute, use the C Controller module dedicated function (CCPU\_ChangeFileSecurity) to temporarily clear the file access restriction. The cleared setting is configured again by setting file access restriction with the C Controller module dedicated function (CCPU\_ChangeFileSecurity) or re-setting the C Controller module.

#### Point P

- To access a file with the system file attribute in the script file "STARTUP.CMD", clear the access restriction inside the script file. In that case, to prevent password leakage, assign the system file attribute to the script file.
- To prevent password leakage, do not use a file with the system file attribute in the script file (STARTUP.CMD) in an SD memory card.

#### Precautions

#### When safety must be maintained from unauthorized access from outside

To maintain the safety of the C Controller system from unauthorized access from outside, include measures taken by the user. To prevent security password leakage, set a password with the following in mind.

to prevent security password leakage, set a password with the following in himd.

- Avoid setting a password using only simple one-byte alphanumeric characters.
- Set a complex password that also includes symbols.

#### Characters that can be used for a security password

One-byte alphanumeric characters and symbols can be used. (Passwords are case-sensitive.)

#### ■If the security password is forgotten

Initialize the C Controller module.

For details on the initialization procedure, refer to the following.

MELSEC iQ-R C Controller Module User's Manual (Startup)

# Setting a service

Set a service that operates in the C Controller module.

By restricting the operating service, unauthorized access from another user can be prevented.

#### Window

| tting Item List                                      | Setting Item                                    |                                                                    |
|------------------------------------------------------|-------------------------------------------------|--------------------------------------------------------------------|
|                                                      | Item                                            | Setting                                                            |
|                                                      | Service Settings                                |                                                                    |
|                                                      | WDB                                             | Enable                                                             |
|                                                      | Shell                                           | Enable                                                             |
|                                                      | DHCP                                            | Enable                                                             |
| Title Setting                                        | MELSEC data link function                       | Enable                                                             |
| Comment Setting                                      | CW Configurator operation                       | Enable                                                             |
| Operation Related Setting                            | Memory card access                              | Enable                                                             |
| Hemote Reset Setting     Output Mode Setting at STOP | Memory card script execution                    | Enable                                                             |
| Module Synchronous Setting                           | Memory card parameter execution                 | Disable                                                            |
| Clock Related Setting                                | USB storage access                              | Enable                                                             |
| Refresh Cycle Setting                                | Security password settings                      |                                                                    |
| Memory/Device Setting                                | Password setting                                |                                                                    |
| Link Direct Device Setting                           | Current Password                                |                                                                    |
| HAS Setting                                          | New Password                                    |                                                                    |
| Fror Detections Setting                              | Confirm New Password                            |                                                                    |
| CPU Module Operation Setting                         |                                                 |                                                                    |
| LED Display Setting                                  |                                                 |                                                                    |
| Event History Setting                                | Explanation                                     |                                                                    |
| Routing Setting                                      | Effective (invalidity of the service which oper | ates in the C Controller module are set up                         |
| Houting Setting                                      | Effective/invalidity of a service setup becom   | e effective by resetting a the C Controller module after parameter |
| Service Settings                                     | writing.                                        |                                                                    |
| Security password settings                           |                                                 |                                                                    |
| MELSEC data link function setting                    | s                                               |                                                                    |
| Timeout value setting                                |                                                 |                                                                    |
|                                                      |                                                 |                                                                    |
| >                                                    | Check Restor                                    | e the Default Settings                                             |

| Item                            |                                               | Description                                                                                                    | Setting range                                                              | Default  |
|---------------------------------|-----------------------------------------------|----------------------------------------------------------------------------------------------------|----------------------------------------------------------------------------|----------|
| Setting a                       | WDB                                           | Required when connecting CW Workbench.                                                                                                    | • Disable<br>• Enable                                                      | Enable   |
| service                         | Shell                                         | Required when executing a command.                                                                                                    |                                                                            |          |
|                                 | DHCP                                          | Required when using the function that automatically assigns the network settings.                                                                                                    | d when using the function that automatically assigns the settings.         |          |
|                                 | MELSEC communication<br>function              | Required for MELSEC communications.                                                                                                    |                                                                            |          |
|                                 | CW Configurator operation                     | Required when operating CW Configurator. When this service is<br>disabled, the following operations become unavailable.<br>• Writing to the C Controller module<br>• Reading from the C Controller module<br>• Verifying with the C Controller module<br>• Deleting data from the C Controller module<br>• Operating CPU memory (initialization) |                                                                            |          |
|                                 | Memory card access                            | Required when accessing a memory card.                                                                                                    |                                                                            |          |
|                                 | Memory card script execution                  | Required when executing the script file "STARTUP.CMD" stored in the memory card.                                                                                                    |                                                                            |          |
|                                 | Memory card parameter execution <sup>*1</sup> | Required when executing parameters stored in the memory card.                                                                                                    | -                                                                          | Disable  |
|                                 | USB storage access                            | Required when accessing a USB device.                                                                                                    |                                                                            | Enable   |
| Security<br>password<br>setting | Password setting                              | Set a security password.                                                                                                    | 8 to 16 characters<br>(one-byte<br>alphanumeric<br>characters,<br>symbols) | password |

\*1 To change a service, write the parameters to the data memory.

When the parameters are written to the memory card, the service settings are not changed.

#### Password setting

#### ■Current password

Enter the current security password.

#### ■New password, password for confirmation

To change the security password, enter the new password into "New Password" and "Confirm New Password".

#### Precautions

#### **CW** Configurator operation

When CW Configurator operation is disabled, parameters cannot be set. To enable the service, initialize the C Controller module.

#### ■Memory card parameter execution

When CW Configurator operation is disabled, parameters cannot be set. To enable the service, initialize the C Controller module.

### Lockout

Disables the password authentication for a certain duration of time after a certain number of failed authentication attempts. Brute-force attacks by malicious users can be prevented.

#### Lockout time

The following table lists the durations of the lockout times.

| Number of password input errors <sup>*1</sup> | Lockout time |
|-----------------------------------------------|--------------|
| 1st time to 5th time                          | 0 minutes    |
| 6th time                                      | 1 minute     |
| 7th time                                      | 5 minutes    |
| 8th time                                      | 15 minutes   |
| 9th time or later                             | 60 minutes   |

\*1 When the correct password is entered, the number of password input errors is reset.

| P | oin     | t / |
|---|---------|-----|
| _ | <b></b> |     |

• While lockout is active, a password input error is not counted. For that reason, even if a 7th input error occurs within one minute after the occurrence of the 6th error, the one minute lockout time is not extended.

• Lockout is not executed if security is set with the C Controller module dedicated function (CCPU\_ChangeFileSecurity).

# Appendix 2 Modules for Realizing Higher-Speed Analog I/O Conversion

This section describes modules for realizing higher-speed analog I/O conversion.

## High-speed analog input module R60ADH4

The high-speed analog input module can perform A/D conversion at high-speed:  $1\mu$ s/CH, medium speed:  $10\mu$ s/CH, and low speed:  $20\mu$ s/CH per sampling period in normal mode. In addition, the simultaneous conversion mode, which makes simultaneous conversion at four channels per module possible, is available and supports sampling at the fastest speed of  $5\mu$ s/4CH. Also available is the continuous logging function, which can log digital output values for four channels simultaneously and transfer logged data to the CPU module continuously without stopping logging.

# High-speed analog output module R60DAH4

For the high-speed analog output module, high-speed conversion (1µs) improves the analog output response performance. This realizes highly responsive feedback control in systems such as drive systems that perform speed control with analog commands.

# Appendix 3 CW Workbench

CW Workbench is a product for developing user programs that run on the C Controller module and C intelligent function module.

It is an OEM product of Wind River Systems in the United States. As a subset product of Wind River Workbench 3.3, it implements only the functions minimally required for user program development such as coding, building, and debugging.

### Features

CW Workbench has the following features.

#### Integrated development environment

CW Workbench is an integrated development environment that enables project management, source code editing, building, and debugging, helping develop user programs for the C Controller module and C intelligent function module efficiently.

#### Same specifications as the specifications of Wind River Workbench 3.3

For the display and operation of the functions common to CW Workbench and Wind River Workbench 3.3, the specifications are the same.

#### Windows<sup>®</sup> supported for operating systems for personal computers

The following operating systems for personal computers are supported: Windows<sup>®</sup>XP, Windows<sup>®</sup> 7, Windows<sup>®</sup> 8, Windows<sup>®</sup> 8.1, and Windows<sup>®</sup> 10.

In addition, some 64 bit versions of operating systems are supported as well.

#### Extension of a function with plugin software

Third-party plugin software can be added easily, so that a function can be extended with ease.

### Creating a new user program

Create a user program for controlling the C Controller system.

#### Operating procedure

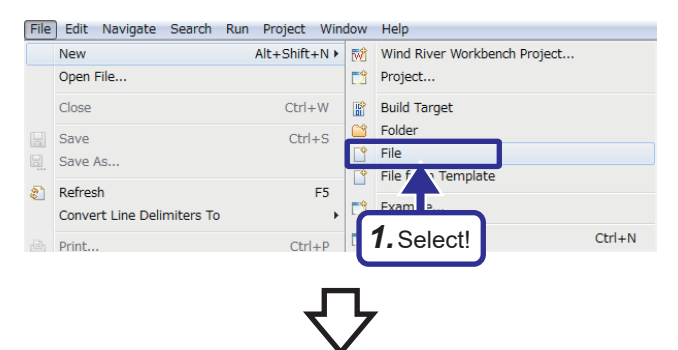

 In the "Project Explorer" window, select a project to which a new file will be added, and select [File] 
 ⇒ [New]
 ⇒ [File].

| New File                                                                                                    | 2.     | Enter a file name for "File name" and click the [Finish]              |
|----------------------------------------------------------------------------------------------------|--------|-----------------------------------------------------------------------|
| File                                                                                                    |        | button                                                                |
| Create a new file resource.                                                                                                    |        | batton.                                                               |
| Enter or select the parent folder:                                                                                                    |        | For the file name to be entered for "File name", enter up             |
| enshu<br>Ib. A. A.                                                                                                    |        | to the file extension ( c, h, cpp, hpp)                               |
| 10 → Carbin (Wind River VxWorks 6-9 Downloadable Kernel Module Project)<br>Carbin (SystemsTempFiles)<br>RemoteSystemsTempFiles                                                                                                    |        |                                                                       |
| File name: endul_1.c<br>Advanced >>                                                                                                    |        |                                                                       |
| (? Finish Cancel                                                                                                    |        |                                                                       |
|                                                                                                    |        |                                                                       |
| 🖲 Basic Device Development - enshu/enshu.c - CW Workbench                                                                                                    | 3.     | Edit the source file in the "Editor" window, and include              |
| File Edit Source Refactor Navigate Search Run Project Window Help                                                                                                    |        | files.                                                                |
|                                                                                                    |        | C Controller module dedicated function: "CCPUEuroph"                  |
| Project Explorer XX                                                                                                    |        |                                                                       |
| Image: Second second seco |        | MELSEC communication function: "MDFunc.h"                             |
| <ul> <li>▶ Build Targets (ARMARCH7gnu_SMP - debug)</li> <li>♥ Wind River Launches</li> <li>▶ D Includes</li> <li>☑ enshu.c</li> </ul>                                                                                                    |        | Data analysis function/statistical analysis function:<br>"DANLFunc.h" |
| Point                                                                                                    |        |                                                                       |
| If a character that cannot be used on Windo                                                                                                    | ows® i | s entered for "File name", the error text is displayed on the         |
| header section of the window. and the IFini                                                                                                    | sh] bu | itton is disabled.                                                    |

• Do not use the characters below for "File name". If a file containing any of the following characters is compiled, a compile error occurs.

#, \$, &, ', (, ), :, =, `, two-byte character, one-byte katakana character

# Programmable Controllers Training Manual C Controller Basic Course

MODEL SCHOOL-R REDUNDANT-E

SH(NA)-082520ENG-A(2203)MEE

## MITSUBISHI ELECTRIC CORPORATION

HEAD OFFICE : TOKYO BUILDING, 2-7-3 MARUNOUCHI, CHIYODA-KU, TOKYO 100-8310, JAPAN NAGOYA WORKS : 1-14 , YADA-MINAMI 5-CHOME , HIGASHI-KU, NAGOYA , JAPAN

When exported from Japan, this manual does not require application to the Ministry of Economy, Trade and Industry for service transaction permission.